Thank You for purchasing this

## **Factory Service Manual on EBAY**

## from PCTECHINFO!

## Click Here for more Factory Service

## Manuals for other Computer and

## **Printer / Copier Manufacturers**

## from PCTECHINFO!

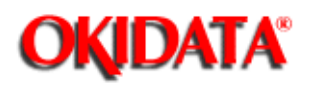

# OKIDATA OKIPAGE4w LED Page Printer Service Manual

Adobe Acrobat printable reference copy of the OKIDATA Service Training Manual. 09/17/97

Note: This Adobe Acrobat version of the Okidata Service Training Manual was built with the pictures rendered at 300 dpi, which is ideal for printing, but does not view on most displays well.

Okidata is a registered trademark, and OkiPage is a trademark of Oki Electric Industry Co., Ltd. HP, LaserJet and PCL5e are trademarks of Hewlett-Packard Co. Adobe and Acrobat are trademarks of Adobe Systems Incorporated.

Copyright 1997, Okidata, Division of OKI America, Inc. All rights reserved. See the OKIDATA Business Partner Exchange (BPX) for any updates to this material. (http://bpx.okidata.com)

Page: 1

| Table of Contents                       | Page |  |
|-----------------------------------------|------|--|
| Service Guide OKIPAGE4w                 |      |  |
| 0 General Manual Information            |      |  |
| Front Cover                             | 1    |  |
| Preface                                 | 2    |  |
| 1 Configuration                         | _    |  |
| CONFIGURATION                           | 3    |  |
| Printer Configuration                   | 4    |  |
| Specification                           | 5    |  |
| Safety Standards - Certification Label  | 6    |  |
| Warning Label                           | 7    |  |
| 2 Operation Description                 |      |  |
| OPERATION DESCRIPTION                   | 8    |  |
| Main Control Board                      | 9    |  |
| Power Supply Unit                       | 10   |  |
| High-Voltage Power Supply Board         | 11   |  |
| Electro-Photographic Processor          | 12   |  |
| Electro-Photographic Process            | 13   |  |
| Explanation of Each Operation - Hopping | 14   |  |
| Printing and warm-up                    | 15   |  |
| Charging                                | 16   |  |
| Exposure                                | 17   |  |
| Development                             | 18   |  |
| Transfer                                | 19   |  |
| Fusing                                  | 20   |  |
| Cleaning                                | 21   |  |
| Paper Jam Detection                     | 22   |  |
| Toner Low Detection                     | 23   |  |
| Cover Open                              | 24   |  |
| 3 Parts Replacement                     |      |  |
| Parts Replacement                       | 25   |  |
| Precautions for Parts Replacement       | 26   |  |
| Parts Layout                            | 27   |  |
| Base Frame Unit                         | 28   |  |
| Base Plate Unit                         | 29   |  |
| Replacing Parts                         | 30   |  |
| Extend Plate                            | 31   |  |
| LED Head and Head Spring                | 32   |  |
| Transfer Roller                         | 33   |  |
| Upper Cover Assy                        | 34   |  |
| High-Voltage Power Supply Board         | 35   |  |
| Top Cover Assy and Flat Cable Assy      | 36   |  |
| Paper Holder                            | 37   |  |
| Side Plate M and Idle Gear              | 38   |  |
| Registration Roller                     | 39   |  |
| Eject Roller Shaft and Eject Roller     | 40   |  |
|                                         | 41   |  |
| Pressure Koller B (Back Up Koller)      | 42   |  |
| Separator Guide                         | 43   |  |
| Pulse Motor (Main)                      | 44   |  |
| Hopping Snatt Assy                      | 45   |  |

| Table of Contents                                       | Page |
|---------------------------------------------------------|------|
| Paper Sensor E. Paper Sensor Exit and Toner Sensor Assy | 46   |
| Base Plate                                              | 47   |
| 4 Adjustment                                            |      |
| Adjustment                                              | 48   |
| Adjustment Types and Functions                          | 49   |
| Adjustment When Replacing a Part                        | 50   |
| 5 Periodical Maintenance                                |      |
| Periodical Maintenance - Periodical Replacement Parts   | 51   |
| Cleaning                                                | 52   |
| 6 Troubleshooting Procedures                            |      |
| Troubleshooting Procedures - Troubleshooting Tips       | 53   |
| Check Points Before Correcting Image Problems           | 54   |
| Notes When Correcting Image Problems                    | 55   |
| Preparation Before Troubleshooting                      | 56   |
| Troubleshooting                                         | 57   |
| Status Monitor Message List                             | 58   |
| Status Message Troubleshooting                          | 59   |
|                                                         | 60   |
| been turned on.                                         |      |
| [JAM error] - Paper input jam                           | 61   |
| [JAM error] - Paper feed jam                            | 62   |
| Paper exit jam                                          | 63   |
| Paper size error                                        | 64   |
| Fuser assy error                                        | 65   |
| Image Troubleshooting                                   | 66   |
| An image is light or blurred entirely.                  | 67   |
| Dark background density                                 | 68   |
| Paper is blank.                                         | 69   |
| Vertical black band/stripe                              | 70   |
| Cyclic defect                                           | 71   |
| Print voids.                                            | 72   |
| Poor fusing                                             | 73   |
| Vertical white band/stripe                              | 74   |
| Figure 6-4                                              | 75   |
| Figure 6-5                                              | 76   |
| 7 Wiring Diagram                                        |      |
| Wiring Diagram - Interconnect Signal Diagram            | 77   |
| PCB Layout                                              | 78   |
| 8 Parts List                                            |      |
| Cover Assy Upper                                        | 79   |
| Base Frame Unit                                         | 80   |
| Base Plate Unit                                         | 81   |
| A Local Printing                                        |      |
| Local Printing                                          | 82   |
| B Parallel Interface                                    |      |
| Parallel Interface - (1) Connector                      | 83   |
| Cable                                                   | 84   |
| Parallel I/F signals                                    | 85   |
| Signal level                                            | 86   |
| Interface circuit                                       | 87   |

| Table of Contents                                    | Page |  |
|------------------------------------------------------|------|--|
| Timing charts                                        | 88   |  |
| C Maintenance Utility                                |      |  |
| Maintenance Utility - Outline Of Maintenance Utility | 89   |  |
| ROLE OF MAINTENANCE UTILITY                          | 90   |  |
| OUTLINE OF MAINTENANCE UTILITY FUNCTIONS             | 91   |  |
| DETAIL OF EACH FUNCTION - Engine Menu Setting        | 92   |  |
| Engine Counter                                       | 93   |  |
| Exit                                                 | 94   |  |
| Printer Status                                       | 95   |  |
| Test Print                                           | 96   |  |
| Option                                               | 97   |  |
| About                                                | 98   |  |
| Reload                                               | 99   |  |

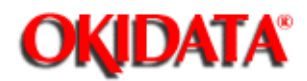

#### PREFACE

This Service Manual describes the maintenance procedures for OKIPAGE 4w LED Page Printers. This manual is written for use by service personnel. Refer to the customer documentation for handling and operating procedures.

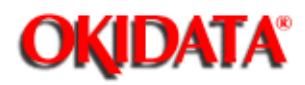

#### **1. CONFIGURATION**

#### 1.1 System Configuration

The OKIPAGE 4w consists of a control block, a power supply unit, and an engine block. (See Figure 1-1.)

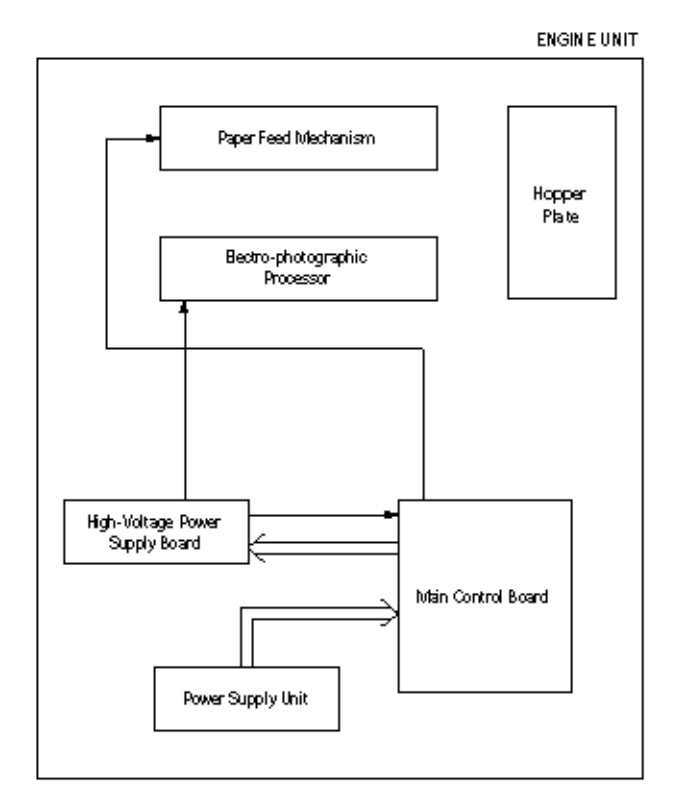

Figure 1-1

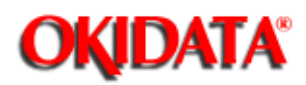

**Chapter 1 Configuration** 

### **Printer Configuration**

The printer unit consists of the following five hardware components:

- Electro-Photographic Processor
- Paper Feeder
- Main Control Board
- High-Voltage Power Supply Board
- Power Supply Unit

Figure 1-2 is the configuration of the printer unit.

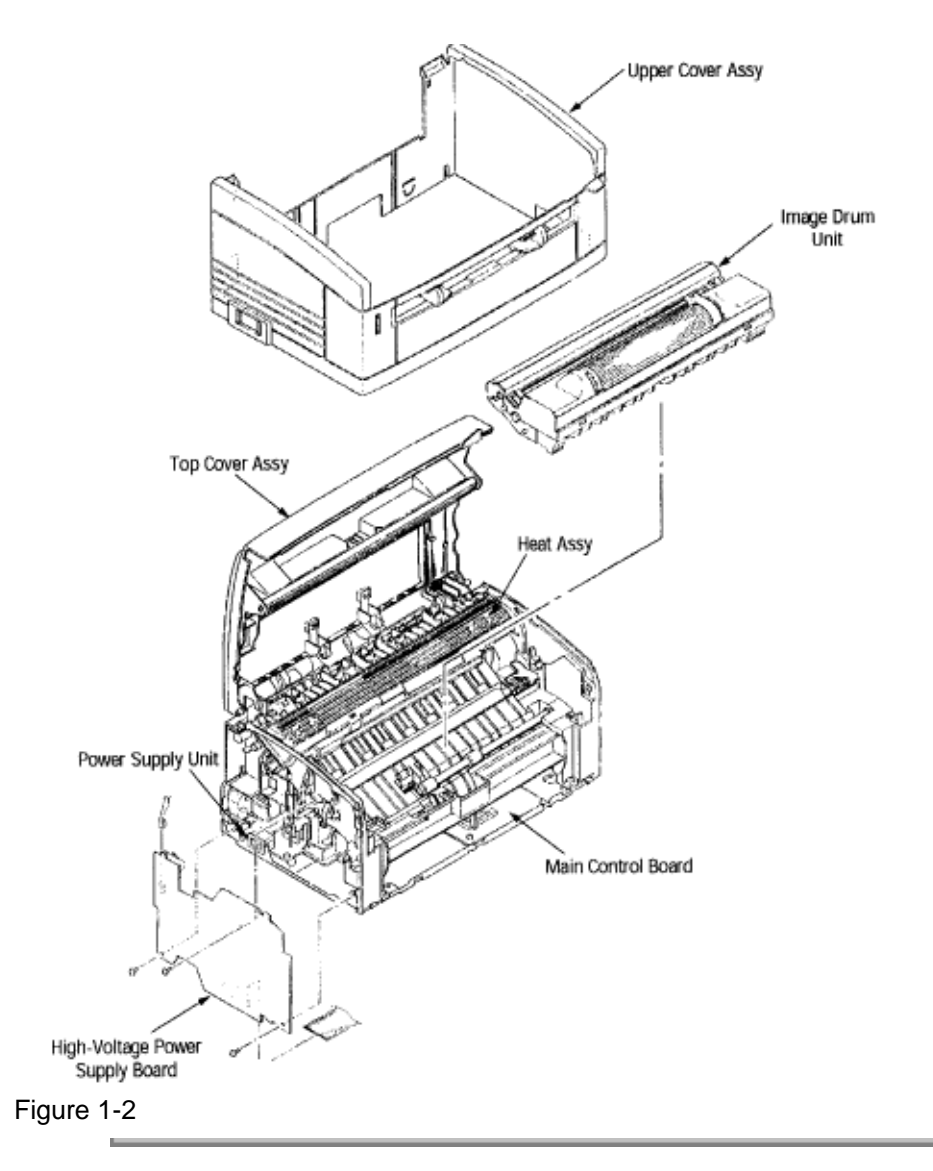

Page: 5

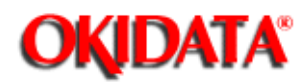

### Service Guide OKIPAGE4w

Chapter 1 Configuration

#### Specification

- (1) Type Desktop
- (2) Outside dimensions Height 5.9" (150 mm) (excludes protruding Width 12.2" (310 mm) portion) Depth 7.5" (191 mr
- (3) Weight 1.71 lb (3.8 kg)
- (4) Development method Dry non-magnetic development system Exposure method LED stationary head
- (5) Paper used Type
- Standard paper
- Xerox 4200 (20 lbs)
- Application paper (manual face-up feed)
- Label
- Envelope
- OHP paper (Transparency)

Size 14" (355.6 mm) (Max.) x 8.5" (215.9 mm) Thickness

- Automatic feed: 16 to 28 lbs (60 to 90 g/m 2)

- Manual feed: Label, Envelope, OHP paper (transparency)

(6) Printing speed First print: 25 seconds (A4) (after warm-up) Continuous print: 4 sheets/minute (A4) Warm-up time: 40 seconds (120 VAC for ODA, 230 VAC for OEL/INT) (at room temperature 77 °F (25 °C))

(7) Paper feeding method Automatic paper feed or manual paper feed

- (8) Paper delivery method Face down
- (9) Resolution 300 dpi x 300 dpi, 600 dpi x 600 dpi (quasi)
- (10) Power input 230 VAC +15%, -14% (for OEL/INT) 120 VAC +6%, -15% (for ODA)
- (11) Power consumption Peak: 450W Typical operation: 100W Idle: 30W Power save mode: 5W
- (12) Temperature and humidity

|                 | Temperature   | Humidity                                                            |
|-----------------|---------------|---------------------------------------------------------------------|
| Duringoperation | 10 to 32 °C   | 20 to 80% RH (relative humidity)                                    |
| In storage      | –10 to +43 °C | 10 to 90% RH (relative humidity)<br>No condensation is permissible. |

**Caution:** Temperature and humidity in storage are measured with the OKIPAGE 4w packed; they are valid for one year.

(13) Noise During operation: 48 dB (A) or less Standby: 38 dB (A) or less

(14) Consumables Toner cartridge kit 1,000 (5% duty) Image drum cartridge 10,000 (at continuous printing)

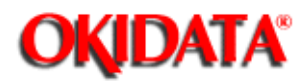

**Chapter 1 Configuration** 

#### **Safety Standards**

**Certification Label** 

The safety certification label is affixed to the following location of the OKIPAGE 4w:

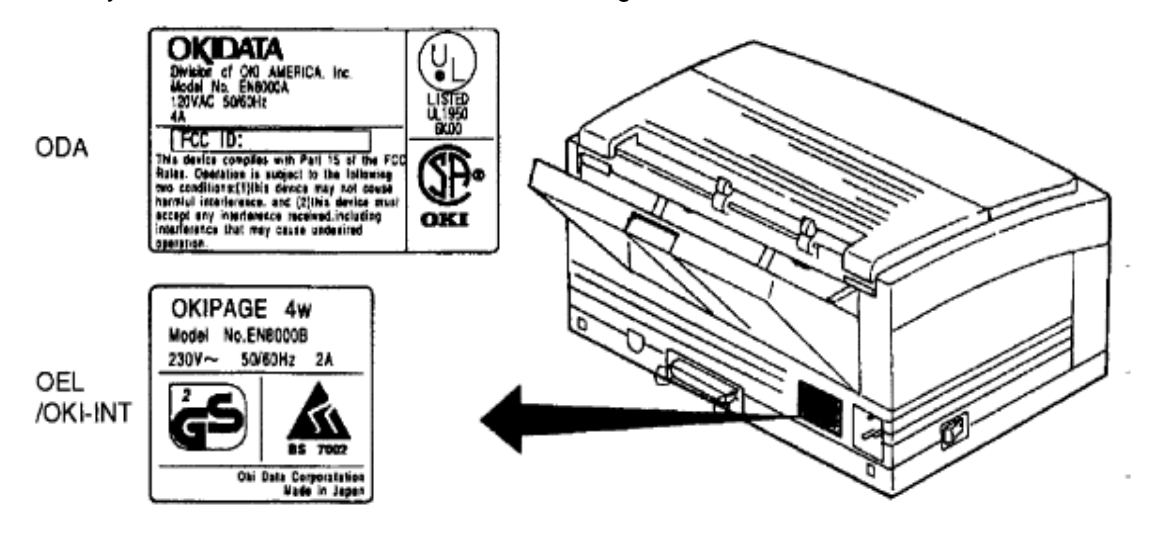

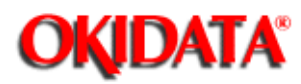

#### Warning Label

Warning labels are affixed to the locations that may cause bodily injury.

During maintenance, do work with enough care while following instructions on these warning labels.

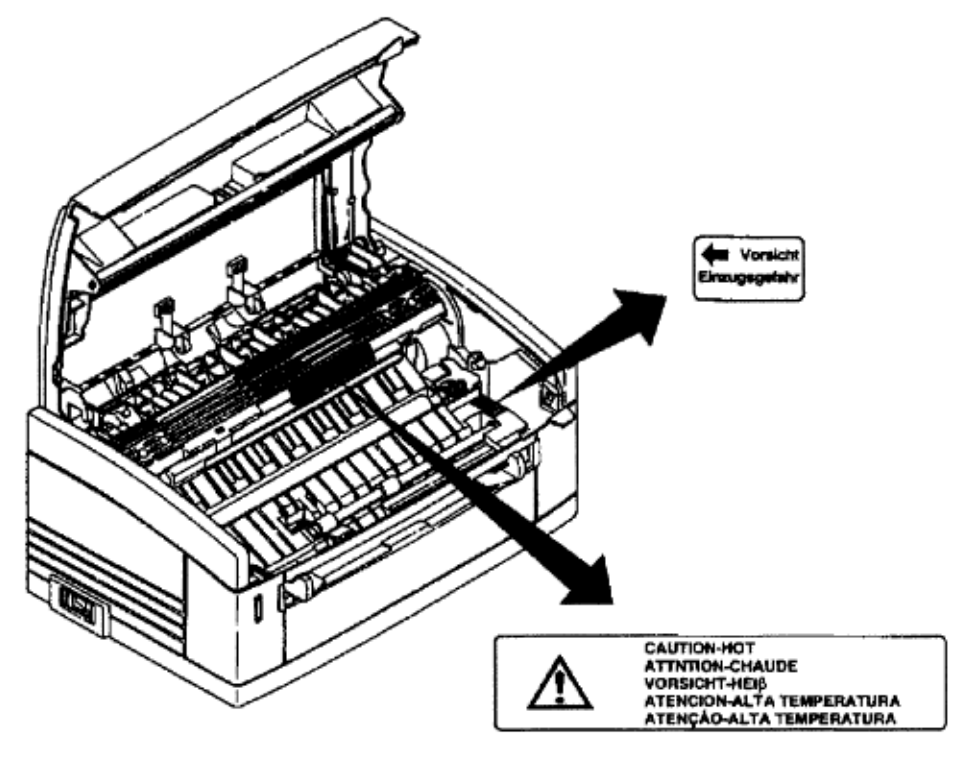

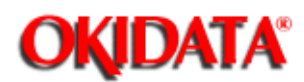

### Service Guide OKIPAGE4w **Chapter 2 Operation Description**

#### **OPERATION DESCRIPTION**

The OKIPAGE 4w consists of a main control board, a high-voltage power supply board, a power supply unit, and an electro-photographic processor. The OKIPAGE 4w receives print data from a higher-level interface and sequentially stores it in memory. The OKIPAGE 4w decodes and edits the received data while storing print data from the interface in memory. It sequentially transfers the edited data to the LED head for each dot line. The electro-photographic processor then prints the data on sheets of paper.

The display of the higher-level host is used for device operation and status display.

Figure 2-1 is the block diagram of the OKIPAGE 4w.

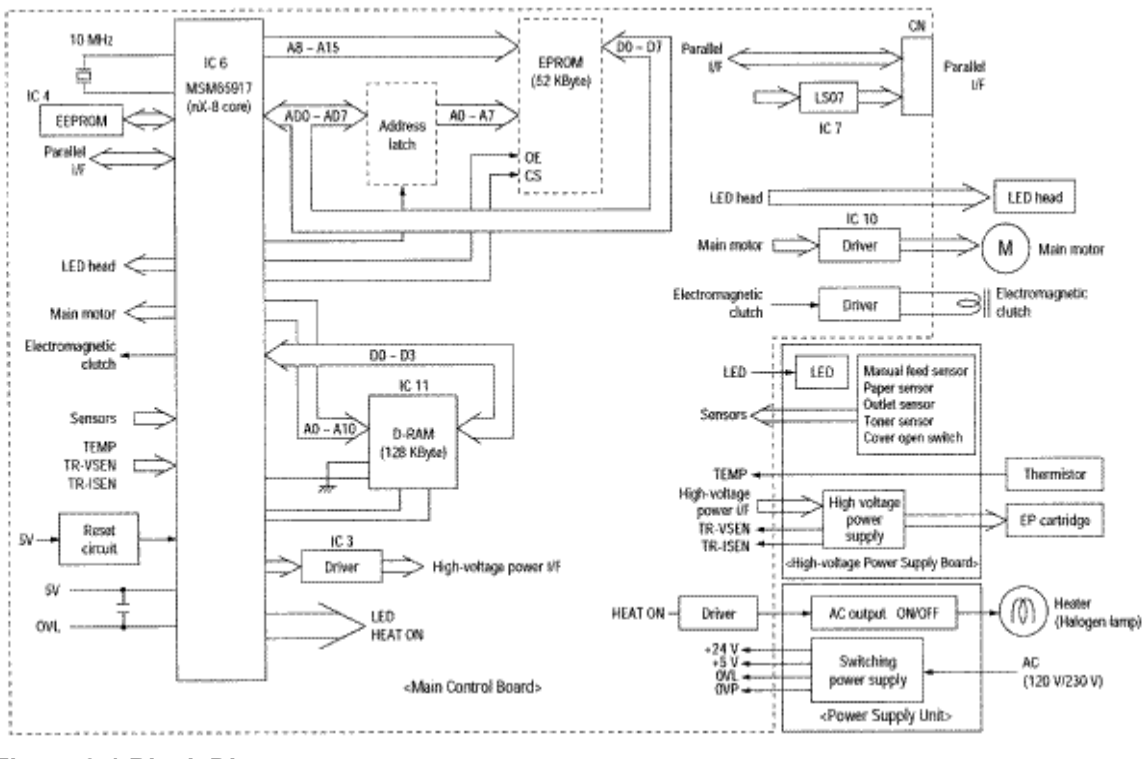

Figure 2-1 Block Diagram

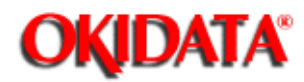

**Chapter 2 Operation Description** 

#### **Main Control Board**

The main control board consists of a one-chip CPU, a program ROM, a DRAM, an EEPROM, a host interface circuit, and a mechanism driving circuit. The mechanism driving circuit consists of an LED head, a main motor, and an electromagnetic clutch.

#### (1) One-chip CPU

The one-chip CPU is a custom CPU (8-bit internal bus, 8-bit external bus, 10-MHz clock) incorporating mask ROM and CPU peripheral devices. This CPU has the functions listed in the table below.

| Built-in Device                          | Function                                                                                                    |
|------------------------------------------|----------------------------------------------------------------------------------------------------|
| DRAM controller                          | Controls DRAM.                                                                                                |
| DMA controller                           | Transfers image data from Parallel I/F to DRAM, from DRAM to a video output port<br>and between CPU and DRAM. |
| Parallel interface controller            | Controls the parallel interface.                                                                              |
| Video output port<br>LED STB output port | Controls LED head.                                                                                            |
| Timer                                    | Generates various control timing signals for monitoring paper feeding and paper size.                         |
| I/O port                                 | Inputs and outputs the sensor signals and motor signals, etc.<br>Also performs I/O for EEPROM.                |
| A/D converter                            | Inputs the feedback signals from a high-voltage generation circuit<br>and thermistor signal.                  |

#### (2) Program ROM

Program ROM contains a program for the equipment. EPROM is used as program ROM. When mask ROM in the one-chip CPU explained in (1) above is valid, the EPROM is not mounted. (For details on short wiring setting, see Section 7.2.)

#### (3) DRAM

DRAM is used as resident memory.

#### (4) EEPROM

EEPROM holds the following data:

- Menu data
- Counter value
- Adjustment value

(5) Parallel interface

The parallel interface receives parallel data from the host; it conforms to the IEEE1284 specification.

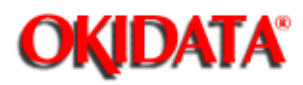

**Chapter 2 Operation Description** 

#### **Power Supply Unit**

The power supply unit supplies +5 V and +24 V to the main control board from 230 VAC /120 VAC.

| Output voltage | Application                                          |
|----------------|------------------------------------------------------|
| +5 V           | Used to generate a logic circuit and a high voltage. |
| +24 V          | Used to drive the motor and electromagnetic clutch.  |

The power supply unit also contains a heater drive circuit.

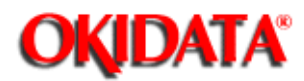

#### High-Voltage Power Supply Board

(1) High-Voltage power supply circuit

The high-voltage power supply circuit generates the following voltages required for the electro-photographic processor from +5 V according to the control sequence from the main control board. When the cover is open, +5 V supply is automatically interrupted to stop high-voltage output.

| Output | Voltage                 | Application                                   |
|--------|-------------------------|-----------------------------------------------|
| СН     | –1.35 KV                | Voltage to be applied to a charge roller.     |
| DB     | -300 V/+300 V           | Voltage to be applied to a developing roller. |
| SB     | -450 V/ 0 V             | Voltage to be applied to a sponge roller.     |
| СВ     | +400 V                  | Voltage to be applied to a cleaning roller.   |
| TR     | +500 V ~ +3.5 KV/-750 V | Voltage to be applied to a transfer roller.   |

Caution: The TR voltage varies with medium and transfer roller impedance.

(2) Sensors

The high-voltage power supply board consists of the high-voltage power supply circuit that supplies power to the electro-photographic processor system and the photosensor that detects a paper feeding system and toners.

Figure 2-2 shows the sensor layout drawing.

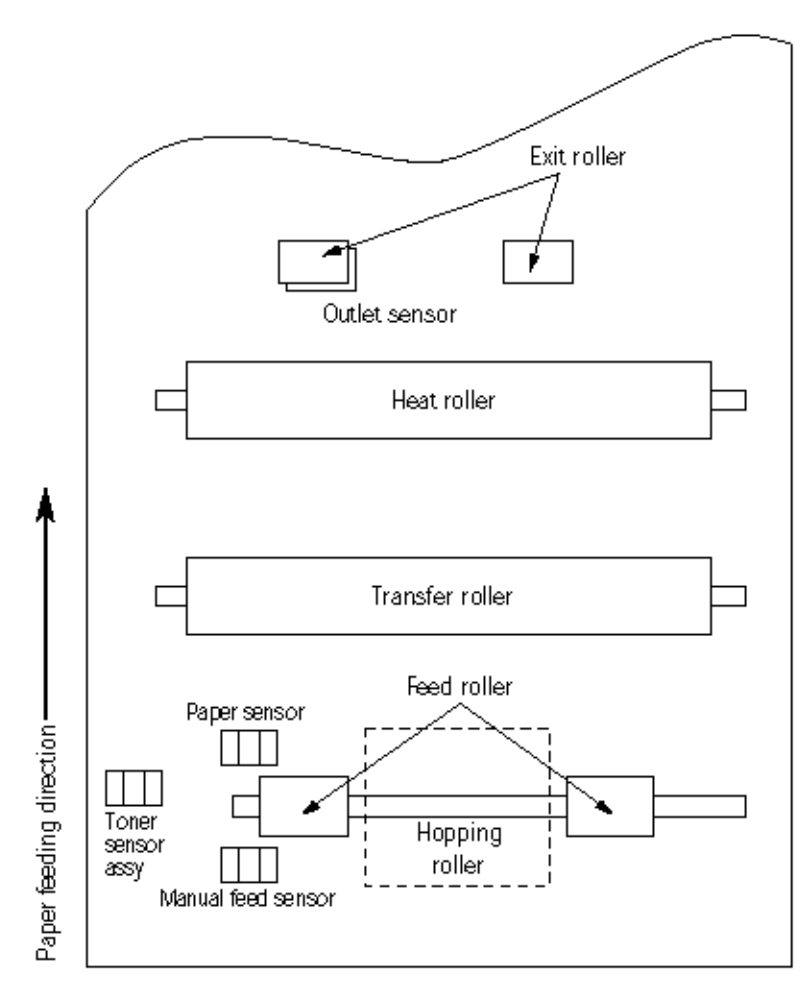

### Figure 2-2

| Sensor                | Function                                                                                          | Sensing State                                   |
|-----------------------|---------------------------------------------------------------------------------------------------|-------------------------------------------------|
| Manual feed<br>sensor | Monitors whether paper was inserted into the manual feed sensor section.                          | ON: Paper exists.<br>OFF: No paper exists.      |
| Paper sensor          | Detects the leading edge of the paper.<br>Monitors paper feeding.                                 | ON: Paper exists.<br>OFF: No paper exists.      |
| Outlet sensor         | Monitors paper feeding and the paper size according to the paper sensor arrival and passing time. | ON: Paper exists.<br>OFF: No paper exists.      |
| Toner sensor          | Detects the low toner status.                                                                     | ON (long): Toner low<br>OFF (short): Toner high |

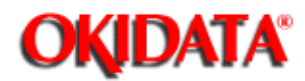

**Chapter 2 Operation Description** 

#### Electro-Photographic Processor

The electro-photographic processor prints out the image data sent from the main control board on sheets of paper. Figure 2-3 shows the layout of the electro-photographic processor.

#### (1) Image drum unit

The image drum unit makes toner adhere to the electrostatic latent image with static electricity. This electrostatic latent image is formed by light from the LED heads.

#### (2) Electromagnetic clutch

The electromagnetic clutch controls the rotation of the hopping roller according to signals from the control board.

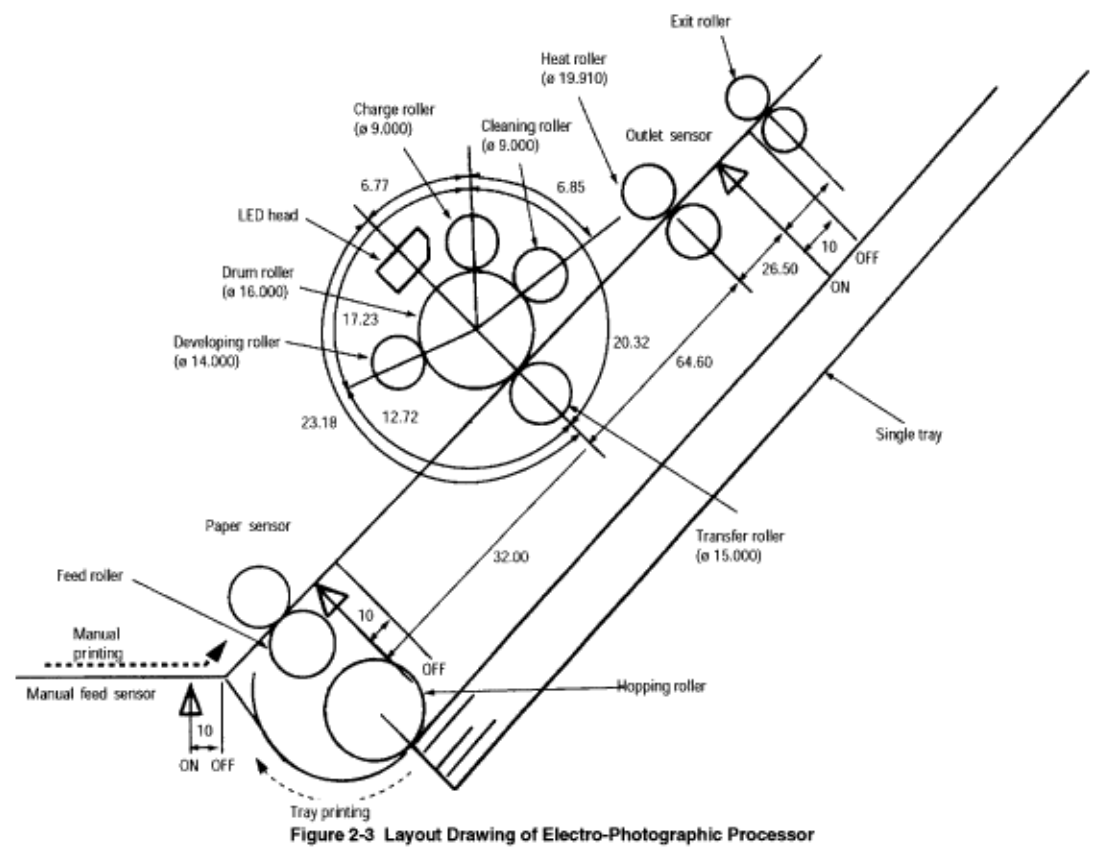

#### (3) Pulse motor (Main)

This pulse motor of 48 steps/rotation is two-phase controlled by the signal from the main control board; it controls feeding by changing rotation direction and turning on/off the electromagnetic clutch. The relationship between the main motor, electromagnetic clutch, regist gear, drum gear, and hopping roller is shown in the table below and on the subsequent pages.

| Main Motor       | Electromag-<br>netic Clutch | Hopping<br>Roller | Regist Gear  | Drum Gear | Operation |
|------------------|-----------------------------|-------------------|--------------|-----------|-----------|
| Normal rotation  | OFF                         | Non-rotation      | Non-rotation | Rotation  | Warm-up   |
| Reverse rotation | ON                          | Rotation          | Rotation     | Rotation  | Hopping   |
| Reverse rotation | OFF                         | Non-rotation      | Rotation     | Rotation  | Printing  |

#### (4) LED head

The shift and latch registers receive image data from the main control board for each dot line. They control the 2,560 or 2,496 LEDs, which illuminate the image drum.

#### (5) Fuser Assy

The fuser Assy consists of a heater, a heat roller, a thermistor, and a thermostat.

The power supply unit applies AC voltage to the heater according to the HEATON signal from the main control board; this heats the heat roller. The main control board monitors the heat roller temperature via the thermistor and keeps the temperature constant by turning on/off the heater voltage.

If the heat roller temperature rises abnormally, the thermostat in the heater voltage supply circuit cuts off the AC voltage supply.

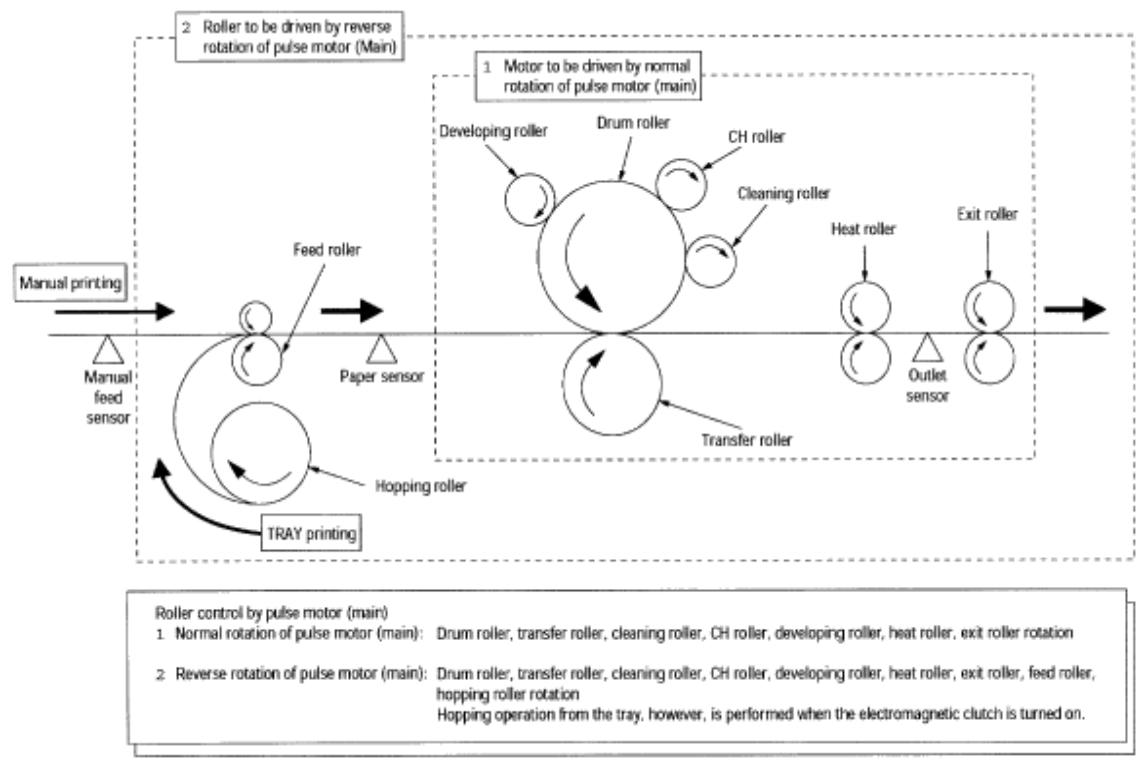

Figure 2-4 Schematic Drawing of OKIPAGE 4w Paper Feeding

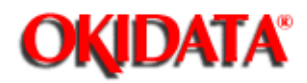

Chapter 2 Operation Description

#### **Electro-Photographic Process**

(1) Electro-photographic process

The electro-photographic process is outlined below.

#### 1 Charging

The surface of the image drum is given a uniform negative charge by applying DC voltage to the CH roller.

#### 2 Exposure

Light emitted from the LED head illuminates the negatively charged surface of the image drum. The surface potential of the lighted surface attenuates to form the electrostatic latent image corresponding to the image signal.

#### 3 Development and residual toner recovery

The negatively charged toner is brought into contact with the image drum, adhering to the electrostatic latent image on the image drum by static electricity. This adhesion causes the electrostatic latent image to change to a visible image.

At the same time, the residual toner on the image drum is attracted to the developing rollerby static electricity.

#### 4 Transfer

When paper is placed over the image drum surface, the transfer roller applies a positive charge--which is opposite in polarity to that of the toner--to the reverse side. The toner is attracted by the positive charge and transfers the toner image from the image drum onto the paper.

#### 5 Cleaning

The cleaning roller temporarily attracts the residual toner on the transferred image drum with static electricity, then returns the toner to the image drum.

#### 6 Fusing

The transferred toner image is fused to the paper by applying heat and pressure . Figure 2-5 is a flow diagram of the electro-photographic process.

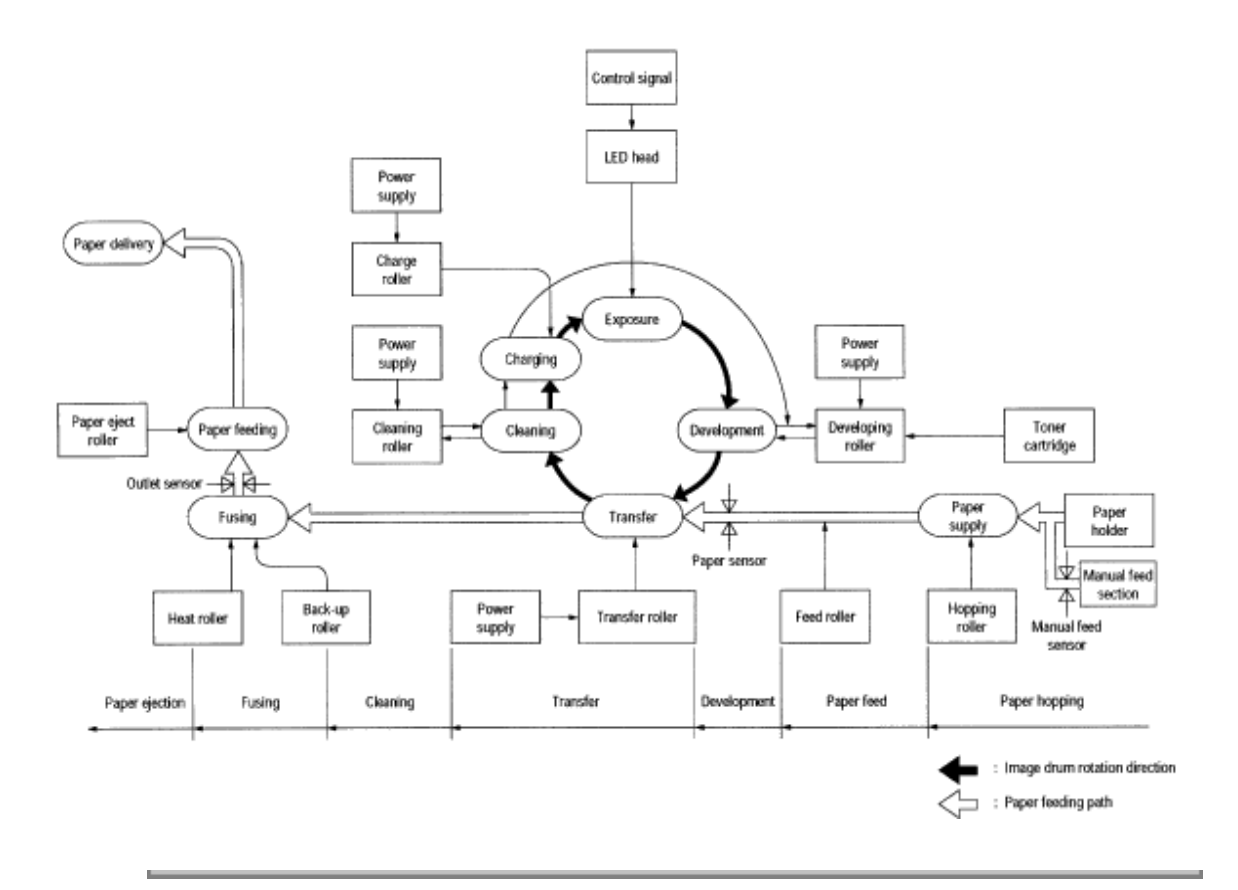

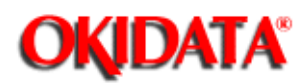

**Chapter 2 Operation Description** 

#### **Explanation of Each Operation**

#### (1) Hopping

As shown in the figure below, the clutch for hopping is turned on/off according to whether current to the coil is on or off.

#### When the clutch is OFF

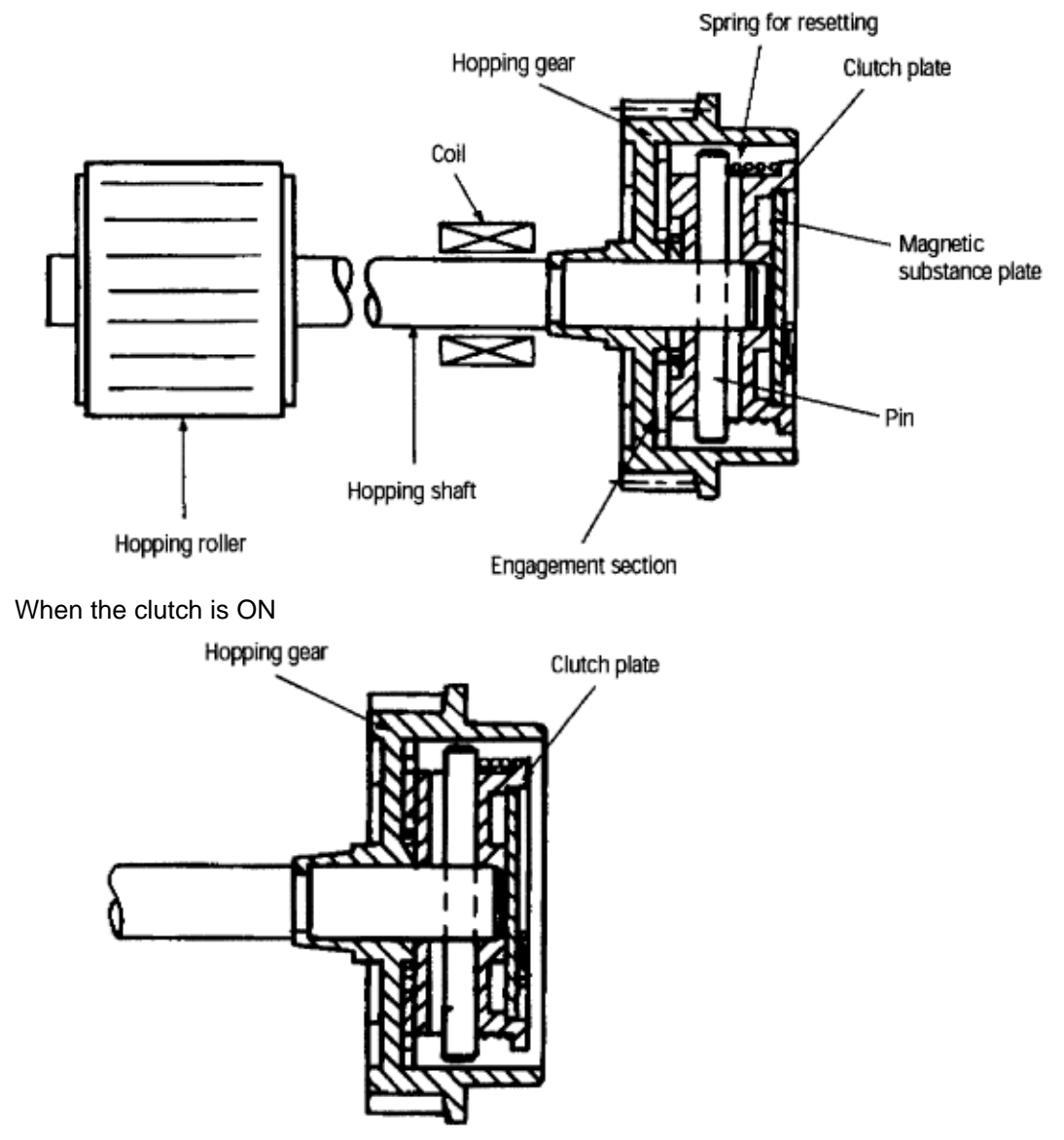

When the clutch is on, the hopping gear engages with the clutch plate to turn the hopping roller. When the clutch is off, the hopping gear is separated from the clutch plate by the spring for resetting, so that the hopping roller does not turn.

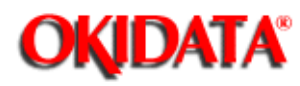

### Service Guide OKIPAGE4w Chapter 2 Operation Description

#### Printing and warm-up

At warm-up

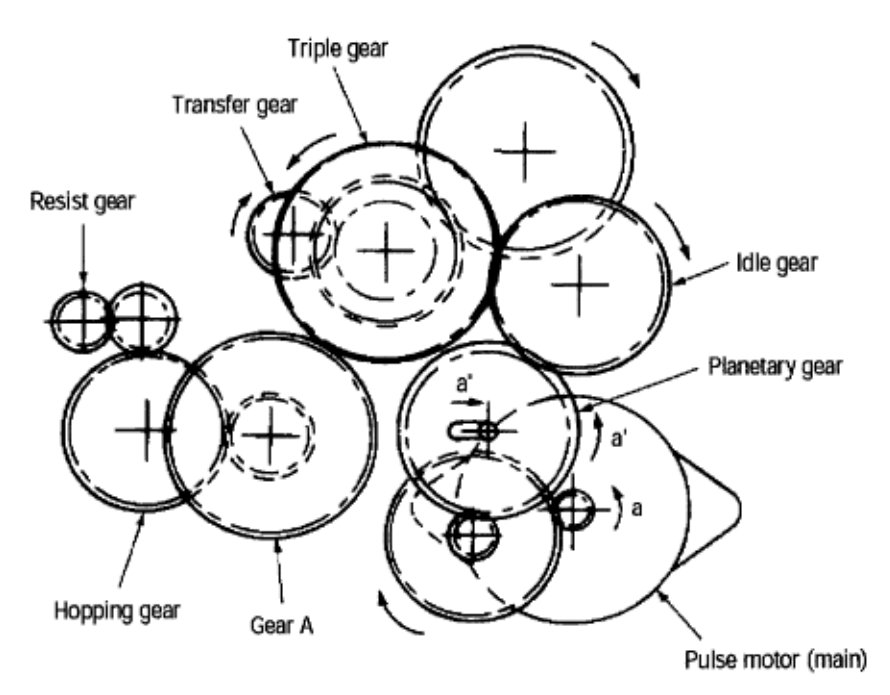

Rotate the pulse motor (main) in direction a. The planetary gear rotates in direction a', dislocating its position in direction a". This causes the planetary gear to be separated from gear A. The hopping gear will not rotate. The triple gear and transfer gear rotate via the idle gear to drive the image drum unit. At printing

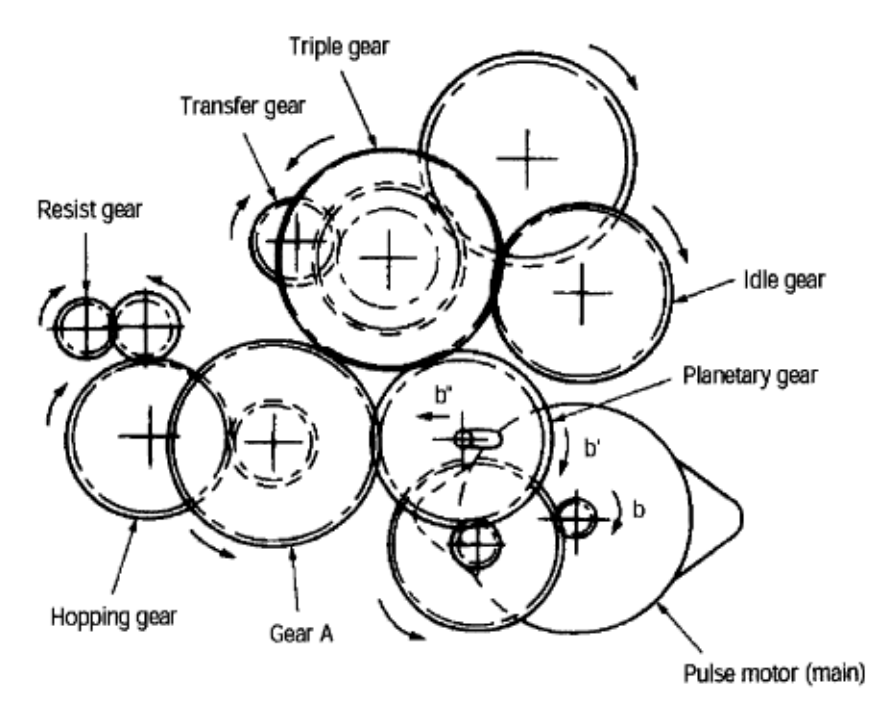

The paper advances further in synchronization with the print data.

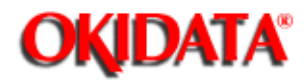

**Chapter 2 Operation Description** 

#### Charging

Charging is performed by applying DC voltage to the charge roller in contact with the surface of the image drum.

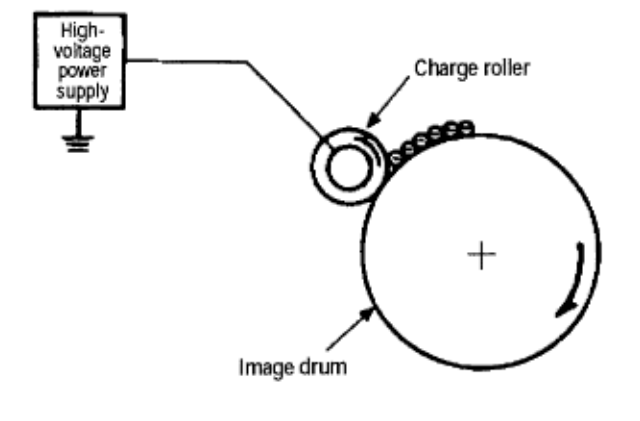

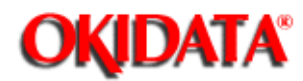

**Chapter 2 Operation Description** 

#### Exposure

Light emitted from the LED head irradiates the negatively charged surface of the image drum. The surface potential of the irradiated surface attenuates to form the electrostatic latent image corresponding to the image signal.

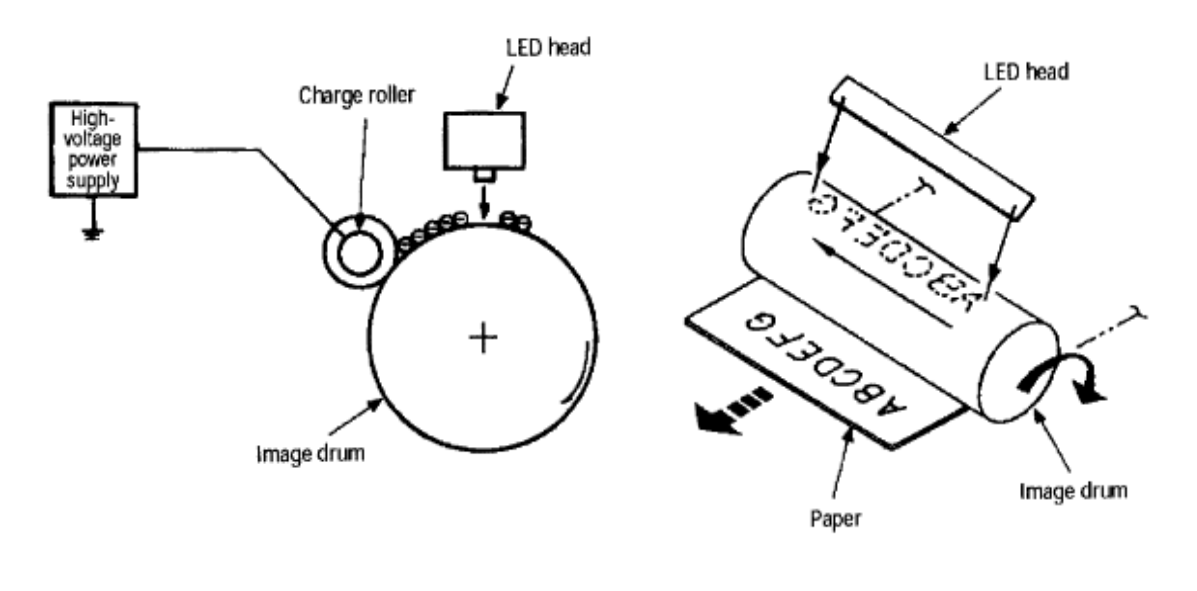

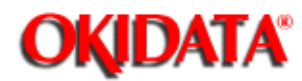

**Chapter 2 Operation Description** 

#### Development

Toner is attracted to the electrostatic latent image on the image drum surface, converting it into a visible toner image. Developing occurs through contact between the image drum and the developing roller.

**1** As the toner supply roller rotates while rubbing on the developing roller, a friction charge is generated between the developing roller and the toner, attracting the toner to the developing roller. (The developing roller surface has a positive charge, while the toner has a negative charge.)

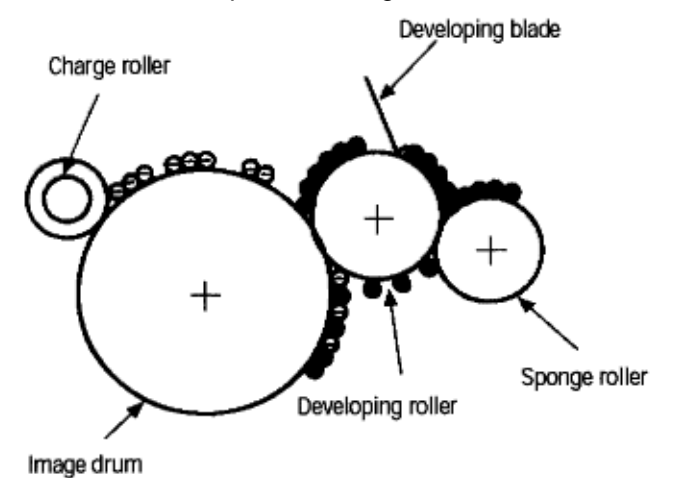

**2** The toner attracted to the developing roller is scraped off by the developing blade, forming a thin coat of toner on the developing roller surface.

**3** Toner is attracted to the exposed (low-potential) portion of the image drum at the point of contact between the image drum and the developing roller, making the electrostatic latent image visible.

Copyright 1997, Okidata, Division of OKI America, Inc. All rights reserved. See the OKIDATA Business Partner Exchange (BPX) for any updates to this material. (http://bpx.okidata.com)

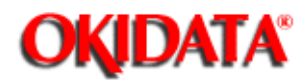

**Chapter 2 Operation Description** 

#### Transfer

The transfer roller is composed of conductive sponge material. It is designed to bring the image drum and the paper into close contact.

A sheet of paper is placed over the image drum surface, and a positive charge, opposite to that of the toner, is applied to the paper from the reverse side.

High voltage from the power supply creates a positive charge on the surface of the transfer roller, which, in turn transfers the charge to the paper as it contacts the transfer roller. The image drum surface attracts the negatively charged toner, and the toner transfers to the paper as a result of the positive charge on the reverse side of the paper.

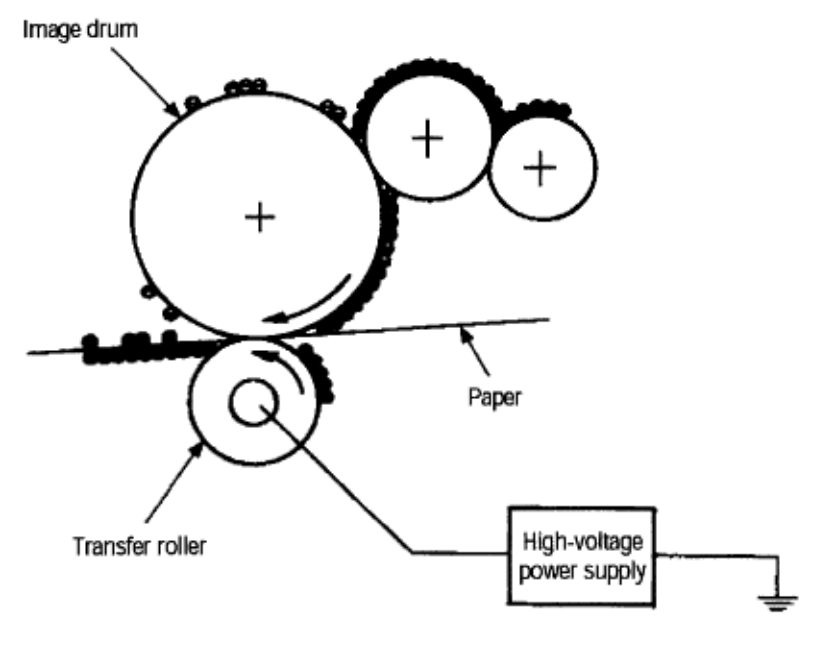

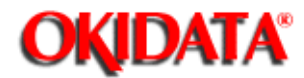

**Chapter 2 Operation Description** 

#### Fusing

The transferred toner image fuses to the paper, because heat and pressure are applied when it passes between the heat roller and back-up roller.

The Teflon-coated heat roller contains a 400 W heater (Halogen lamp) that heats the heat roller. The thermistor on the surface of the heat roller keeps its temperature constant. A thermostat is also installed for safety. If temperature rises abnormally, this thermostat opens to suspend voltage to the heater.

The back-up roller is pressed against the heat roller by the pressure spring on each side.

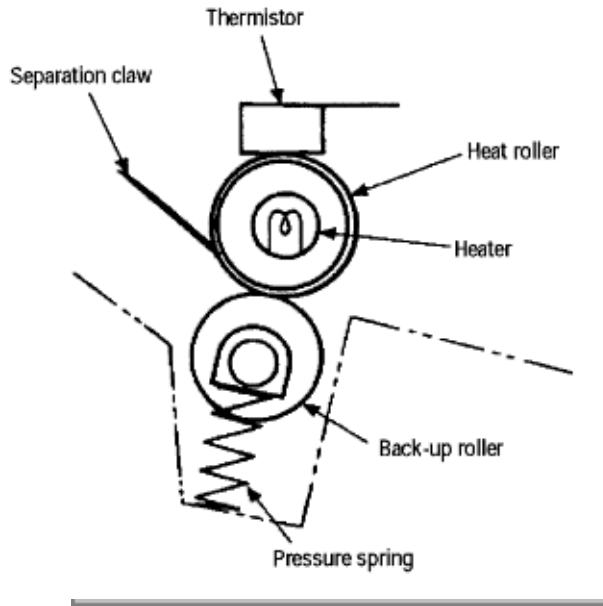

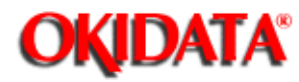

**Chapter 2 Operation Description** 

#### Cleaning

After transfer is complete, the cleaning roller temporarily draws in the residual toner adhering to the image drum with static electricity and then returns it to the image drum.

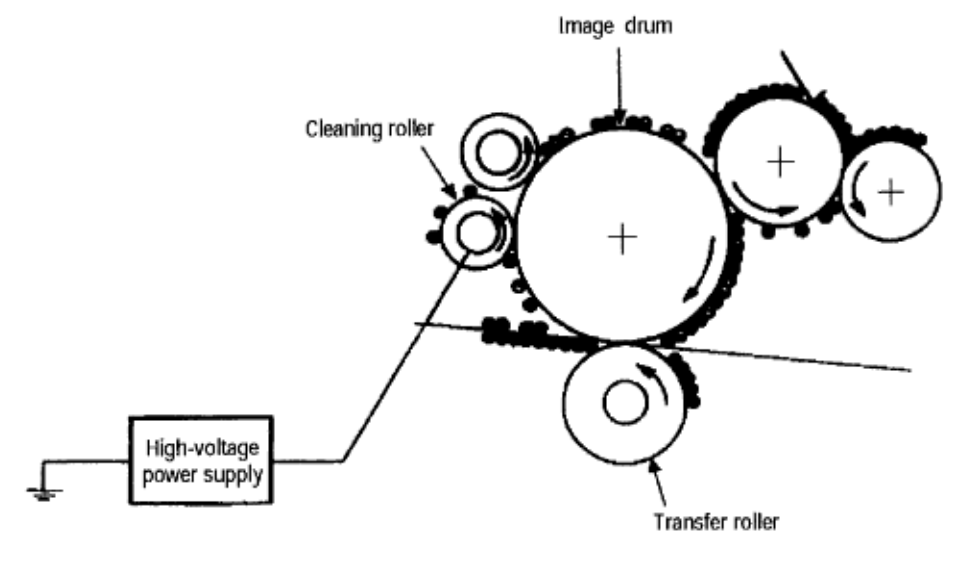

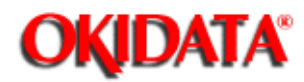

#### Paper Jam Detection

The OKIPAGE 4w monitors the paper status when the power supply is on and during printing. In the following cases, the OKIPAGE 4w interrupts the printing process and reports a paper jam. To resume printing, open the cover, remove the jammed paper, and close the cover.

| Error            | Cause of Error                                                                                                    |
|------------------|----------------------------------------------------------------------------------------------------|
| Paper inlet jam  | <ul> <li>Only the manual feed sensor detects "Paper exists" when the power supply is on.</li> <li>The leading part of the paper does not reach the paper sensor although hopping operation was performed three time.</li> </ul> |
| Paper feed jam   | - The leading part of the paper does not reach the outlet sensor within a fixed time after it has passed the paper sensor.                                                                                                    |
| Paper outlet jam | - The trailing part of the paper does not pass the outlet sensor within L mm after the leading part of the paper has passed the outlet sensor.                                                                                  |
|                  | 2.52" (64 mm) <= L <= 15.77" (400.6 mm)                                                                                                    |
| Paper size error | - The trailing part of the paper does not pass the paper sensor within L mm after the leading part of the paper has passed the paper sensor.                                                                                    |
|                  | 2.52" (64 mm) <= L <= 15.77" (400.6 mm)                                                                                                    |

### Paper Feed Check List

| Type of Error    | Supervisory<br>Sensor                           | Reference Value                                | Erro<br>Plus | or<br>Minus |
|------------------|-------------------------------------------------|------------------------------------------------|--------------|-------------|
| Paper feed error | Electromagnetic<br>clutch ON/Paper<br>sensor ON | 69.8                                           | 35           | _           |
| Paper feed jam 1 | Paper sensor ON/<br>Outlet sensor ON            | 122.9                                          | 20.0         | _           |
| Paper size error | Paper sensor ON/<br>Paper sensor OFF            | 2.52" (64 mm) <= L<br><=<br>15.77" (400.56 mm) | _            | _           |
| Paper outlet jam | Outlet sensor ON/<br>Outlet sensor OFF          | 2.52" (64 mm) <= L<br><=<br>15.77" (400.56 mm) | 45.0         | 45.0        |

| Paper feed jam 2Outlet sensor OFF/<br>Outlet sensor OFF121.9 | 20.0 | 20.0 |
|--------------------------------------------------------------|------|------|
|--------------------------------------------------------------|------|------|

#### Unit: mm

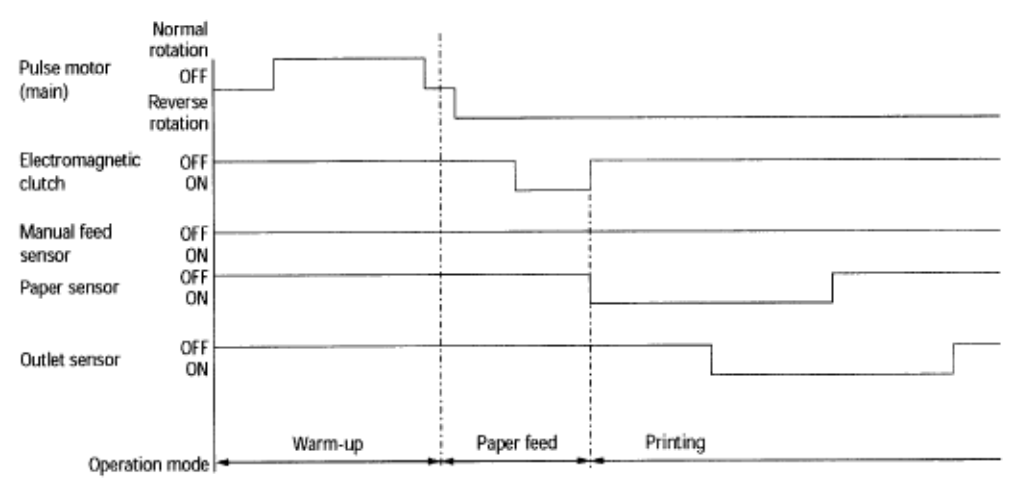

### **Timing Chart for Paper Feed (Tray Feed)**

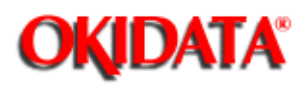

**Chapter 2 Operation Description** 

#### **Toner Low Detection**

• Hardware configuration of toner sensor

The figure below shows the hardware configuration of the toner sensor.

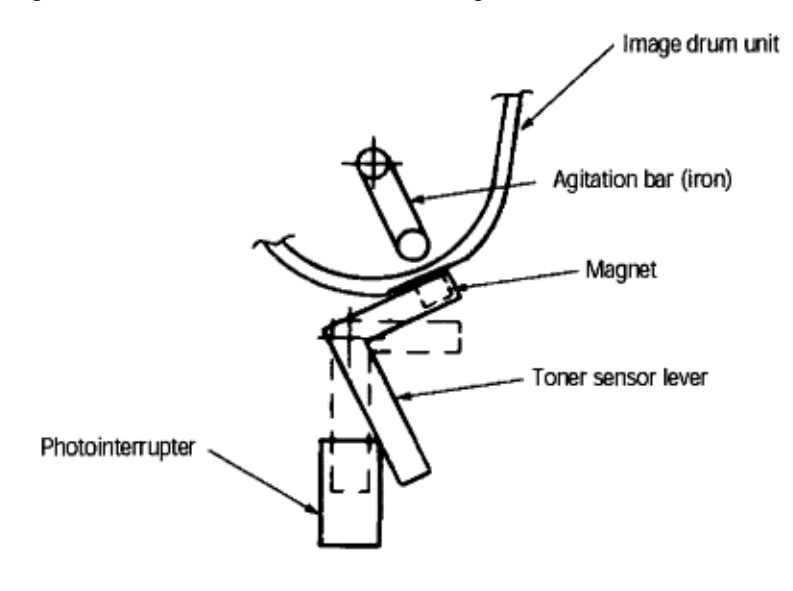

#### Hardware Configuration of Toner Sensor

- Toner detection method
- (1) Toner sensor monitoring conditions are shown in the figure below.

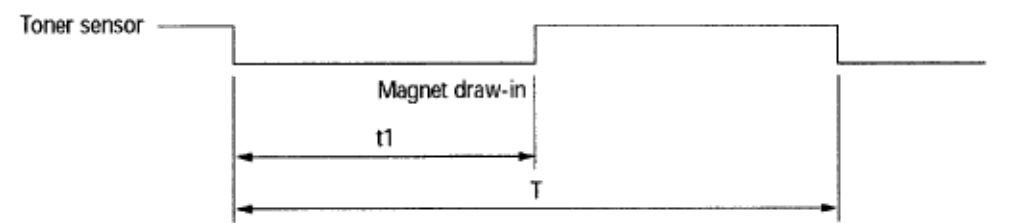

The toner sensor is not monitored when the drum is inactive.

(a) When the toner-low state is detected twice, Toner Low occurs. (This state is monitored at a cycle of 40 milliseconds.)

(b) When the toner-full state is detected twice, Toner Low is released. (This state is monitored at a cycle of 40 milliseconds.)

(c) When the toner sensor does not change over two cycles (T x 2), the toner sensor alarm state occurs.
(d) After the image drum unit has been replaced (after the drum counter has been reset), Toner Low is not detected until drum counter indicates 100.

(2) The basic rotation cycle of the toner sensor is as follows:

|                                      | T time         |
|--------------------------------------|----------------|
| Basic rotation cycle of toner sensor | 4.9 sec.       |
| Toner low time                       | t1> 1.2 sec.   |
| Toner full time                      | 1.2 sec. > t1> |

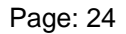

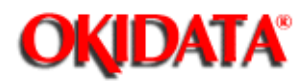

# Service Guide OKIPAGE4w Chapter 2 Operation Description

# **Cover Open**

1

Opening the stacker cover turns off the microswitch on the high-voltage power supply board to suspend +5 V supply to the high voltage power supply. This stops all high-voltage outputs. At the same time, the CVOPN signal is issued to notify the main control board of the switch status and cover open processing is executed.

Page: 25

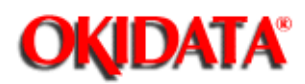

# PARTS REPLACEMENT

This chapter explains how to replace parts, assemblies, and units in the field.

The replacement procedures to be explained here include disassembling, not assembling. When reassembling parts, assemblies, and units, reverse the disassembling steps.

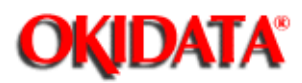

#### **Precautions for Parts Replacement**

- (1) Be sure to disconnect the AC cord and interface cable before replacing parts.
  - (a) Be sure to disconnect the AC cord in the following procedures:
    - i) Turn off the POWER switch (0).
    - ii) Disconnect the AC plug from the power outlet.
    - iii) Disconnect the AC cord and interface cable from the printer.
  - (b) Be sure to reconnect the printer using the following procedures:
    - i) Connect the AC cord and interface cable to the printer.
    - ii) Connect the AC cord to the power outlet.
    - iii) Turn on the printer's POWER switch (|).

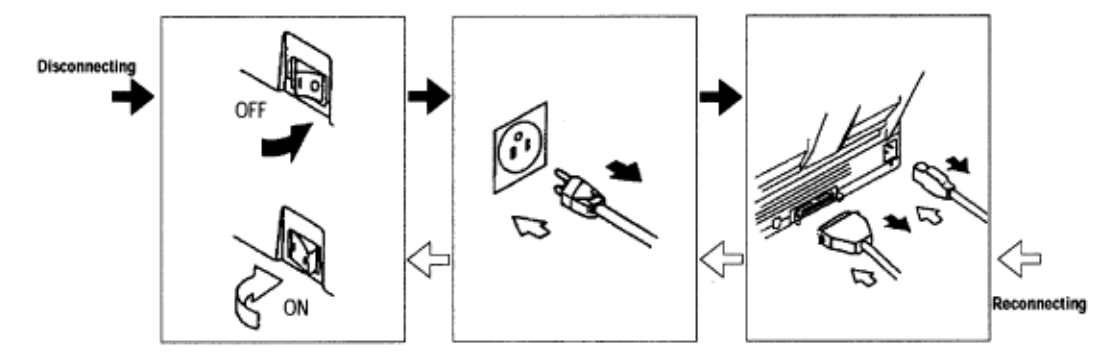

(2) Do not disassemble parts as long as the printer is operating normally.

(3) Minimize disassembling. (Only the parts indicated in the parts replacement procedures can be disassembled.)

- (4) Use only the specified maintenance tools.
- (5) Disassemble parts in the specified sequence; otherwise, parts may be damaged.

(6) Temporarily tighten small parts such as screws and collars to the original locations because they tend to be lost easily.

(7) When handling ICs such as CPUs, ROM, and RAM and PC boards, do not wear gloves that can generate static electricity.

(8) Do not place PC boards directly on devices or floors.

## [Maintenance Tools]

| No. | . Maintenance Tools |                                  | Q'ty | Use            | Remarks |
|-----|---------------------|----------------------------------|------|----------------|---------|
| 1   |                     | No. 1-100 Philips<br>screwdriver | 1    | 2~2.5 mm screw |         |
| 2   |                     | No. 2-100 Philips<br>screwdriver | 1    | 3~5 mm screw   |         |
| 3   |                     | No. 3-100 Philips<br>screwdriver | 1    |                |         |
| 4   |                     | No. 5-200 screwdriver            | 1    |                |         |
| 5   |                     | Digital multimeter (tester)      | 1    |                |         |
| 6   | Æ                   | Pliers                           | 1    |                |         |
| 7   | Þ                   | Handy cleaner                    | 1    |                |         |

Table 3-1 lists the maintenance tools necessary for parts replacement.

# [Maintenance Utility]

# Table 3-2 Maintenance Utility

| No. | Maintenance Utility |                     | Q'ty | Use | Remarks |
|-----|---------------------|---------------------|------|-----|---------|
| 1   |                     | Maintenance utility | 1    |     |         |

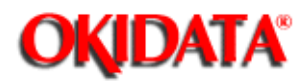

# **Parts Layout**

This section explains the layout of main parts.

#### [Upper Cover Assy]

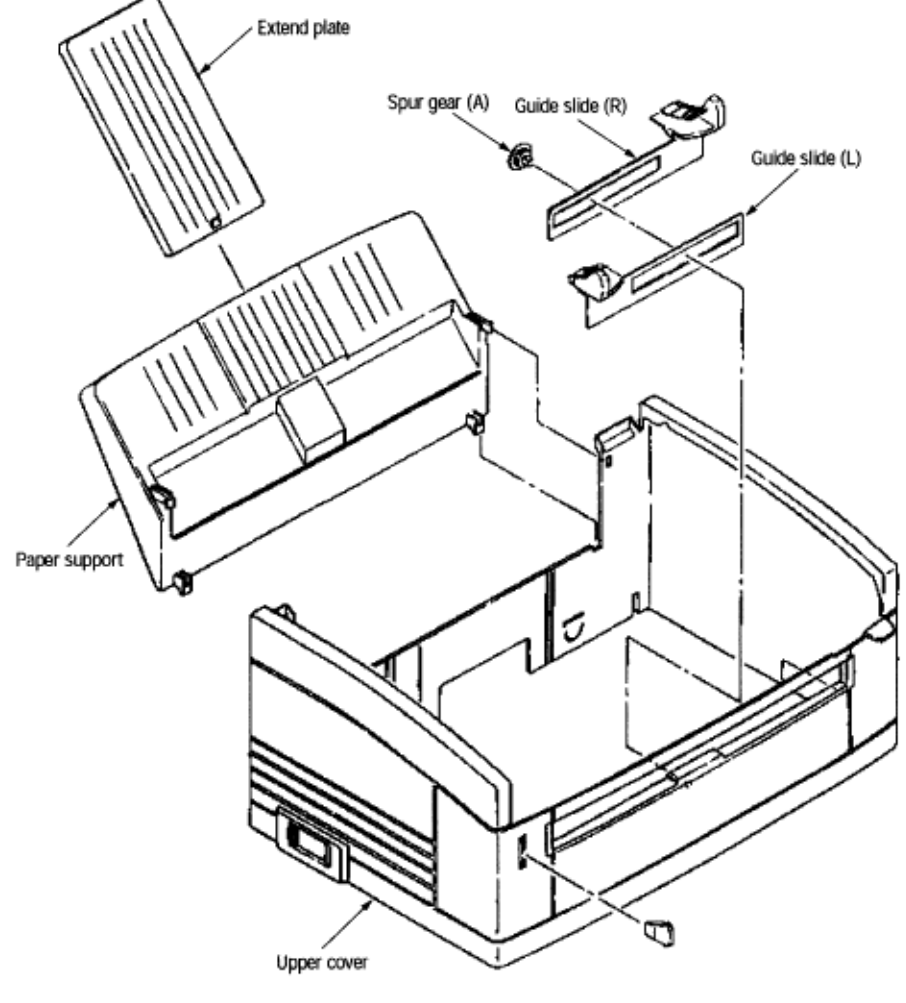

# Figure 3-1

Copyright 1997, Okidata, Division of OKI America, Inc. All rights reserved. See the OKIDATA Business Partner Exchange (BPX) for any updates to this material. (http://bpx.okidata.com)

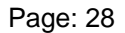

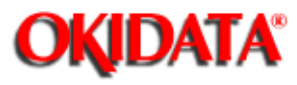

# Service Guide OKIPAGE4w

**Chapter 3 Parts Replacement** 

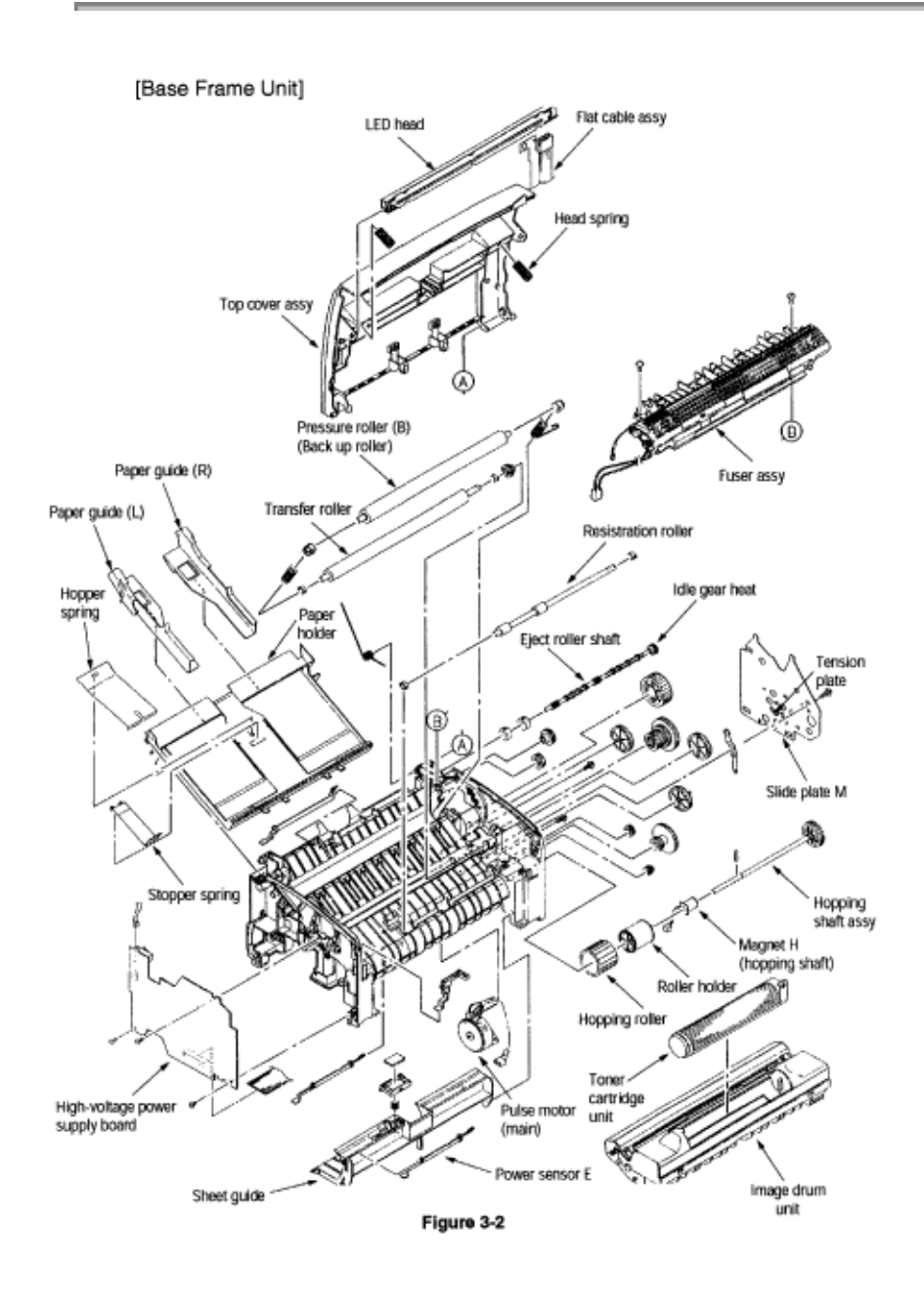

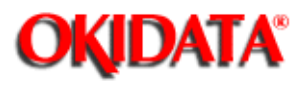

# Service Guide OKIPAGE4w Chapter 3 Parts Replacement

[Base Plate Unit]

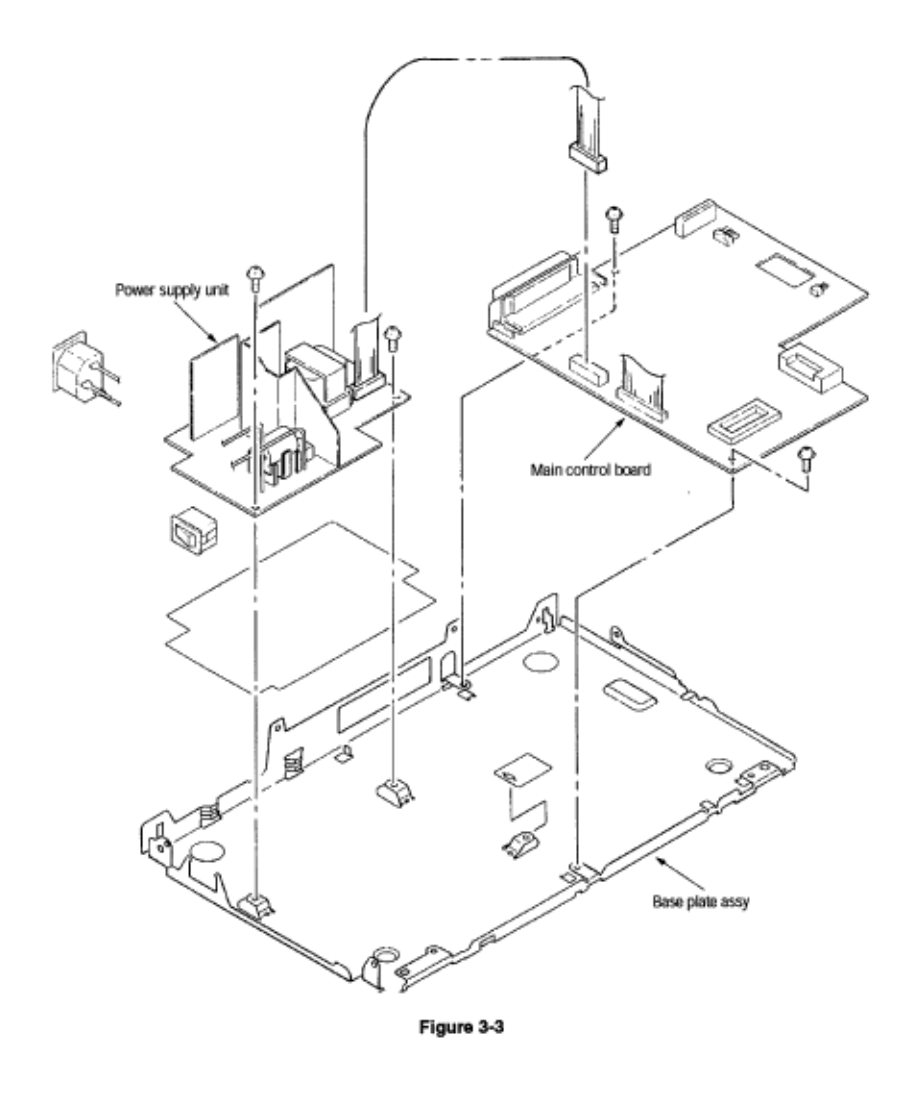

Copyright 1997, Okidata, Division of OKI America, Inc. All rights reserved. See the OKIDATA Business Partner Exchange (BPX) for any updates to this material. (http://bpx.okidata.com)

Page: 29

Page: 30

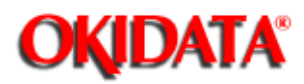

# **Replacing Parts**

This section explains how to replace parts and assemblies.

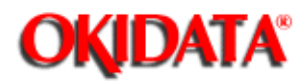

# **Extend Plate**

(1) Remove two claws and remove paper support assy 1.

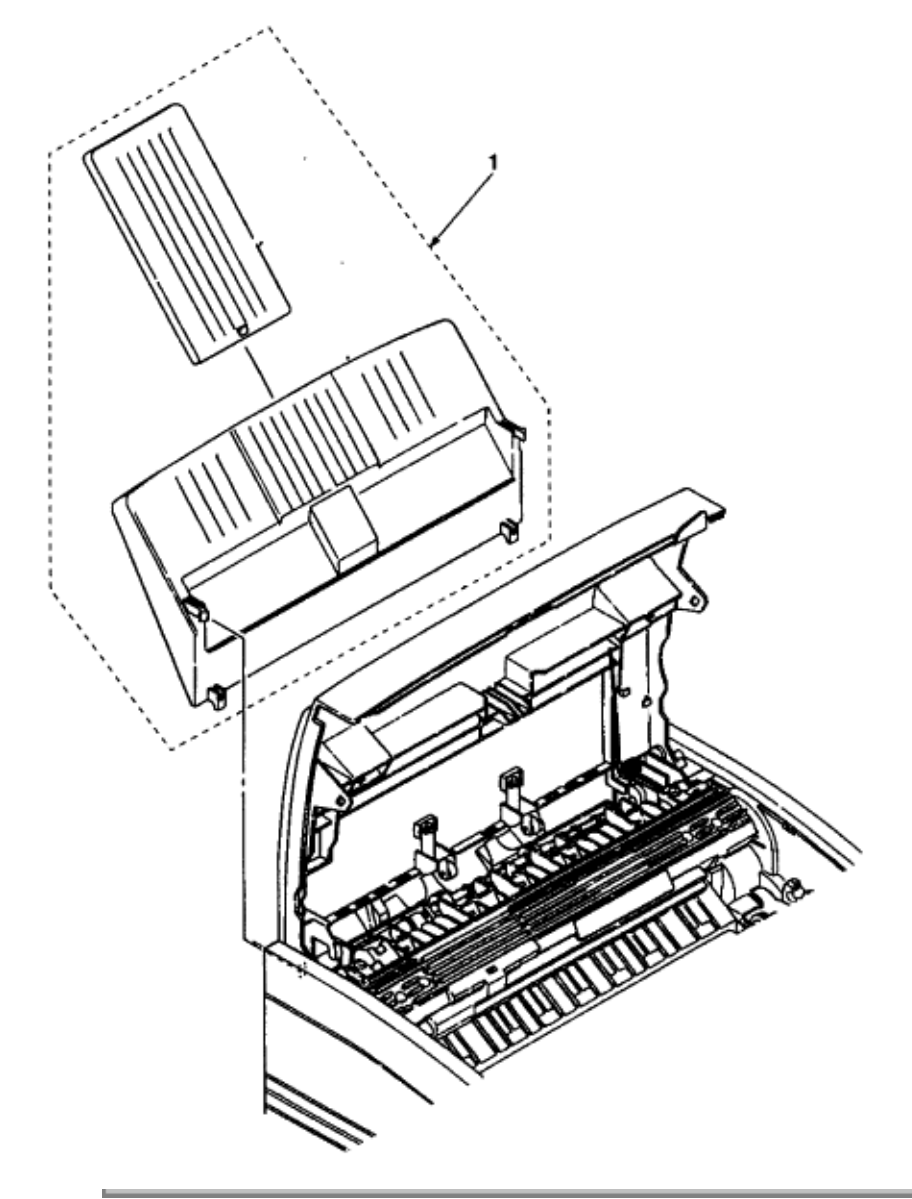

Copyright 1997, Okidata, Division of OKI America, Inc. All rights reserved. See the OKIDATA Business Partner Exchange (BPX) for any updates to this material. (http://bpx.okidata.com)

Page: 31

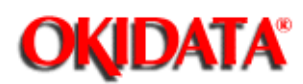

#### LED Head and Head Spring

- (1) Open top cover assy **1**.
- (2) Remove the left clamp and LED head 2. Then remove flat cable assy 3 and FG cable 5.
- (3) Remove two head springs 4.

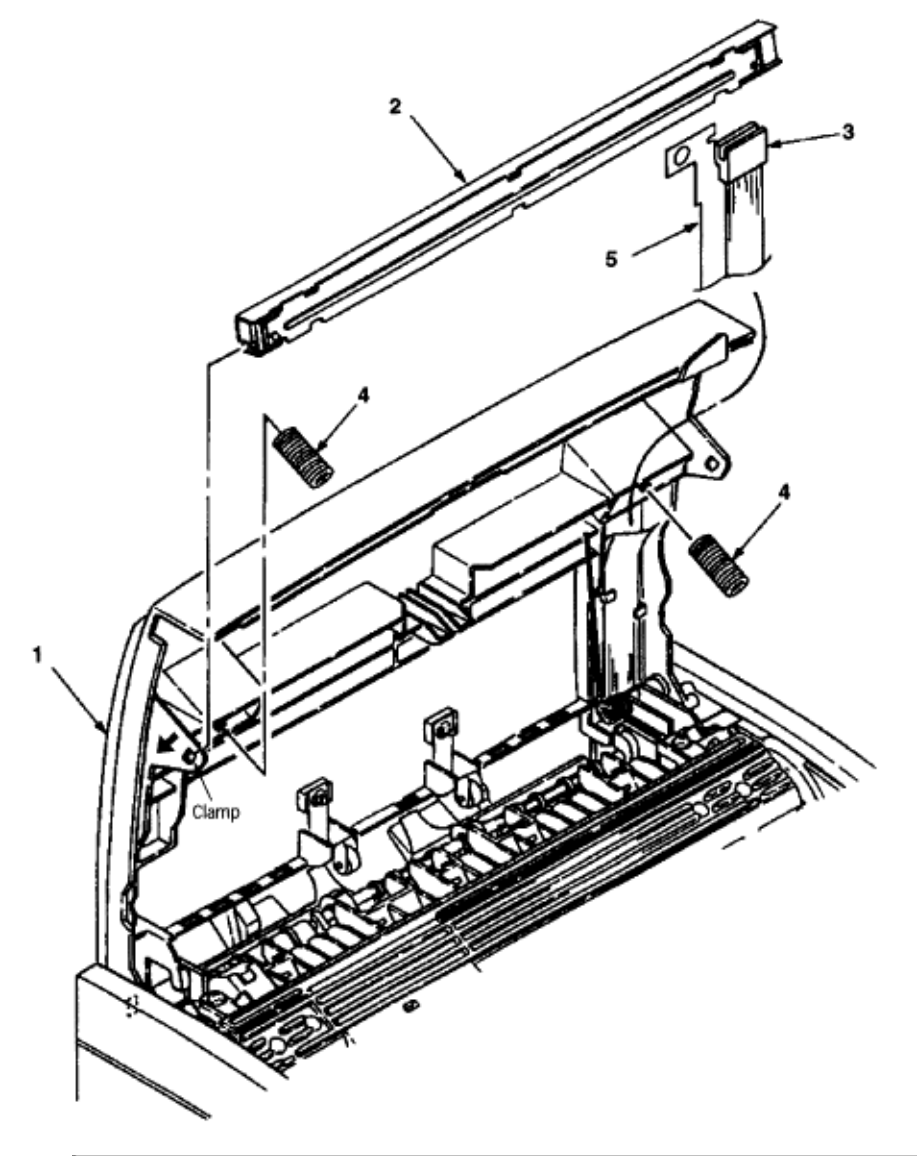

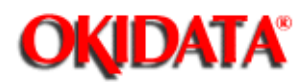

### **Transfer Roller**

- (1) Open top cover assy **1** and remove image drum unit **2**.
- (2) Remove the right claw. Then remove transfer roller 3, two registration bearings 4, and gear T5.

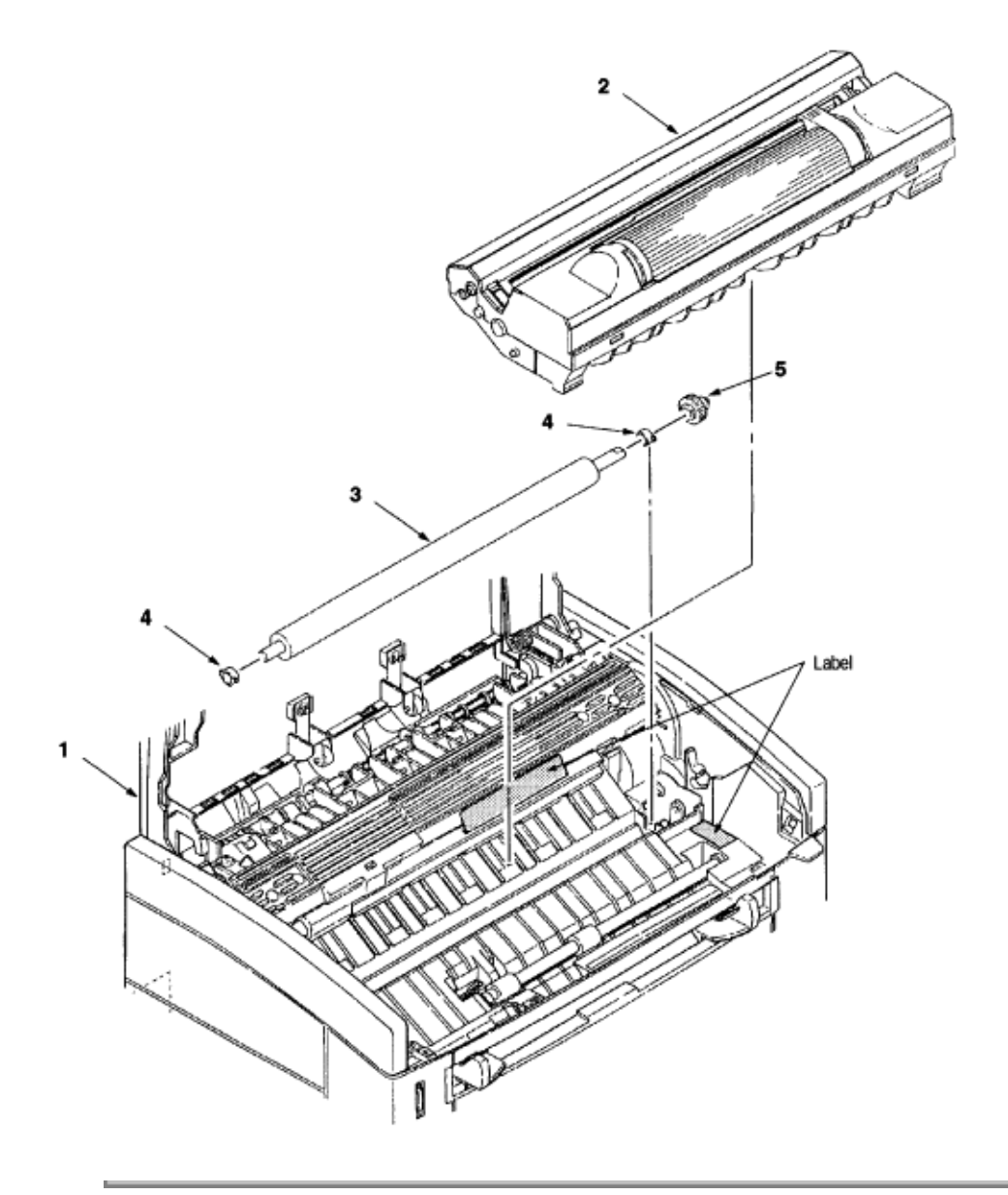

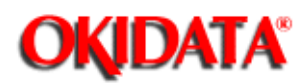

Chapter 3 Parts Replacement

## **Upper Cover Assy**

- (1) Turn off the power switch and unplug the AC cord from the AC socket.
- (2) Disconnect interface cable 1.
- (3) Open top cover assy **2** and remove image drum unit **3**.
- (4) Move paper guide (L) **4** and paper guide (R) **5** on the rear of the printer to the center.
- (5) Remove two front claws of upper cover assy 6 and two rear screws A and lift upper cover assy 6.
- (6) Remove spur gear (A) 7, guide slide (L) 8, and guide slide (R) 9.
- (7) Remove lamp 10.

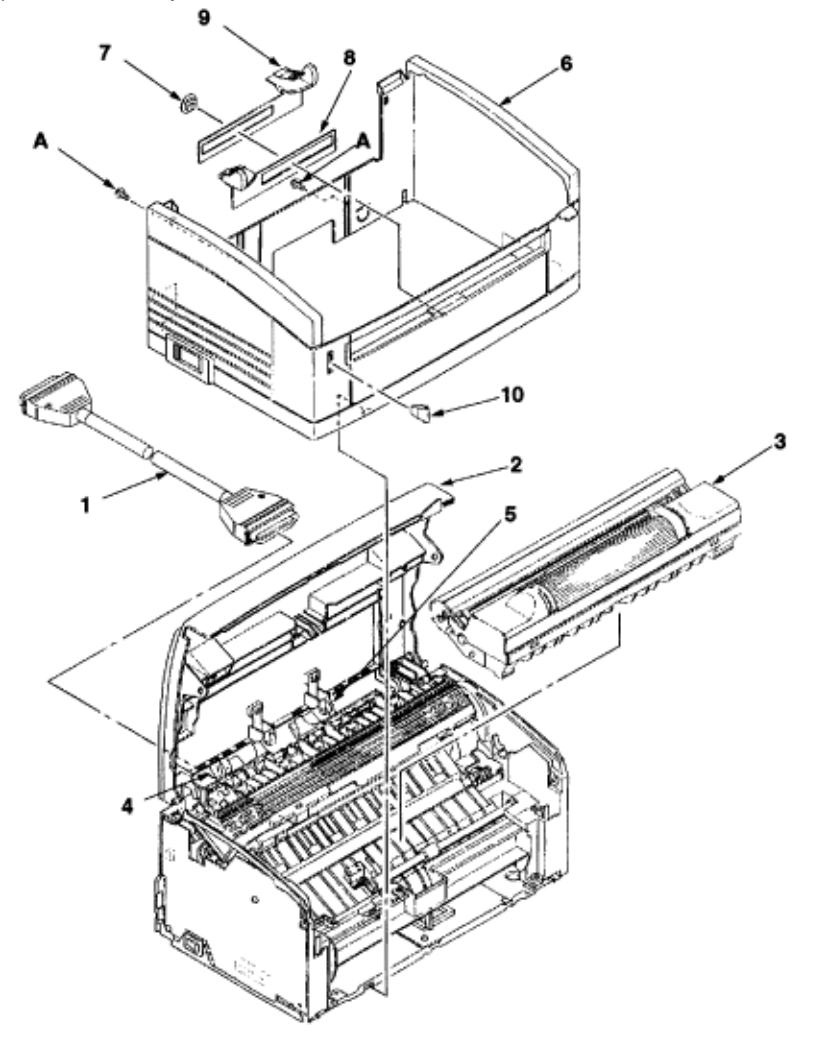

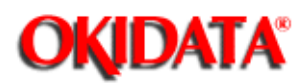

#### High-Voltage Power Supply Board

(1) Remove upper cover assy. (See Upper Cover Assembly in this Chapter).

(2) Remove three screws 1 and draw out high-voltage power supply board 2.

(3) Disconnect all the cables **3** from high-voltage power supply board **2** and remove high-voltage power supply board **2**.

**Caution:** Note the following when assembling the high-voltage power supply board:

- Mount the high-voltage power supply board with top cover assy removed or open.

- Take care that cable 3 will not interfere with the paper sensor exit when it is connected.

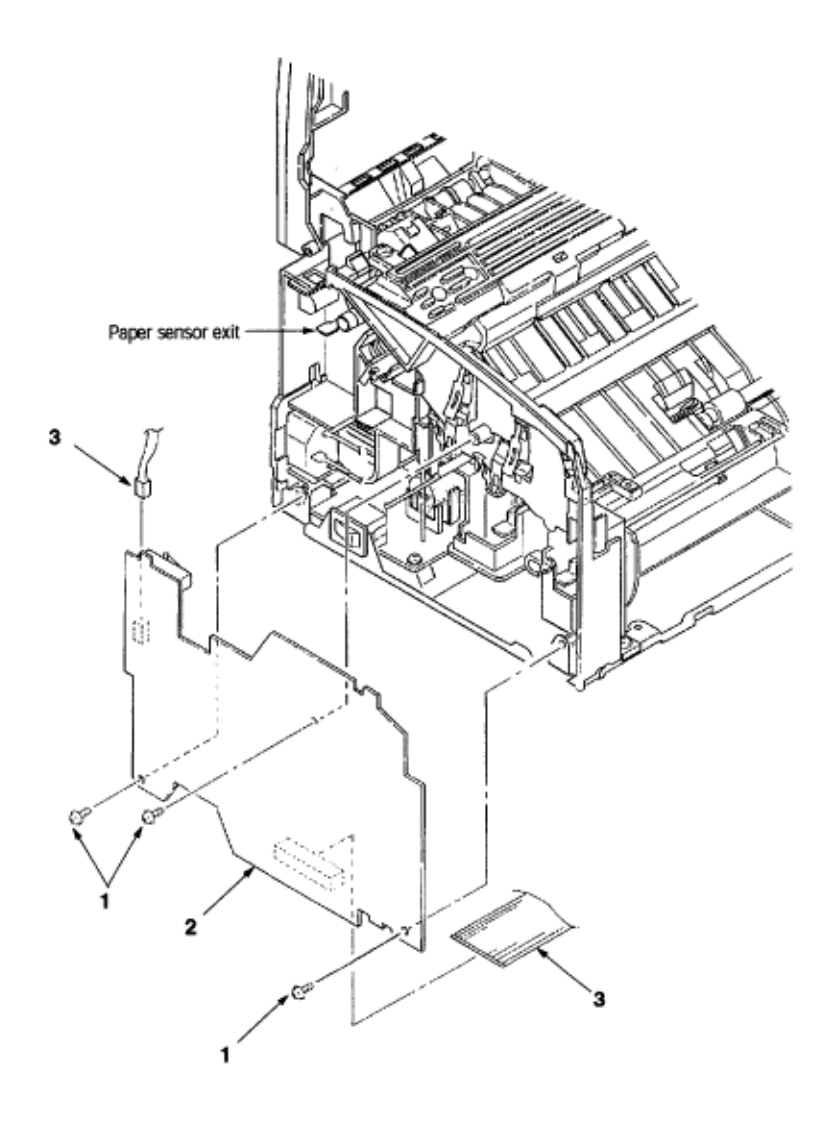

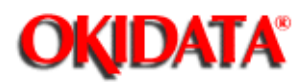

### Top Cover Assy and Flat Cable Assy

(1) Remove the upper cover assy. (See Upper Cover Assembly in this Chapter).

(2) Remove the LED head. (See LED Head and Head Spring in this Chapter).

(3) Press the left clamp outward and remove the engagement and top cover assy **1**. (Tension spring **2** also comes off at the same time.)

- (4) Disconnect connector CN6 and remove flat cable assy 3.
- (5) Remove screw 5 and remove FG cable 4.

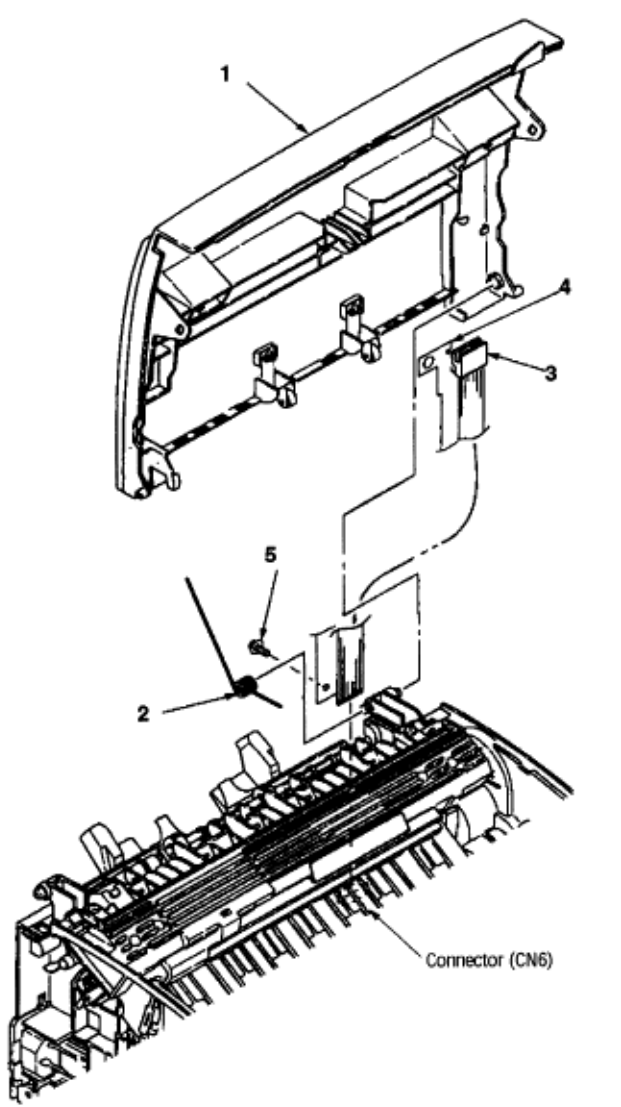

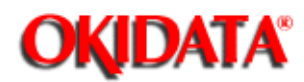

#### Paper Holder

- (1) Remove the upper cover assy. (See Upper Cover Assembly in this Chapter).
- (2) Remove paper holder 1.
- (3) Unlock and remove paper guide (L) **2** and paper guide (R) **3**.
- (4) Remove the claw and remove hopper spring 4.
- (5) Remove the claw and remove stopper spring 5.

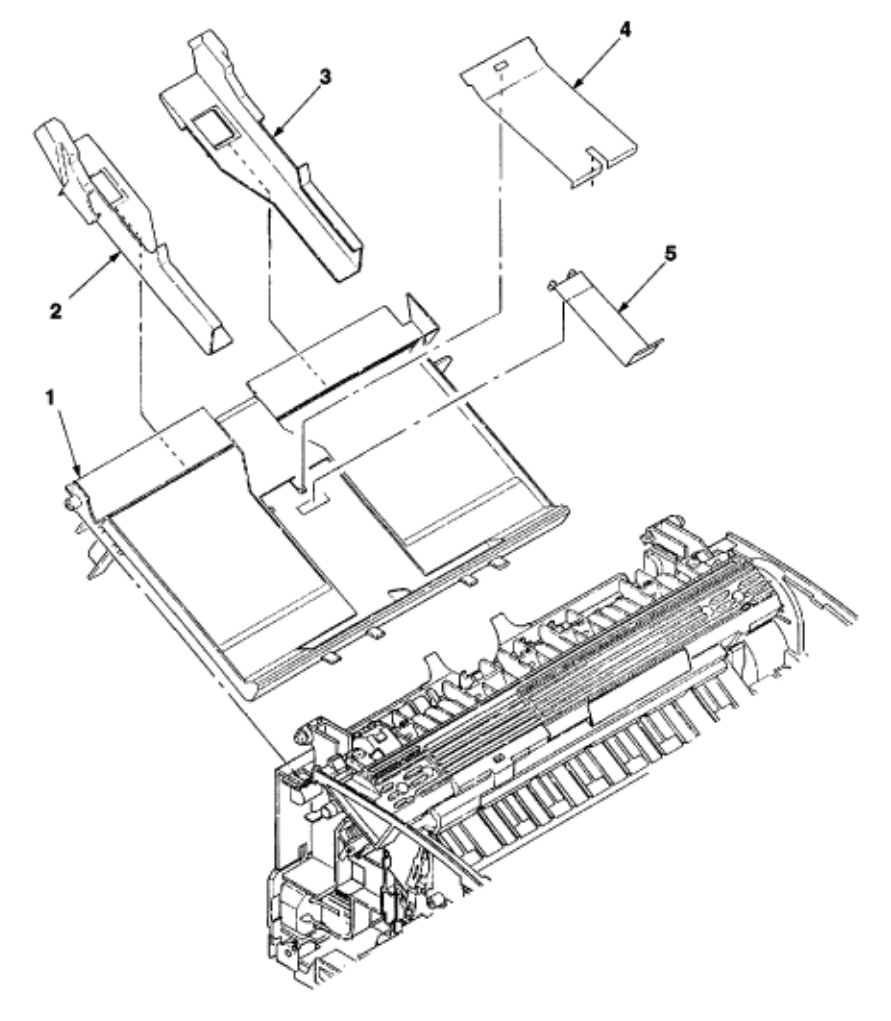

Copyright 1997, Okidata, Division of OKI America, Inc. All rights reserved. See the OKIDATA Business Partner Exchange (BPX) for any updates to this material. (http://bpx.okidata.com)

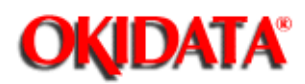

#### Side Plate M and Idle Gear

Perform parts replacement while making the base frame assy stand so that side plate M will face upward.

(1) Remove the upper cover assy. (See Upper Cover Assembly in this Chapter).

(2) Remove two screws 1 and two claws, then remove plate side M2.

(3) Remove grounding plate **3**, two idle gears P **4**, idle gear M **5**, idle gear 3R **6**, idle gear 2R **7**, idle gear heat **8**, idle gear R **9**, and gear R **10**.

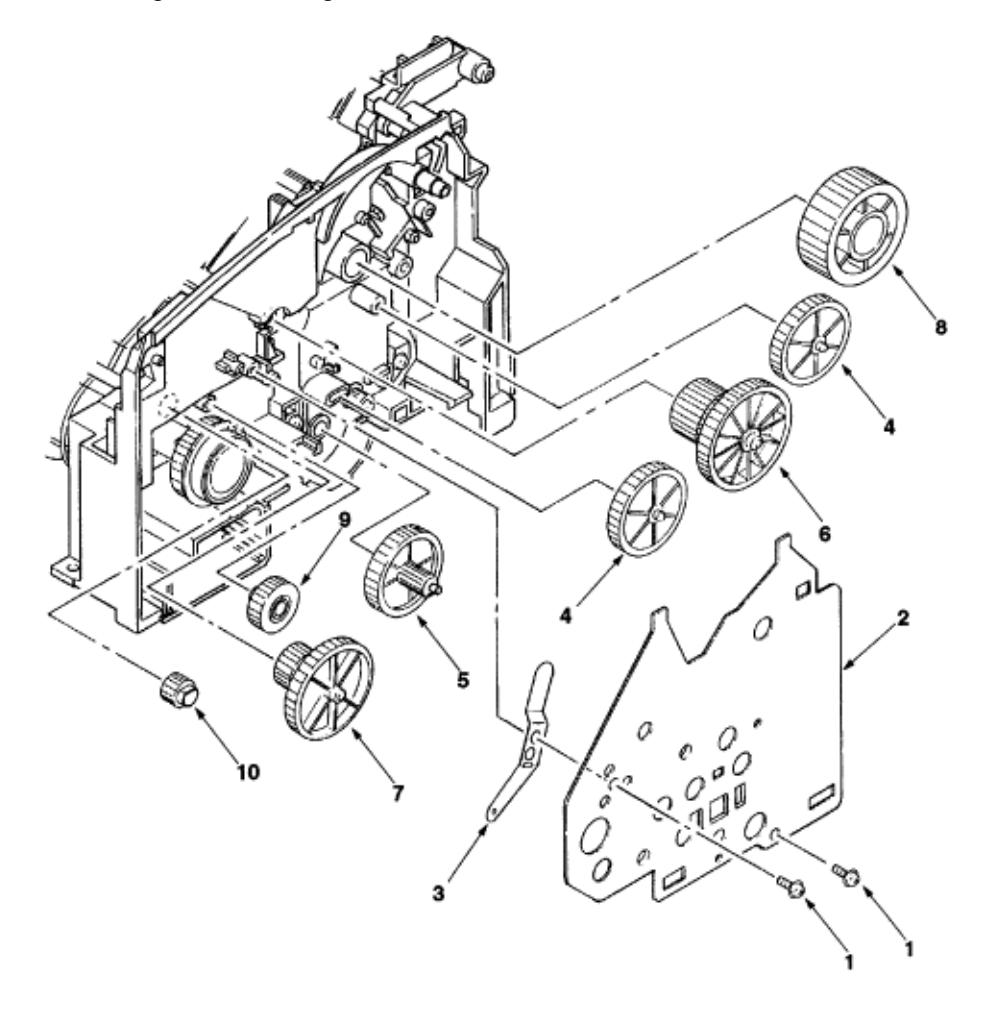

Copyright 1997, Okidata, Division of OKI America, Inc. All rights reserved. See the OKIDATA Business Partner Exchange (BPX) for any updates to this material. (http://bpx.okidata.com)

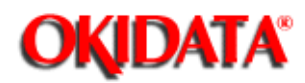

#### **Registration Roller**

(1) Remove the upper cover assy. (See Upper Cover Assembly in this Chapter).

(2) Move registration roller **1** to the right and remove it by lifting. (Two registration bearings **2** also come off at the same time. Take care not to lose them.)

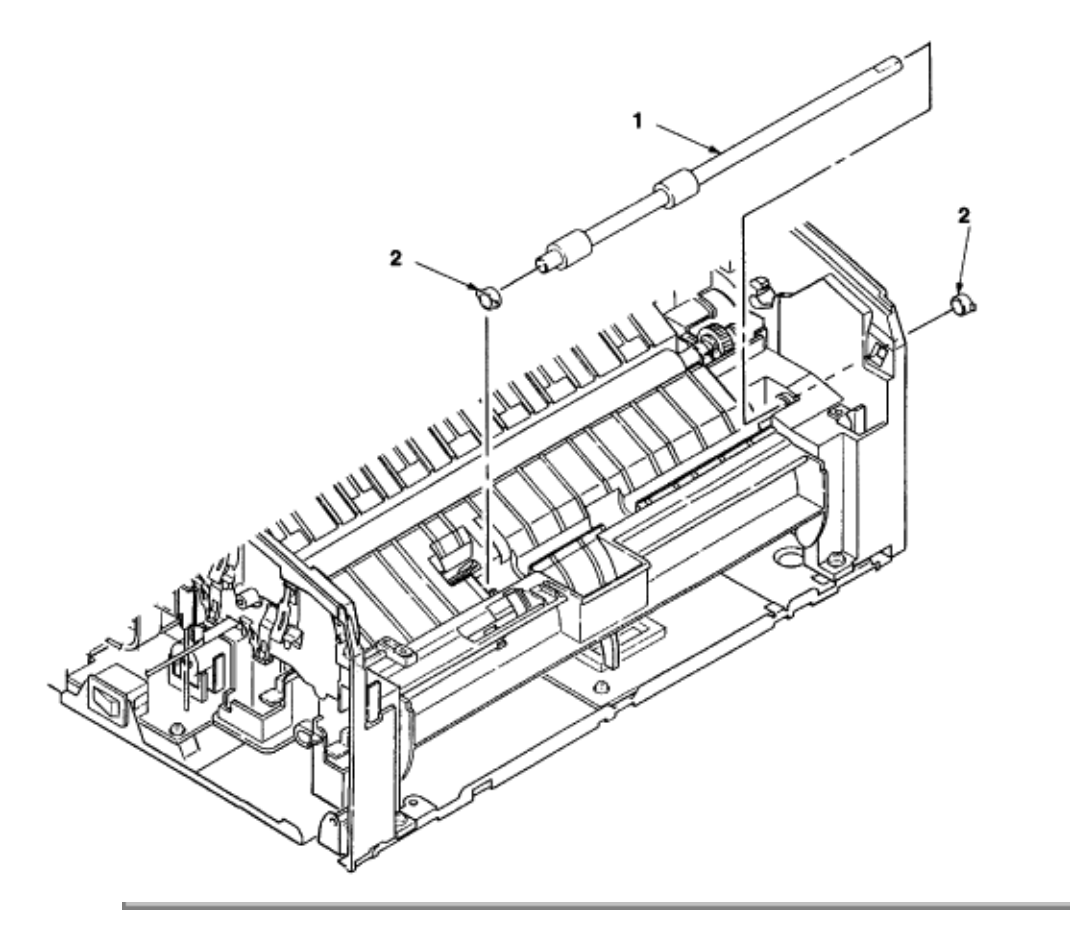

Copyright 1997, Okidata, Division of OKI America, Inc. All rights reserved. See the OKIDATA Business Partner Exchange (BPX) for any updates to this material. (http://bpx.okidata.com)

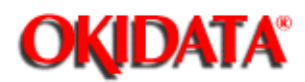

#### Eject Roller Shaft and Eject Roller

(1) Remove the upper cover assy. (See Upper Cover Assembly in this Chapter).

(2) Remove top cover assy. (See Top Cover Assy and Flat Cable Assy in this Chapter).

(3) Remove two screws **1** from cover head assy (Section 3.3.11), lift the fuser assy, and remove idle gear E (A) **2** and idle gear E (B) **3**.

- (4) Unlock and remove eject roller shaft 4.
- (5) Remove two eject rollers 5.

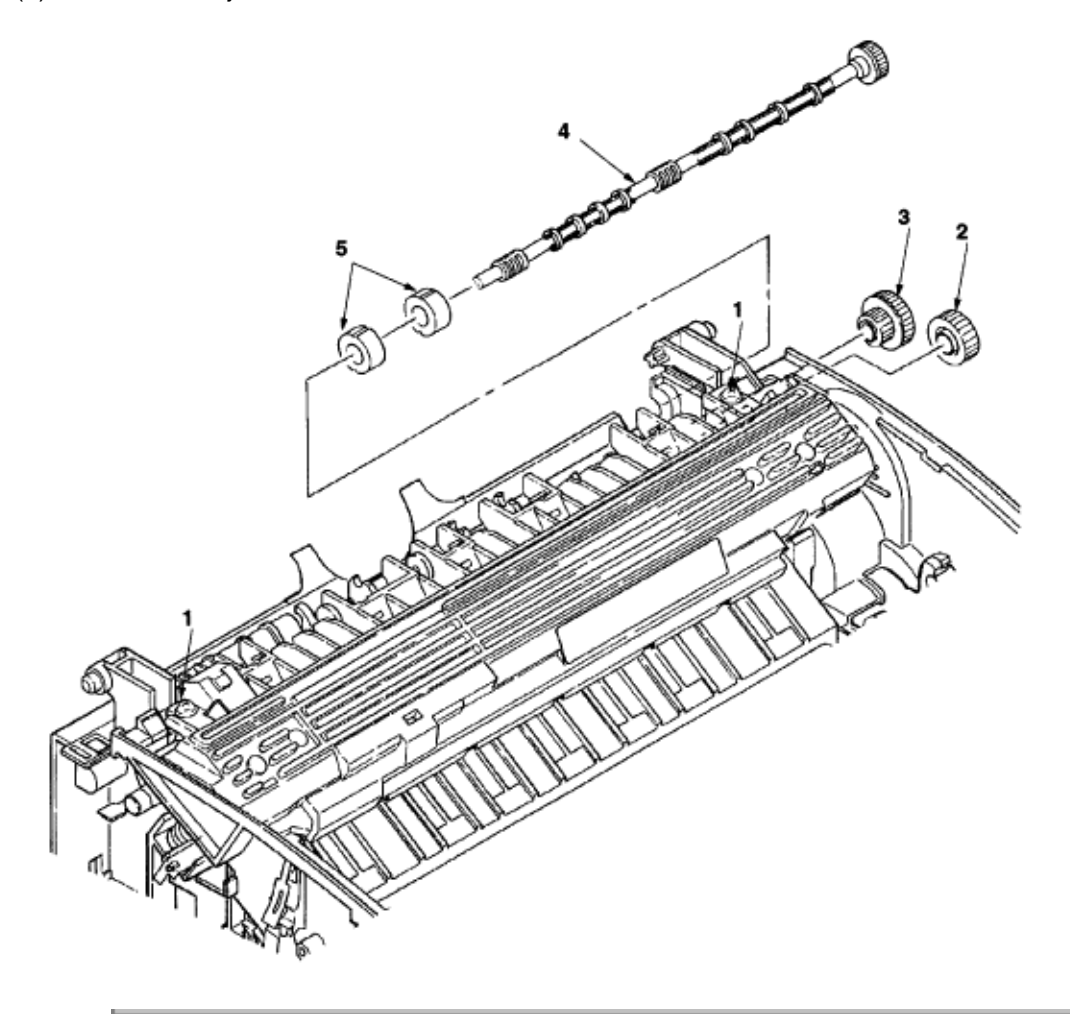

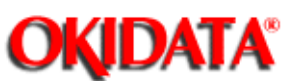

#### **Fuser Assy**

(1) Remove the upper cover assy. (See Upper Cover Assy in this Chapter).

(2) Remove the high-voltage power supply board. (See High-Voltage Power Supply Board in this Chapter).

(3) Remove two screws 1, disconnect connector 2, and remove heat assy 3.

Note: Do not disconnect lamp ground screw on left side of fuser.

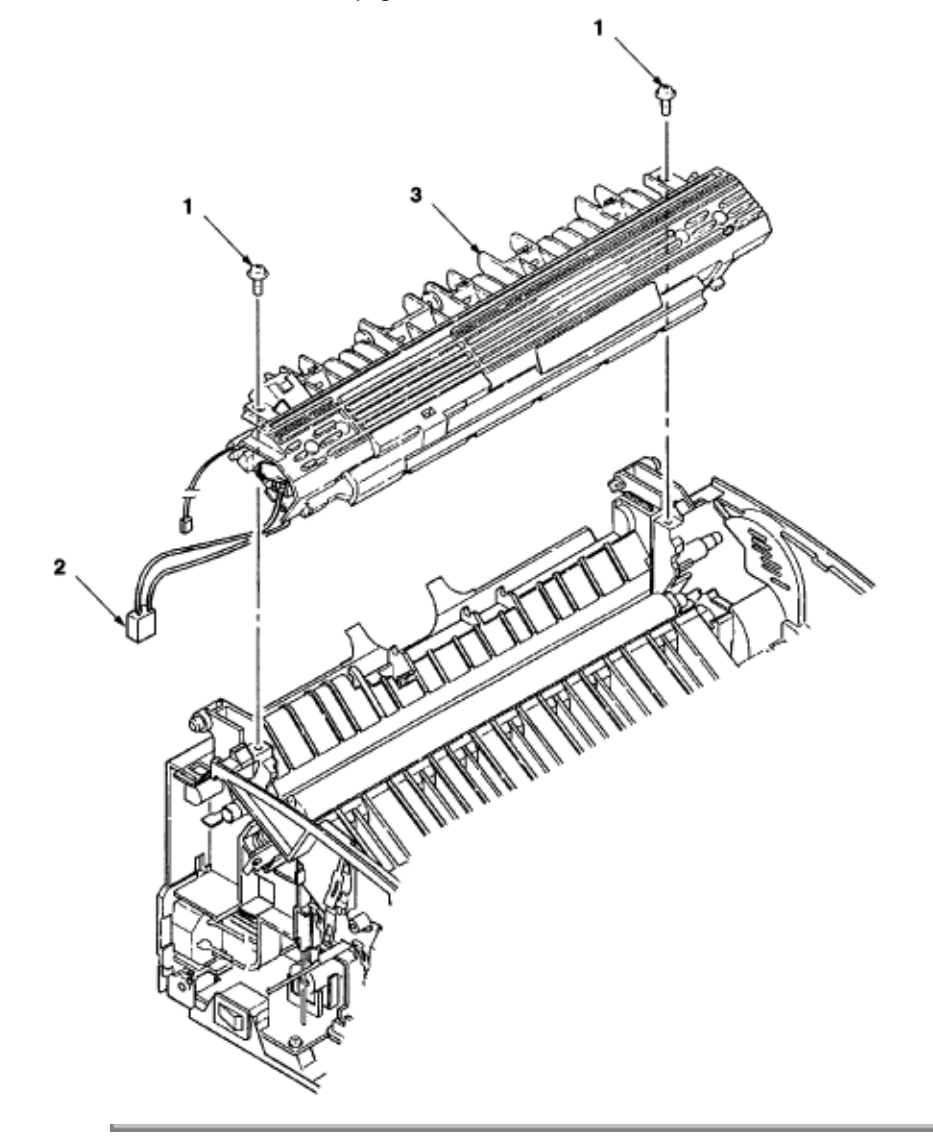

Copyright 1997, Okidata, Division of OKI America, Inc. All rights reserved. See the OKIDATA Business Partner

Exchange (BPX) for any updates to this material. (http://bpx.okidata.com)

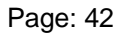

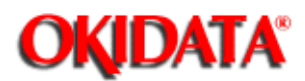

#### Pressure Roller B (Back Up Roller)

(1) Remove the upper cover assy. (See Upper Cover Assy in this Chapter).

2) Remove the high-voltage power supply board. <u>(See High-Voltage Power Supply Board in this</u> <u>Chapter).</u>

(3) Remove the fuser assy. (See Fuser Assy in this Chapter).

(4) Remove the engagement with the left ground, then pressure roller B1. (Two bearing BUs 2 and two bias springs 3 also come off at the same time.)

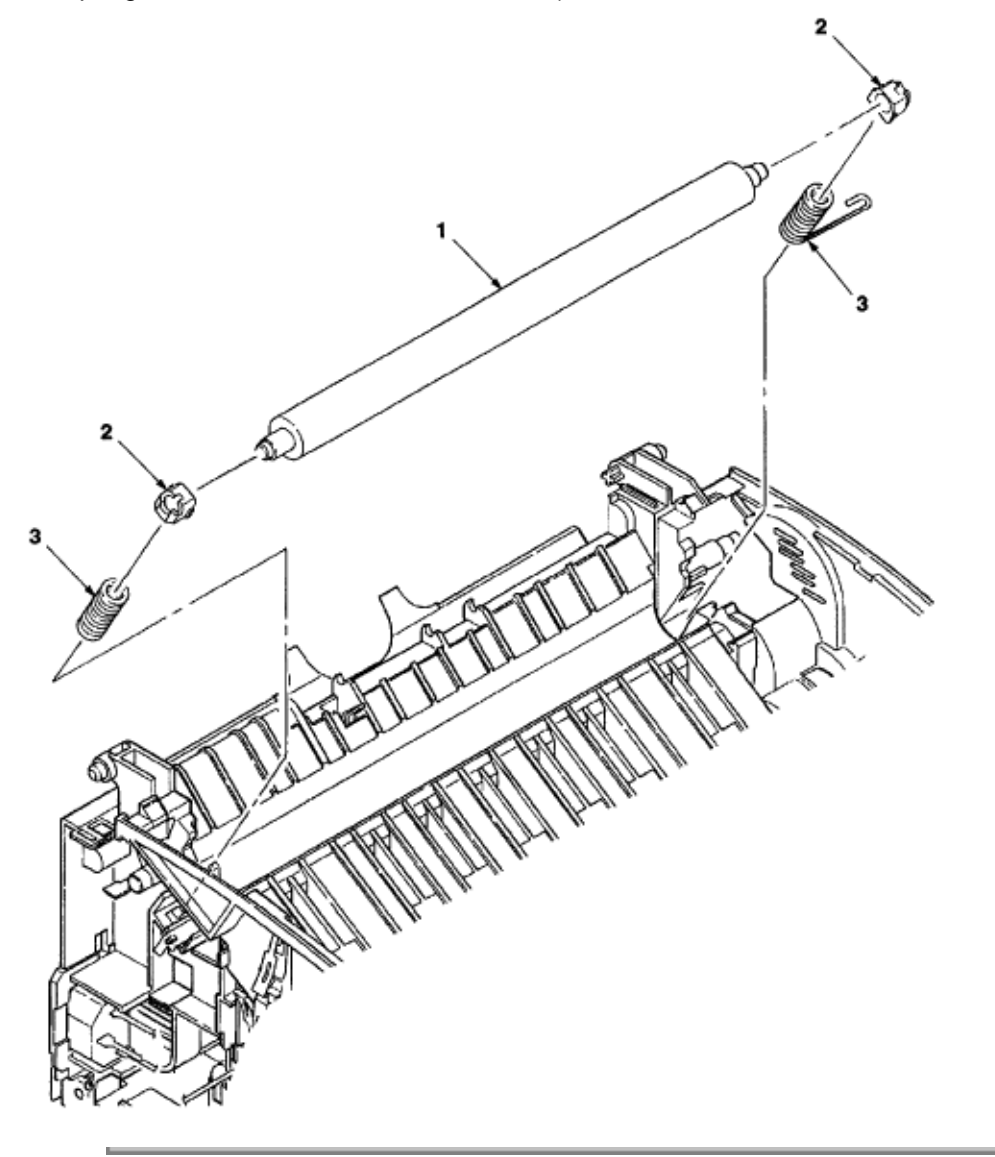

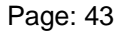

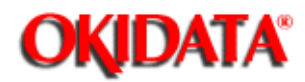

#### Separator Guide

(1) Remove the upper cover assy. (See Upper Cover Assy in this Chapter).

(2) Remove the high-voltage power supply board. (See High-Voltage Power Supply Board in this Chapter).

(3) Remove five screws **1**.

(4) Remove inlet 2 from base frame 3.

#### **Removing inlet 2**

Insert a screwdriver into the hole on the side of base frame 3, remove the inlet claw from base frame 8, and remove inlet 2.

(5) Disconnect three cables **4** and connector **11** and remove base frame **3**. Then, remove screw **10** and disconnect FG cable **12**.

#### **Disconnecting connector 11**

Remove connector **11** by drawing it upward while pushing the clamp lever with a standard screwdriver.

(6) Remove the paper holder assy. (See Paper Holder in this Chapter).

- (7) Remove two engagements and sheet guide 5.
- (8) Remove friction pad 6, compression spring S7, and separator guide 8.
- (9) Remove paper sensor E9.

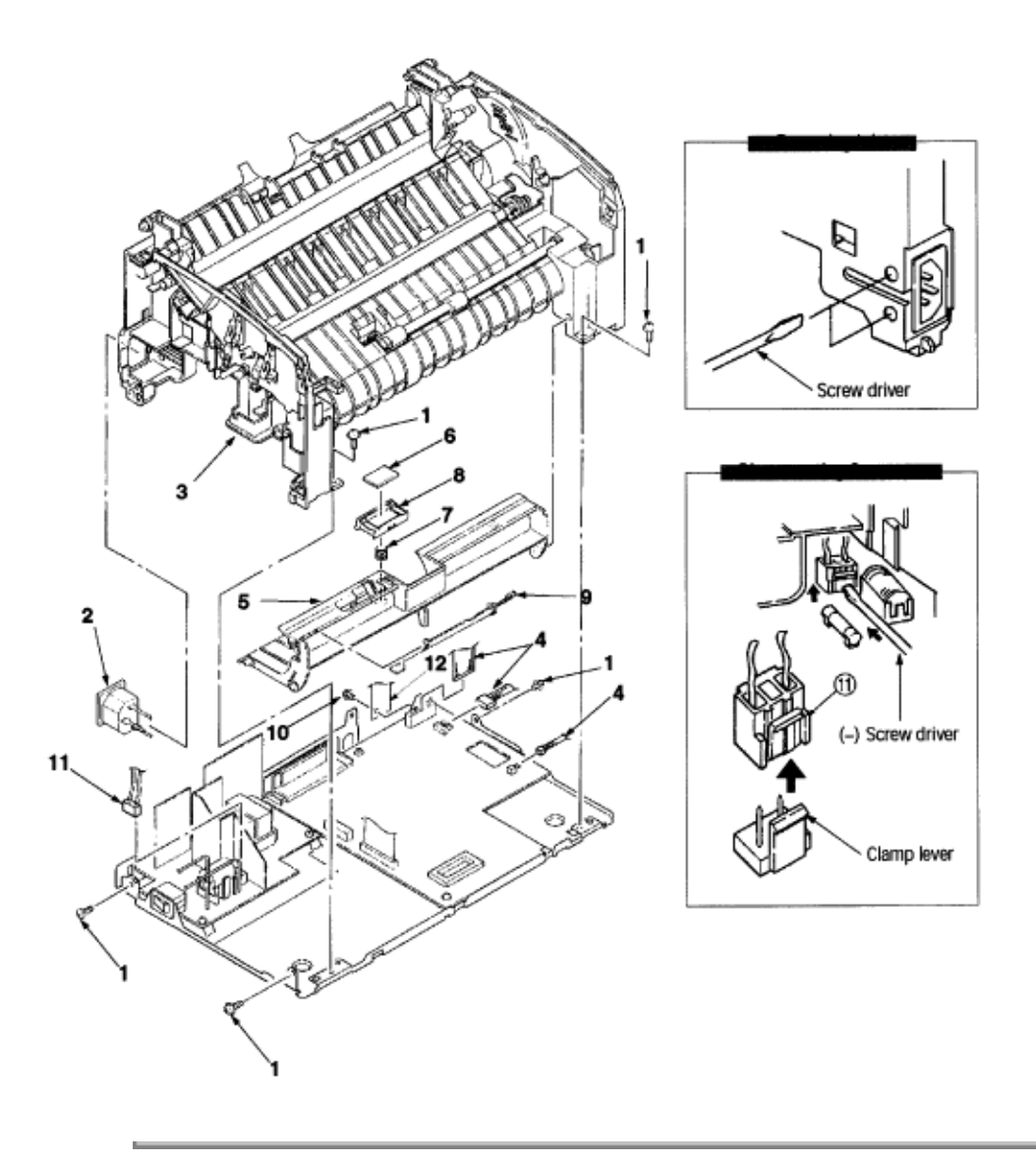

Copyright 1997, Okidata, Division of OKI America, Inc. All rights reserved. See the OKIDATA Business Partner Exchange (BPX) for any updates to this material. (http://bpx.okidata.com)

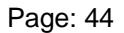

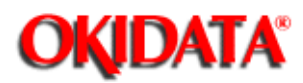

#### Pulse Motor (Main)

(1) Remove the upper cover assy. (See Upper Cover Assy in this Chapter).

(2) Remove the high-voltage power supply board. (See High-Voltage Power Supply Board in this Chapter).

(3) Remove side plate M. (See Side Plate M and Idle Gear in this Chapter).

(4) Remove the base frame. (See Separator Guide in this Chapter).

(5) Remove two screws 1 and remove pulse motor (main) 2.

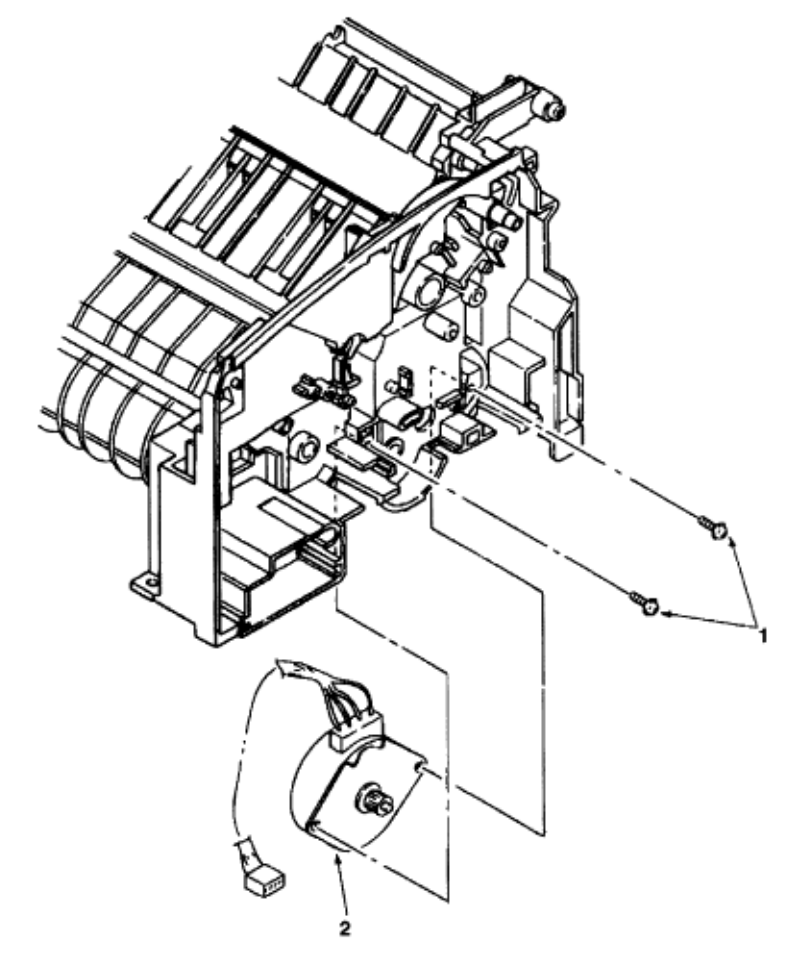

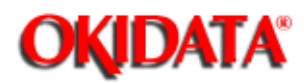

#### **Hopping Shaft Assy**

(1) Remove the upper cover assy. (See Upper Cover Assy in this Chapter).

(2) Remove the high-voltage power supply board. (See High-Voltage Power Supply Board in this Chapter).

(3) Remove the base frame. (See Separator Guide in this Chapter).

(4) Remove the paper holder assy. (See Paper Holder in this Chapter).

(5) Remove the sheet guide. (See Sepator Guide in this Chapter).

(6) Remove side plate M. (See Side Plate M and Idle Gear in this Chapter).

(7) Raise up roller holder **3**, slide hopping shaft assy **1**, and remove roller holder **3** and hopping roller **4**. (Knock pin **5** also comes off at the same time. Take care not to lose it.)

(8) Draw out hopping shaft assy 1 to the right and remove magnet H6.

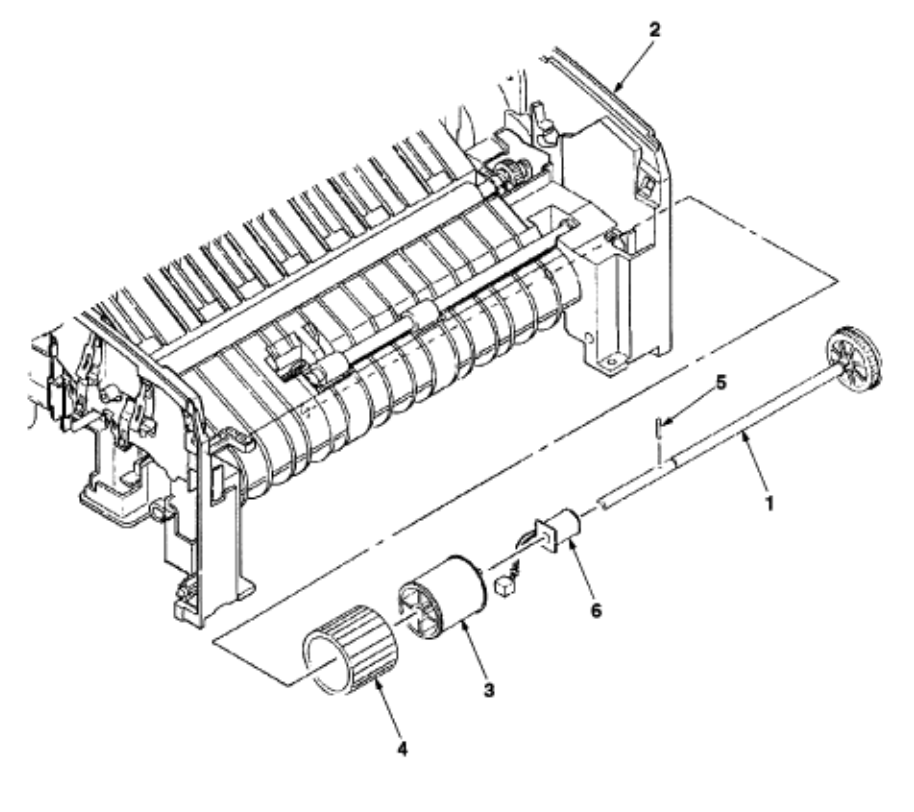

Page: 46

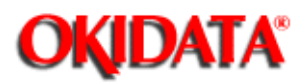

#### Paper Sensor E, Paper Sensor Exit and Toner Sensor Assy

(1) Remove the upper cover assy. (See Upper Cover Assy in this Chapter).

(2) Remove the high-voltage power supply board. (See High-Voltage Power Supply Board in this Chapter).

- (3) Remove the base frame. (See Separator Guide).
- (4) Remove the paper holder assy. (See Paper Holder in this Chapter).
- (5) Remove the sheet guide. (See Separator Guide in this Chapter).
- (6) Remove the fuser assy. (See Fuser Assemby in this Chapter)
- (7) Remove eject roller shaft. (See Eject Roller Shaft and Eject Roller in this Chapter).
- (8) Remove paper sensor E1.
- (9) Remove paper sensor exit 2.
- (10) Remove toner sensor assy 3.

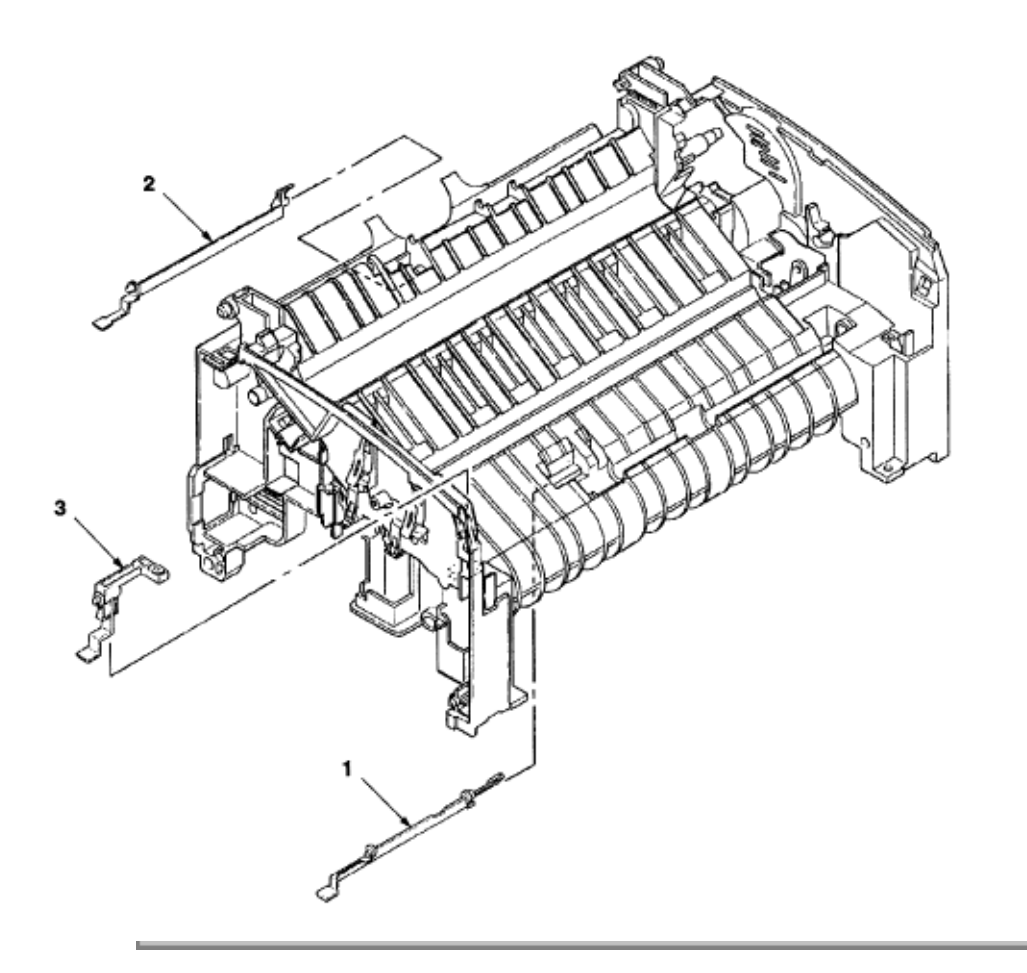

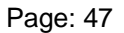

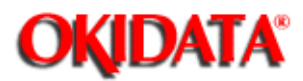

#### **Base Plate**

- (1) Remove the upper cover assy. (See Upper Cover Assy in this Chapter).
- (2) Remove the base frame. (See Separator Guide in this Chapter).
- (3) Remove two screws 1, disconnect connector 2, and remove power supply unit 3.
- (4) Remove insulation sheet **4**.
- (5) Remove two screws 5 and remove main control board 6 from base plate 7.

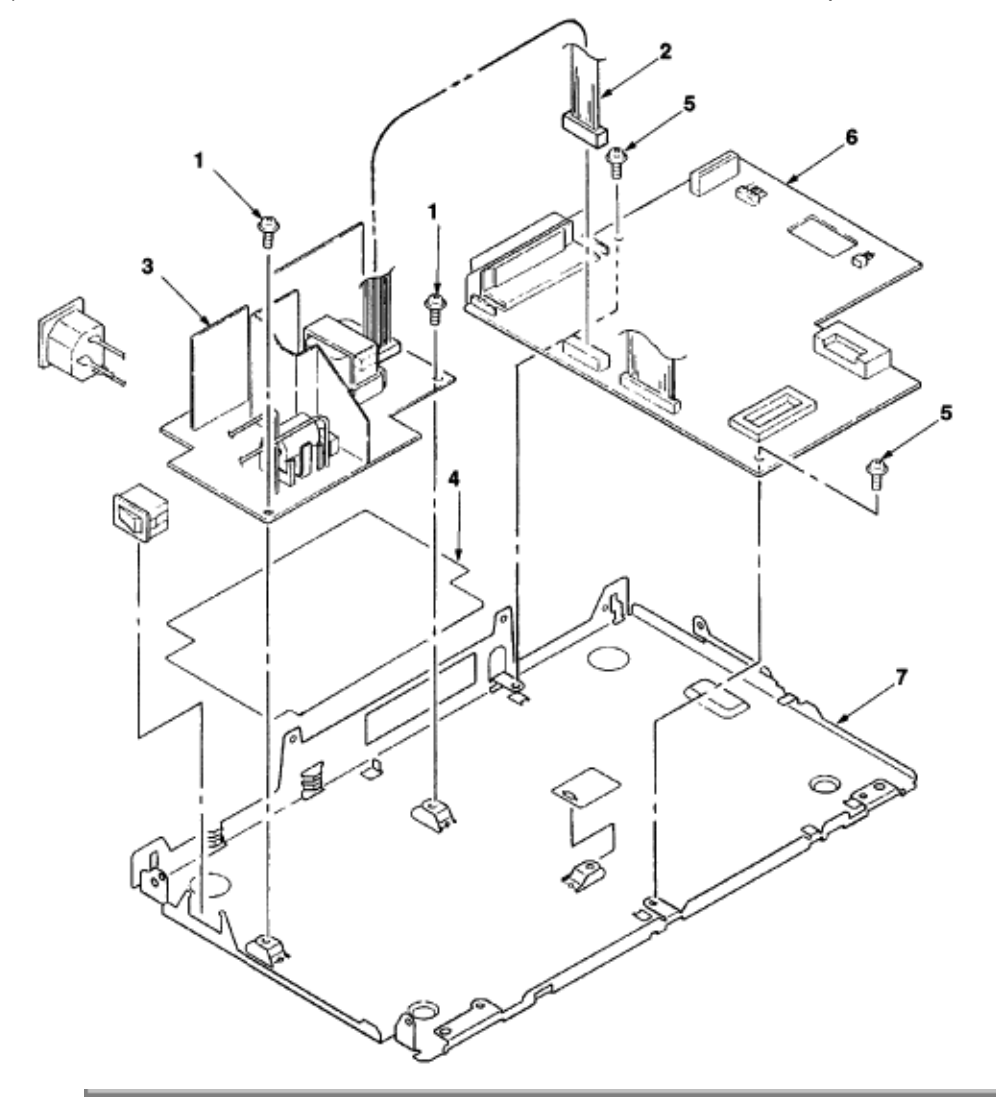

Copyright 1997, Okidata, Division of OKI America, Inc. All rights reserved. See the OKIDATA Business Partner

Exchange (BPX) for any updates to this material. (http://bpx.okidata.com)

Page: 48

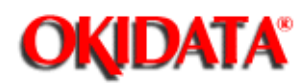

Chapter 4 Adjustment

### ADJUSTMENT

This chapter explains adjustment necessary when a part is replaced.

This adjustment is made by changing the parameters values set in EEPROM on the main control board. The printer driver or maintenance utility can be used to change these values.

Only service and maintenance personnel may use the maintenance utility. This utility cannot be made public for end users.

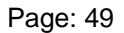

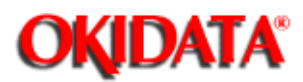

# Service Guide OKIPAGE4w

Chapter 4 Adjustment

# **Adjustment Types and Functions**

4.1.1 Printer Driver

This printer driver has the following functions:

- Drum counter reset
- Printer menu default
- Cleaning page generation

| Paper Inpul Print Quality                                                          | DCS Emulation | Options |
|------------------------------------------------------------------------------------|---------------|---------|
| Power Saving:                                                                      | Demo Page:    |         |
| Immediate                                                                          | Din 1         | Cancel  |
| O 8 minute delay                                                                   | Princ         | Derault |
| X - Position Adjust<br>0.00 millimeters<br>Y - Position Adjust<br>0.00 millimeters | Cleaning Page |         |

#### Figure 4-1

(1) Drum counter reset

This function resets the life of the drum counter when the image drum unit is replaced. Clicking the Drum Count Reset button resets the life.

#### (2) Printer menu default

This function returns the user-set menu contents to default settings. Clicking the Default button
automatically returns the user-set menu contents to default settings.

(3) Cleaning page

This function cleans the charge roller of the image drum unit; it is used when printing is unclear. For details on how to operate this function, refer to Soft Manual or Printer Information Guide.

4.1.2 Engine Maintenance Utility

See Appendix C.

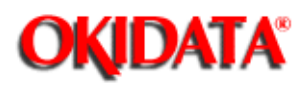

Chapter 4 Adjustment

#### Adjustment When Replacing a Part

The table below lists the parts that require adjustment when they are replaced.

| Part to be Replaced | Adjustment                                                  |  |
|---------------------|-------------------------------------------------------------|--|
| LED head            | Set the LEd head drive time.<br>Set the LED head dot count. |  |
| Image drum unit     | Reset the drum counter. (Refer to Soft Manual).             |  |
| Main control board  | Upload or download EEPROM data.                             |  |

4.2.1 Setting LED Head Drive Time

Caution: When the luminous intensity of a new LED head is the same as that of the old LED head, do not set the LED head drive time.

Use LED Head Making No. in the engine menu tab of the maintenance driver to set the luminous intensity displayed on the LED head as the LED head drive time. (See Figure 4-2.)

- Luminous intensity of LED head

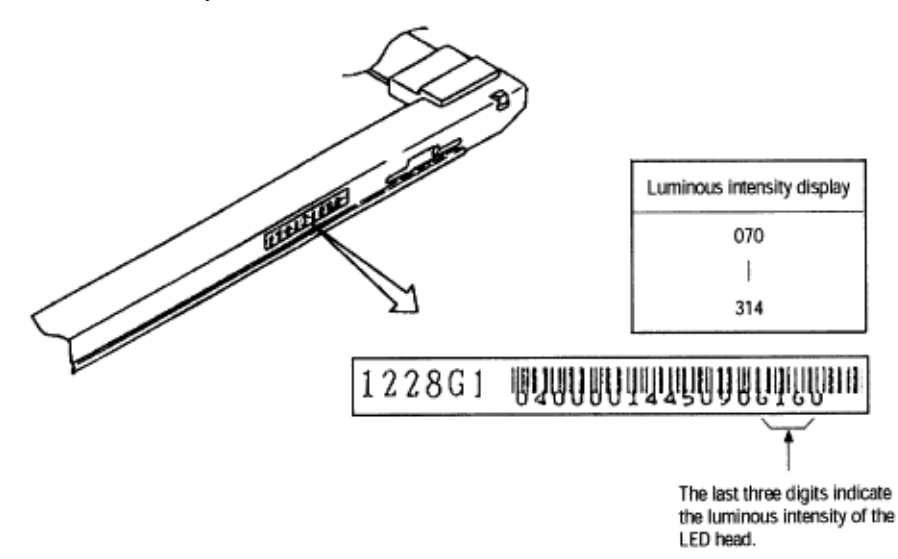

#### Figure 4-2

4.2.2 Setting the LED Head Dot Count

There are two possible LED head dot counts. Use the following label to identify these types. Use LED Head Width in the engine menu table to set the LED head dot count. (See Figure 4-2.)

- Identifying the types of LED head dot count

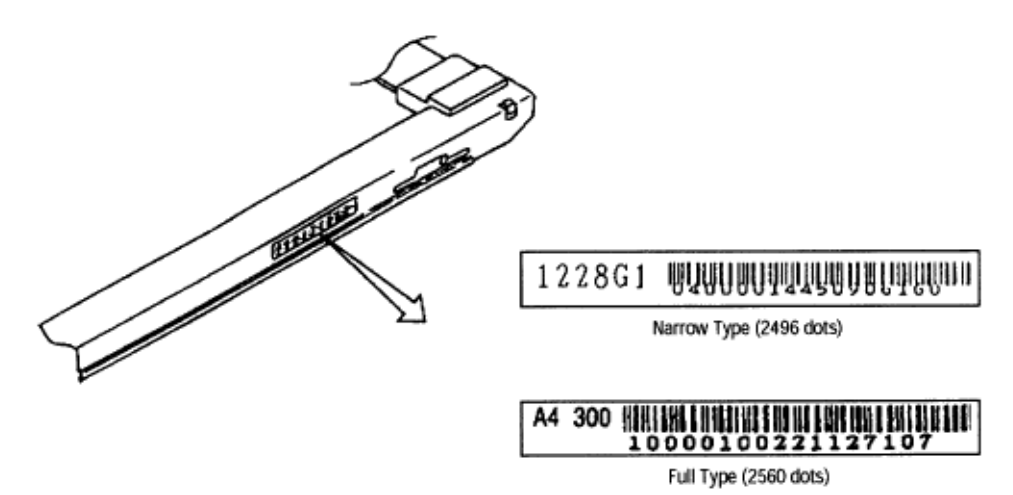

Figure 4-3

4.2.3 Uploading and Downloading EEPROM Data

When the main control board is replaced, data from the old EEPROM must be loaded into the EEPROM on the new board. Use EEPROM Operations in the option tab of the maintenance utility to download EEPROM data onto the new main control board. (See Figure 4-4.)

Download EEPROM data onto the new main control board in the following procedures:

(1) Check that the printer and PC are connected by the parallel I/F, then run the maintenance utility.

(2) Click the Option button in Main Menu Dialog.

(3) Click the Upload button (Upload EEPROM Data) in EEPROM Operations. (EEPROM data read is completed.)

(4) The read EEPROM data is displayed in Dialog of the maintenance driver.

(5) Leave the display of the maintenance driver as is and replace the main control board.

(6) Click the Download button (Download EEPROM Data) in EEPROM Operations. (EEPROM data write is completed.)

Depending on the level of a main control board failure (parallel I/O failure, etc.), however, EEPROM data may be unable to be uploaded.

In such a case, use the maintenance utility to perform the following adjustment after replacing the main control board:

- Setting the LED head drive time (See Section 4.2.1 above)

- Setting the LED head dot count (See Section 4.2.2 above)

- Setting specifications (ODA/OEL/INT-A/INT-L)

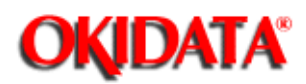

**Chapter 5 Periodical Maintenance** 

#### PERIODICAL MAINTENANCE

5.1 Periodical Replacement Parts

Table 5-1 lists the part and unit to be replaced periodically.

#### Table 5-1 Routine Replacement Parts

| Part Name                                         | Replacement Time               | Parts to be<br>Checked<br>Simultaneously | Remarks     |
|---------------------------------------------------|--------------------------------|------------------------------------------|-------------|
| Toner cartridge                                   | When "Toner Low" is displayed. | LED head                                 | Consumables |
| Image Drum unit When "Changed Drum" is displayed. |                                |                                          | Consumables |

**Caution:** Also reset the drum counter when replacing the EP unit.

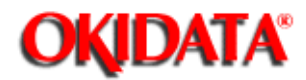

## Service Guide OKIPAGE4w

**Chapter 5 Periodical Maintenance** 

#### Cleaning

Remove any toner or dirt and clean the circumference and inside of the printer with a disposable cloth.

**Caution:** Do not touch the image drum, LED lens array, or connector block of the LED head. 5.2.1 Cleaning the LED Lens Array

When a white band or a white stripe (void, light printing) occurs in the vertical direction of the print surface, clean the LED lens array or replace the toner cartridge.

Caution: Be sure to use an LED head cleaner to clean the LED lens array.

|--|

#### Figure 5-1

(1) Set the LED head cleaner in the LED lens array, as shown in the figure below, and slide the cleaner left and right several time to clean the head.

Caution: Do not press the LED head cleaner against the LED lens array.

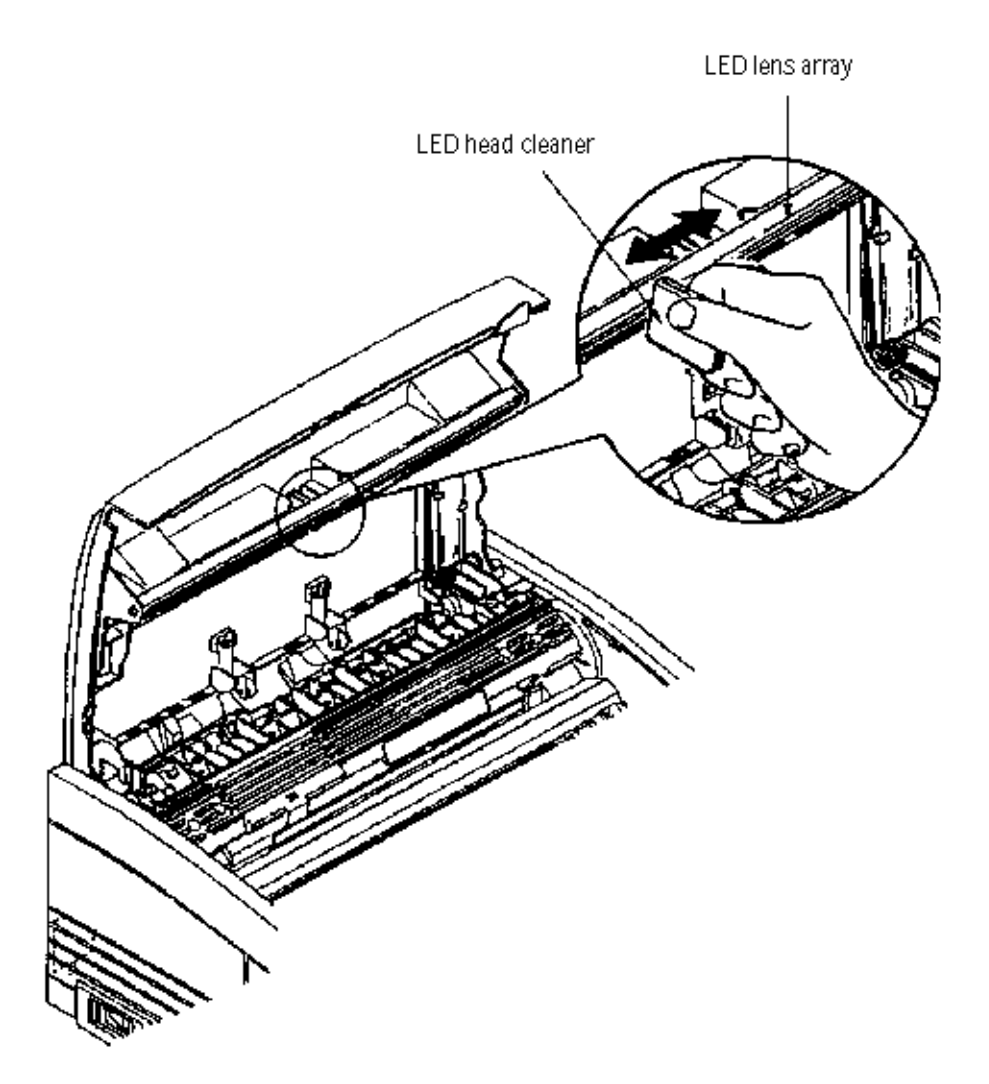

## Figure 5-2

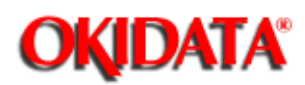

#### **TROUBLESHOOTING PROCEDURES**

- 6.1 Troubleshooting Tips
- (1) Check the basic check points in the Printer Information Guide or Soft Manual.
- (2) Gather as much detailed failure information as possible from the customer.
- (3) Check the printer under conditions close to that under which the failure occurred.

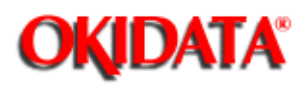

#### **Check Points Before Correcting Image Problems**

- (1) Is the printer running in proper ambient conditions?
- (2) Have consumables (toner and image drum) been replaced as needed?
- (3) Is paper in good condition? Does it meet the specifications?
- (4) Is the image drum seated properly?

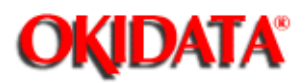

#### **Notes When Correcting Image Problems**

- (1) Do not touch the surface of the image drum nor place foreign matter on it.
- (2) Do not expose the image drum to direct sunlight.
- (3) Do not touch the fuser, because it heats up during operation.
- (4) Do not expose the image drum to light for more than five minutes at room temperature.

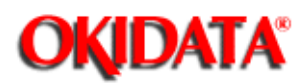

#### **Preparation Before Troubleshooting**

(1) Message display

The failure status of the OKIPAGE 4w is displayed on the status monitor of the PC.

Take proper action according to the message displayed on the status monitor.

(2) LED display

The OKIPAGE 4w is equipped with only one LED. This LED indicates status as follows:

| Printer Status       | LED Indication |
|----------------------|----------------|
| Ready                | Lighting       |
| Printing in progress | Blink (*1)     |
| Recoverable alarm    | Blink (*2)     |
| Unrecoverable alarm  | Blink (*3)     |

\*1: The LED blinks at a cycle of 1 second (0.5s ON) from data reception to printing end.

\*2: The LED blinks at a cycle of 0.24 second (0.12s ON).

\*3: The LED blinks at a cycle of 0.24 second (0.12s ON).

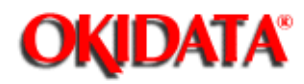

#### Troubleshooting

If a problem occurs in the OKIPAGE 4w, troubleshoot according to the following procedures:

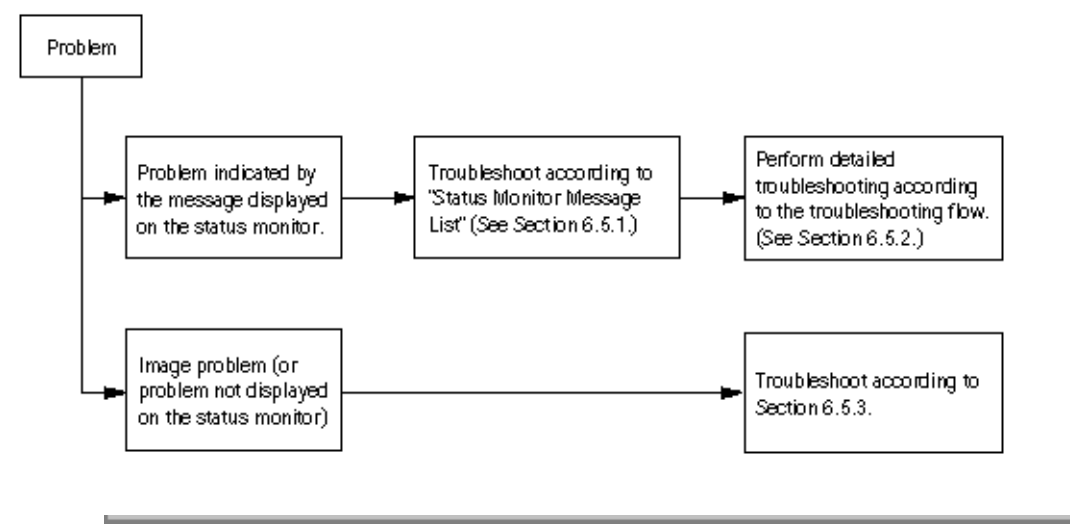

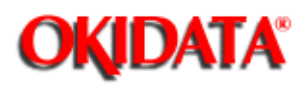

#### Status Monitor Message List

Table 6-1 lists the status messages and problems displayed on the status monitor.

| Category      | Status Message                                                                                                    | Status<br>Code                                                                                                    | Explanation                                                                                                    | Remedy                                                                                                    |
|---------------|----------------------------------------------------------------------------------------------------|----------------------------------------------------------------------------------------------------|----------------------------------------------------------------------------------------------------|----------------------------------------------------------------------------------------------------|
| Normal status | Warming Up                                                                                                    | 18 00                                                                                                    | Warming-up status.                                                                                                    | Normal operation.                                                                                                    |
| Normal status | Online (Ready)                                                                                                    | 00 10                                                                                                    | Online (ready) status.                                                                                                    | Normal operation.                                                                                                    |
| Normal status | Power Save Mode                                                                                                    | 00 20                                                                                                    | Power save status.                                                                                                    | Normal operation.                                                                                                    |
| Normal status | Toner Low                                                                                                    | 10 00                                                                                                    | The toner amount of the toner cartridge is small.                                                                                                    | Normal<br>operation/replace<br>the toner cartridge.                                                                    |
| Normal status | Toner Sensor                                                                                                    | 10 01                                                                                                    | The image drum is not<br>installed or the toner<br>sensor is faulty.                                                                                                    | Install the image<br>drum or replace the<br>toner sensor.                                                              |
| Normal status | Change Drum                                                                                                    | 10 02                                                                                                    | Image drum is nearing end of life.                                                                                                    | Replace the image<br>drum. <b>Note:</b> Be sure<br>to reset the drum<br>counter after<br>replacing the image<br>drum). |
| Normal status | Manual Paper In                                                                                                    | 12 20                                                                                                    | The paper is in the manual feed mode.                                                                                                    | Normal operation.                                                                                                    |
| Normal status | Printing In<br>Progress                                                                                                    | 14 20                                                                                                    | Printing in progress.                                                                                                    | Normal operation.                                                                                                    |
| Normal status | Ejection in<br>Progress                                                                                                    | 14 30                                                                                                    | Ejection in progress.                                                                                                    | Normal operation.                                                                                                    |
| Normal status | Manual Request<br>Executive<br>Letter<br>Legal 14<br>Legal 13<br>A6<br>A5<br>A4<br>B5<br>Monarch<br>COM-10<br>DL<br>C5<br>COM-9 | 16 01<br>16 02<br>16 03<br>16 04<br>16 18<br>16 19<br>16 1A<br>16 21<br>16 50<br>16 51<br>16 5A<br>16 5B<br>16 7F | Request the paper to be<br>set in the manual feed<br>mode.<br>The paper sizes are as<br>follows: Executive, Letter,<br>Legal 14, Legal 13, A4,<br>A5, A6, B5, Monarch, DL,<br>C5, COM-10, COM-9. | Set the requested<br>paper in the manual<br>feed mode.                                                                 |

| Paper size error              | Paper Size Error           | 30 00 | Paper of improper size<br>was fed. 2.52" (64 mm) L<br>15.77" (400.56 mm)            | Check the paper.<br>Also check whether<br>more than one sheet<br>of paper were fed<br>simultaneously. To<br>clear the error<br>display, open the<br>cover, then close it.     |
|-------------------------------|----------------------------|-------|-------------------------------------------------------------------------------------|----------------------------------------------------------------------------------------------------|
| Paper jam                     | Paper Input Jam            | 31 00 | A paper jam occurred<br>when sheets of paper<br>were being supplied.                | Check the paper. To<br>release the error<br>display, open the<br>cover, then close it.                                                                                        |
| Paper jam                     | Paper Feed Jam             | 32 00 | A paper jam occurred during paper feeding.                                          | Open the cover,<br>then remove the<br>jammed paper. To<br>clear the error<br>display, close the<br>cover.                                                                     |
| Paper Jam                     | Paper Exit Jam             | 33 00 | A Paper jam occurred during paper ejection.                                         | Open the cover,<br>then remove the<br>jammed paper. To<br>clear the error<br>display, close the<br>cover.                                                                     |
| Cover Open                    | Cover Open                 | 4F 00 | The upper cover is open.                                                            | To clear the error<br>display, close the<br>cover. If this error<br>occurs frequently,<br>replaced the power<br>supply board.                                                 |
| Buffer overflow               | Page Buffer<br>Overflow    | 40 01 | The page buffer<br>overflowed because there<br>are a large number of print<br>data. | To release the error<br>display, press the<br>reset button on the<br>status monitor of the<br>printer driver. Install<br>option RAM or<br>reduce the number<br>of print data. |
| Buffer overflow               | Print Over Run             | 40 10 | A print overrun occurred because print data is complicated.                         | To clear the error<br>display, press the<br>reset button on the<br>status monitor of the<br>printer driver.<br>Simplify the print<br>data format.                             |
| Device<br>configuration error | Program ROM<br>Check Error | 60 10 | An error occurred during program ROM check.                                         | Replace program<br>ROM or the main<br>control board.<br>(When replacing the<br>main control board,<br>also adjust<br>EEPROM data).                                            |

| Device<br>configuration error | Resident RAM<br>Check Error     | 60 30 | An error occurred during resident RAM check. | Replace the main<br>control board.<br>(When replacing the<br>main control board,<br>also adjust<br>EEPROM data).  |
|-------------------------------|---------------------------------|-------|----------------------------------------------|----------------------------------------------------------------------------------------------------|
| Device<br>configuration error | EEPROM Check<br>Error           | 60 40 | An error occurred during<br>EEPROM check.    | Replace the main<br>control board.<br>(When replacing the<br>main control board,<br>also adjust<br>EEPROM data).  |
| Device<br>configuration error | Option RAM<br>Check Error       | 60 60 | An error occurred during option RAM check.   | Check the<br>connection of the<br>Option RAM PC<br>board. If the option<br>RAM PC board is<br>faulty, replace it. |
| Device<br>configuration error | Fuser Error                     | 60 80 | A heater timeout error occurred.             | See Fuser Assy<br>Error                                                                                           |
| Device<br>configuration error | Thermistor Error                | 60 90 | A thermistor error occurred.                 | Replace the heat Assy.                                                                                            |
| Device<br>configuration error | Thermistor Open<br>Check Error  | 60 91 | The thermistor is open.                      | Replace the heat Assy.                                                                                            |
| Device<br>configuration error | Thermistor Short<br>Check Error | 60 92 | A thermistor short occurred.                 | Replace the heat Assy.                                                                                            |
| Device<br>configuration error | Watch Dog<br>Timeout Error      | 60 00 | A watchdog timeout occurred.                 | To clear the error<br>display, turn on the<br>power supply again.<br>Replace the main<br>control board.           |

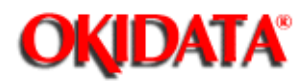

#### Status Message Troubleshooting

Some failures cannot be corrected according to the status message trouble list. Troubleshoot these failures according to the following troubleshooting flowcharts:

| No. | ltern                                                                  | Flowchart No.     |
|-----|------------------------------------------------------------------------|-------------------|
| 1.  | The OKIPAGE 4w malfunctions after the power supply has been turned on. | 1                 |
| 2.  | Jam error<br>Paper input jam<br>Paper feed jam<br>Paper exit jam       | 2-1<br>2-2<br>2-3 |
| 3.  | Paper size error                                                       | 3                 |
| 4.  | Fusing error                                                           | 4                 |

**Caution:** When replacing the main control board troubleshooted according to the troubleshooting flowcharts, also adjust EEPROM data.

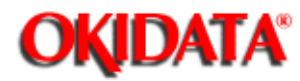

#### The OKIPAGE 4w malfunctions after the power supply has been turned on.

- 1 The OKIPAGE 4w malfunctions after the power supply has been turned on.
  - Turn the power supply off, then on again.

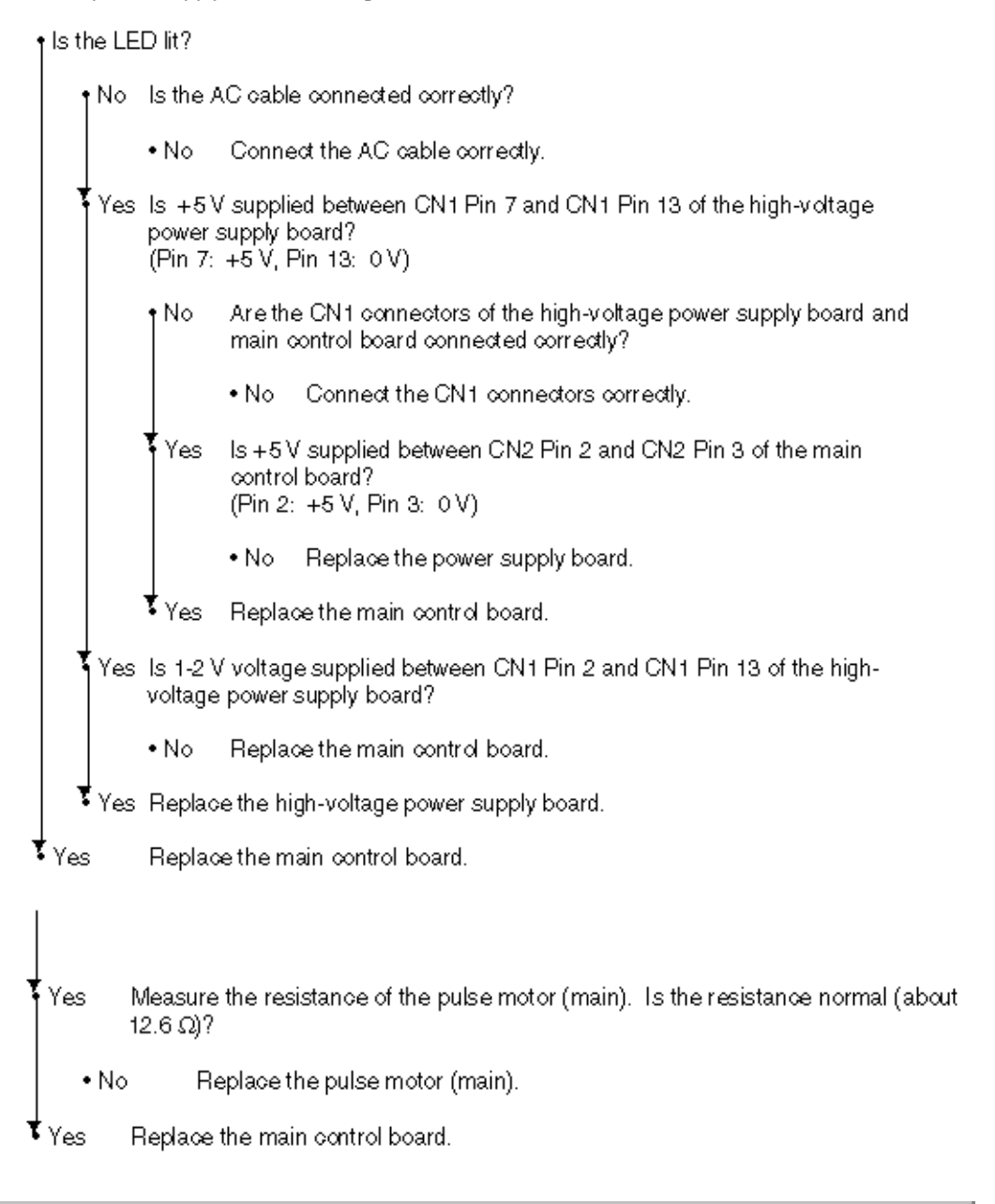

Copyright 1997, Okidata, Division of OKI America, Inc. All rights reserved. See the OKIDATA Business Partner

Exchange (BPX) for any updates to this material. (http://bpx.okidata.com)

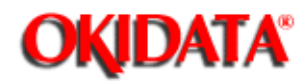

# Service Guide OKIPAGE4w

**Chapter 6 Troubleshooting Procedures** 

### [JAM error]

#### Paper input jam

2 - 1 Paper input jam

1 Does a paper input jam occur when the power supply is turned on?

|   |    | <sup>Ye</sup>   | s                | Is the jammed paper on paper sensor E?                                                 |
|---|----|-----------------|------------------|----------------------------------------------------------------------------------------|
|   |    |                 | • Yes            | Remove the jammed paper.                                                               |
|   |    | <b>†</b> No     |                  | ls paper sensor E (manual feed/paper) operating normally?                              |
|   |    |                 | + No             | Replace paper sensor E (manual feed or paper).                                         |
|   |    | ‡ <sub>Ye</sub> | s                | Replace the high-voltage power supply board.                                           |
| 1 | No |                 | Does             | a paper input jam occur during paper loading?                                          |
|   |    | <sup>Ye</sup>   | s                | is the paper already fed to paper sensor E (manual feed)?                              |
|   |    |                 | l                | Is paper sensor E (manual feed) operating normally?                                    |
|   |    |                 |                  | No Replace paper sensor E (manual feed).                                               |
|   |    |                 | •<br>Yes         | Check the gear block or replace high-voltage power supply board.                       |
|   |    | †<br>N∘         |                  | is the paper already fed to paper sensor E (paper)?                                    |
|   |    |                 | l                | Is paper sensor E (paper) operating normally?                                          |
|   |    |                 |                  | • No Replace paper sensor E (paper).                                                   |
|   |    |                 | ∳ <sub>Yes</sub> | Replace high-voltage power supply board.                                               |
|   |    | ‡ <sub>No</sub> |                  | Replace the stepping roller or friction pad.                                           |
| 1 | No |                 | lsthe            | hopping roller rotating?                                                               |
|   |    | ) <sup>Ye</sup> | s                | Check the coil resistance of magnet H. Is the resistance normal (about 120 $\Omega)$ ? |
|   |    |                 | + No             | Replace magnet H.                                                                      |
|   |    | Ye              | s                | ls +24 V supplied between CN8 Pin 1 and CN8 Pin 2 of the main control board?           |
|   |    |                 | • No             | Replace the main control board.                                                        |
|   |    | ‡ <sub>No</sub> |                  | Check the gear block or replace the hopping shaft assy.                                |
| 1 | No |                 | Are th<br>nected | e GN7 connectors of the pulse motor (main) and main control board con-<br>!?           |
|   |    | + No            |                  | Connect the CN7 connectors correctly.                                                  |

Copyright 1997, Okidata, Division of OKI America, Inc. All rights reserved. See the OKIDATA Business Partner Exchange (BPX) for any updates to this material. (http://bpx.okidata.com)

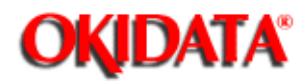

#### [JAM error]

Paper feed jam

2-2 Paper feed jam

Does a paper feed jam occur when the power supply is turned on? Is the jammed paper on paper sensor E (paper/exit)? Yes • Yes Remove the jammed paper. No. Is paper sensor E (exit/paper) operating normally? • No Replace paper sensor E (exit or paper). ₹ <sub>Yes</sub> Replace the high-voltage power supply board. No Has the paper arrived at paper sensor E (paper)? Is the feed roller rotating? • No • No Check the gear block. Is the image drum seated correctly? Yes No Seat the image drum properly. • Yes Check the gear block. Yes Has the paper arrived at the paper sensor (exit)? Is the paper sensor (exit) operating normally? • Yes • No Replace the paper sensor (exit). Replace the high-voltage power supply board. Yes ۶No Check the gear block.

Copyright 1997, Okidata, Division of OKI America, Inc. All rights reserved. See the OKIDATA Business Partner Exchange (BPX) for any updates to this material. (http://bpx.okidata.com)

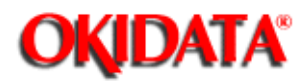

#### Paper exit jam

2-3 Paper exit jam

• Does a paper exit jam occur when the power supply is turned on?

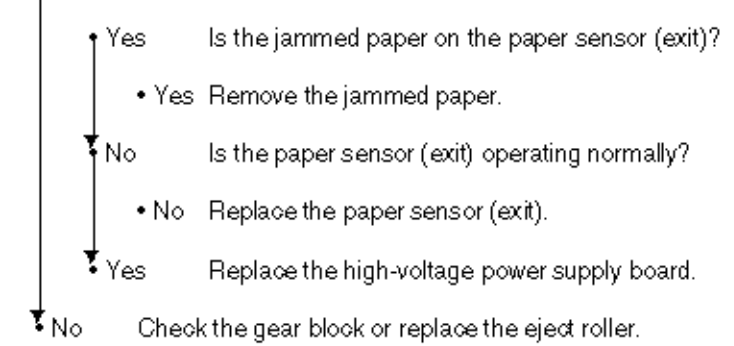

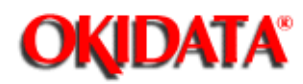

#### Paper size error

3 Paper size error

Is the paper of the specified size being used?

- No
   Use paper of the specified size.
- Yes Is paper sensor E (paper) operating normally?
  - No Replace paper sensor E (paper) or clean the inlet sensor on the high-voltage power supply board.
- Yes Is the paper sensor (exit) operating normally?
  - No Replace the paper sensor (exit) or clean the outlet sensor on the high-voltage power supply board.

Yes Replace the high-voltage power supply board.

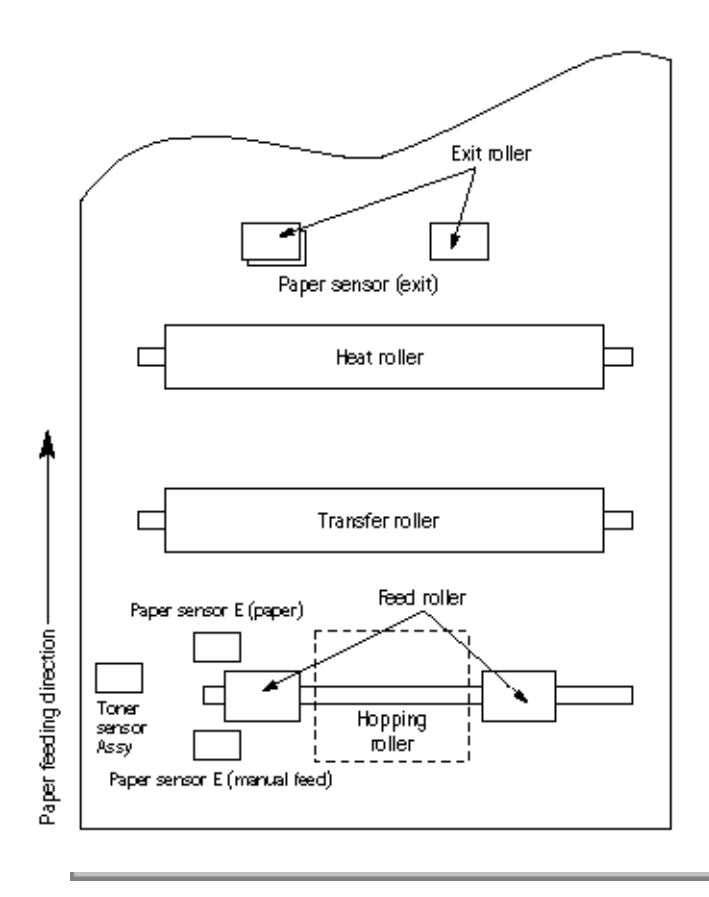

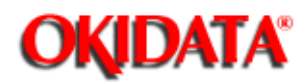

#### Fuser assy error

- 4 Fuser assy error
  - Turn the power supply off, then on again.

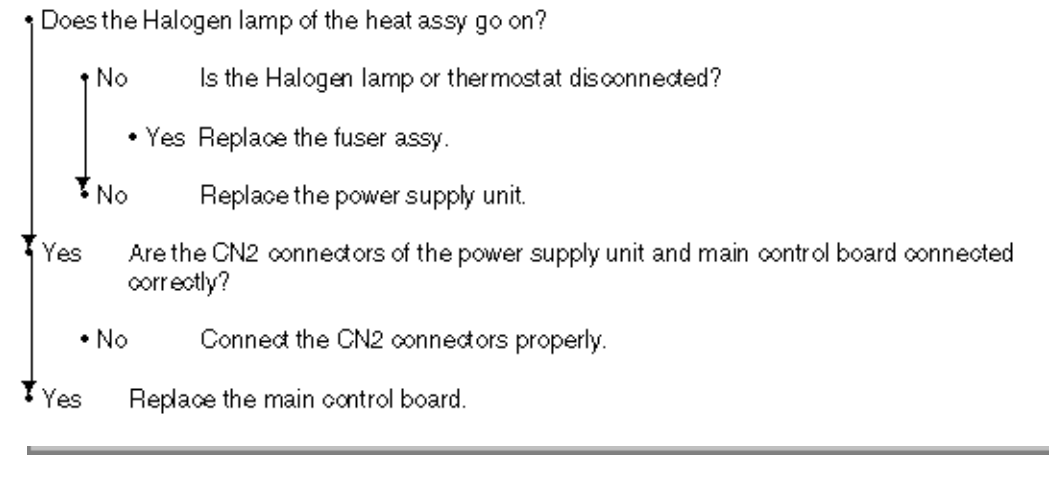

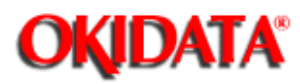

## Image Troubleshooting

This section explains how to troubleshoot when an image problem occurs.

Figure 6-3 gives examples of image problems.

| Symptom                                                             | Flowchart No. |
|---------------------------------------------------------------------|---------------|
| An image is light or blurred entirely. (Figure 6-3, (A))            | 1             |
| Dark background density. (Figure 6-3, (B))                          | 2             |
| Blank paper. (Figure 6-3, 🔘                                         | 3             |
| Vertical block bandblack stripe (Figure 6-3, $\textcircled{D}$ )    | 4             |
| Cyclical defect (Figure 6-3, (E))                                   | 5             |
| Print void                                                          | 6             |
| Poor fusing (An image is blurred or peeled off when it is touched.) | 7             |
| Vertical white band/white stripe (Figure 6-3, $\textcircled{F}$ )   | 8             |

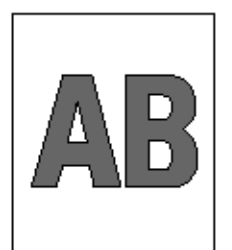

A Light or blurred images entirely

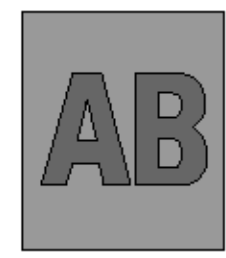

(B) Dark background density

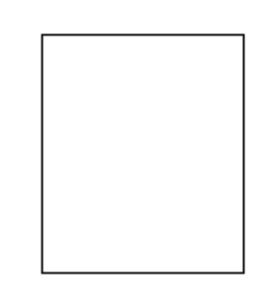

© Blank paper

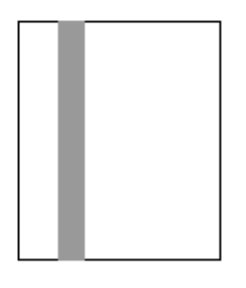

✓ 
 ✓ 
 ✓ 
 ✓ 
 ✓ 
 ✓ 
 ✓ 
 ✓ 
 ✓ 
 ✓ 
 ✓ 
 ✓ 
 ✓ 
 ✓ 
 ✓ 
 ✓ 
 ✓ 
 ✓ 
 ✓ 
 ✓ 
 ✓ 
 ✓ 
 ✓ 
 ✓ 
 ✓ 
 ✓ 
 ✓ 
 ✓ 
 ✓ 
 ✓ 
 ✓ 
 ✓ 
 ✓ 
 ✓ 
 ✓ 
 ✓ 
 ✓ 
 ✓ 
 ✓ 
 ✓ 
 ✓ 
 ✓ 
 ✓ 
 ✓ 
 ✓ 
 ✓ 
 ✓ 
 ✓ 
 ✓ 
 ✓ 
 ✓ 
 ✓ 
 ✓ 
 ✓ 
 ✓ 
 ✓ 
 ✓ 
 ✓ 
 ✓ 
 ✓ 
 ✓ 
 ✓ 
 ✓ 
 ✓ 
 ✓ 
 ✓ 
 ✓ 
 ✓ 
 ✓ 
 ✓ 
 ✓ 
 ✓ 
 ✓ 
 ✓ 
 ✓ 
 ✓ 
 ✓ 
 ✓ 
 ✓ 
 ✓ 
 ✓ 
 ✓ 
 ✓ 
 ✓ 
 ✓ 
 ✓ 
 ✓ 
 ✓ 
 ✓ 
 ✓ 
 ✓ 
 ✓ 
 ✓ 
 ✓ 
 ✓ 
 ✓ 
 ✓ 
 ✓ 
 ✓ 
 ✓ 
 ✓ 
 ✓ 
 ✓ 
 ✓ 
 ✓ 
 ✓ 
 ✓ 
 ✓ 
 ✓ 
 ✓ 
 ✓ 
 ✓ 
 ✓ 
 ✓ 
 ✓ 
 ✓ 
 ✓ 
 ✓ 
 ✓ 
 ✓ 
 ✓ 
 ✓ 
 ✓ 
 ✓ 
 ✓ 
 ✓ 
 ✓ 

(D) Black vertical stripes

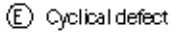

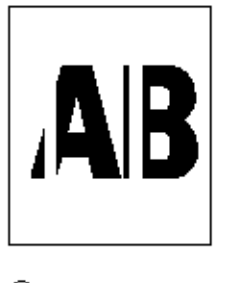

(F) White vertical belts or streaks

Figure 6-3 Image Problems

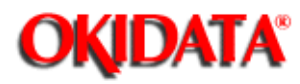

#### An image is light or blurred entirely.

| 1                             | An ima          | ge is           | ight or blurred entirely.                                                                                                    |  |
|-------------------------------|-----------------|-----------------|----------------------------------------------------------------------------------------------------|--|
|                               | 1 Is the t      | oner lo         | w? (Does 'Toner Low' display?)                                                                                                    |  |
|                               | +Ye             | es              | Replace to ner cartridge.                                                                                                    |  |
|                               | No I            | ls the          | specified paper being used?                                                                                                    |  |
|                               | + N             | 0               | Use the specified paper.                                                                                                    |  |
|                               | ↓<br>Yes        | ls the          | lens of the LED head dirty?                                                                                                    |  |
|                               | + Ye            | ≥s              | Clean the LED head.                                                                                                    |  |
|                               | No I            | ls the<br>board | LED head installed correctly? (Check the CN6 connector of the main control<br>.)                                                                                         |  |
|                               | + N             | 0               | Install the LED head correctly.                                                                                                    |  |
|                               | ₹Yes            | ls the<br>power | contact plate of the transfer roller in correct contact with the high-voltage 'supply board? (See Figure 6-4 $\bigcirc$ .)                                               |  |
|                               |                 | ls the<br>6-4 @ | terminal of the EP unit in correct contact with the contact plate?(See Figure<br>() and (图))?                                                                            |  |
|                               | + N             | 0               | Make sure the terminal contact is correct.                                                                                                    |  |
|                               | ŧ<br>Yes        | Repla           | ce the transfer roller.                                                                                                    |  |
|                               | 1 Has the       | e error         | been corrected?                                                                                                    |  |
|                               | • Ye            | ≥s              | End                                                                                                    |  |
|                               | ≠ <sub>No</sub> | Repla           | ce the image drum.                                                                                                    |  |
| Has the error been corrected? |                 |                 | been corrected?                                                                                                    |  |
|                               | • Ye            | ès              | End                                                                                                    |  |
|                               |                 |                 | <i>Caution:</i> After replacing the image drum, reset the drum counter. (Refer to<br>'Replacing the Drum Cartridge' in the Soft Manual or Product<br>Information Guide.) |  |
|                               | ŧ <sub>No</sub> | Repla           | ce the main control board or high-voltage power supply board.                                                                                                    |  |

Copyright 1997, Okidata, Division of OKI America, Inc. All rights reserved. See the OKIDATA Business Partner Exchange (BPX) for any updates to this material. (http://bpx.okidata.com)

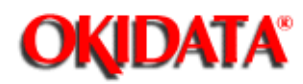

#### Dark background density

2 Dark background density

> 1 Has the image drum been exposed to light? Set the image drum in the OKIPAGE 4w and wait for about 30 minutes. • Yes No Is the heat roller of the fuser assy dirty? Clean the heat roller. • Yes No Is the terminal of the EP unit in correct contact with the contact plate? (See Figure 6-4 (D) and Figure 6-5 (D).) Make sure the terminal contact is correct. + No Yes Replace the image drum. Has the error been corrected? • Yes End Caution: After replacing the image drum, reset the drum counter. (Refer to 'Replacing the Drum Cartridge' in the Soft Manual or Product Information Guide.) ₹No. Replace the main control board or high-voltage power supply board.

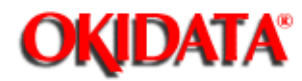

#### Paper is blank.

3 Paper is blank

1 is the LED head connected correctly. (Check the CN6 connector of the main control board.)

+ NO Connect the LED head correctly. Is the terminal of the EP unit in correct contact with the contact plate? (See Figure Yes 6-5 E) Make sure the terminal contact is correct. + No Yes Replace the LED head. Has the error been corrected? • Yes End Caution: Set the LED head drive time when replacing the LED head. (See Section 4.2.1.) ₹No. Replace the main control board or high-voltage power supply board.

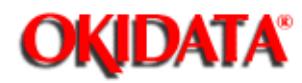

#### Vertical black band/stripe

- 4 Vertical black band/stripe
  - Replace the image drum.

Has the error been corrected?

• Yes End

> Caution: After replacing the image drum, reset the drum counter. (Refer to 'Replacing the Drum Cartridge' in the Soft Manual or Product Information Guide.)

₹No Replace the LED head.

Has the error been corrected?

• Yes End

> Caution: Set the LED head drive time when replacing the LED head. (See Section 4.2.1.)

₹No Replace the main control board or high-voltage power supply board.

|                     | Cycle           | Remedy                        |
|---------------------|-----------------|-------------------------------|
| Image Drum          | 1.98" (50.3 mm) | Clean or replace the EP unit. |
| Developing roller   | 1.44" (36.6 mm) | Replace the image drum.       |
| Toner supply roller | 2.63" (66.8 mm) | Replace the image drum.       |
| Charge roller       | 0.81" (20.6 mm) | Replace the image drum.       |
| Cleaning roller     | 0.81" (20.6 mm) | Replace the image drum.       |
| Transfer roller     | 1.71" (43.4 mm) | Replace the image drum.       |
| Heat roller         | 2.46" (62.5 mm) | Replace the heat roller.      |
| Pressure roller B   | 1.98" (50.3 mm) | Replace pressure roller B.    |

Copyright 1997, Okidata, Division of OKI America, Inc. All rights reserved. See the OKIDATA Business Partner Exchange (BPX) for any updates to this material. (http://bpx.okidata.com)

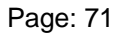

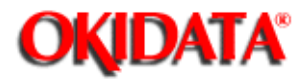

#### **Cyclic defect**

**Caution:** After replacing the image drum , reset the drum counter. (Refer to "Replacing the Drum Cartridge" in Soft Manual or Product Information Guide.)

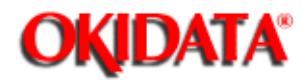

#### Print voids.

6

| Print voids.                                                                                               |                                                                               |  |
|----------------------------------------------------------------------------------------------------|-------------------------------------------------------------------------------|--|
| • Is the contact plate of the transfer roller in correct conta<br>board?                                   | act with the high-voltage power supply                                        |  |
| • No Make sure contact is correct.                                                                         |                                                                               |  |
| ✓Yes Replace the transfer roller.                                                                          |                                                                               |  |
| • Has the error been corrected?                                                                            |                                                                               |  |
| •Yes End                                                                                                   |                                                                               |  |
| No Is the terminal of the EP unit in correct contact<br>6-4 (A) (B) (C) (C) (C) (C) (C) (C) (C) (C) (C) (C | with the contact plate? (See Figure<br>) (E).)                                |  |
| • No Make sure the terminal contact is correc                                                              | :t.                                                                           |  |
| ✓Yes Replace the image drum.                                                                               |                                                                               |  |
| Has the error been corrected?                                                                              |                                                                               |  |
| • Yes End                                                                                                  |                                                                               |  |
| <i>Caution:</i> After replacing the image dru<br>'Rplacing the Drum Cartridge<br>tion Guide.)              | rm, reset he drum counter. (Refer to<br>≥' in Soft Manual or Product Informa- |  |
| No Is the LED head installed correctly? (Check th board.)                                                  | e CN6 connector on the main control                                           |  |
| No Contact the LED head correctly.                                                                         |                                                                               |  |
| ✓Yes Replace the LED head                                                                                  |                                                                               |  |
| Has the error been corrected?                                                                              |                                                                               |  |
| Yes End                                                                                                    |                                                                               |  |
| <i>Caution</i> : Set the LED head drive time when Section 4.2.1.)                                          | replacing the LED head. (See                                                  |  |
| ↓No Replace the main control board or high-voltage                                                         | e power supply board.                                                         |  |

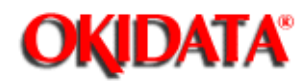

# Service Guide OKIPAGE4w

**Chapter 6 Troubleshooting Procedures** 

## Poor fusing

7 Poor fusing

> 1 Is the specified paper being used? Use the specified paper. (xerox 4200 (20 lbs)) + No Yes Is the bias spring normal? (Tension: 2.5 kg) + No Replace the bias spring. Are the heater connector of the fuser assy and the CN001 connector of the power Yes supply unit connected correctly. + No Make sure the connection is correct. ₹<sub>Yes</sub> Replace the fuser assy. Has the error been corrected? • Yes End ₹No. Replace the main control board or high-voltage power supply board.

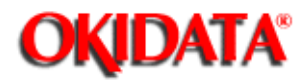

# Service Guide OKIPAGE4w

**Chapter 6 Troubleshooting Procedures** 

#### Vertical white band/stripe

8

| vertical whi                  | te band/st                    | ripe                                                                                                    |
|-------------------------------|-------------------------------|----------------------------------------------------------------------------------------------------|
| 1 is the lens of              | f the LED he                  | ad dirty?                                                                                                 |
| • Yes                         | Clean the                     | LED head.                                                                                                 |
| No isth<br>pow                | e contact pla<br>er supply bo | ate of the tran <i>s</i> fer roller in correct contact with the high-voltage<br>ard? (See Figure 6-5(Ē).) |
| + NO                          | Makesura                      | e the terminal contact is correct.                                                                        |
| ↓<br>Yes Rep                  | lace the tran                 | sfer roller.                                                                                              |
| 1 Has the erro                | r been corre                  | cted?                                                                                                    |
| + Yes                         | End                           |                                                                                                    |
| No Isth<br>boar               | e LED head<br>d.)             | in <i>s</i> talled correctly? (Check the CN6 connector of the main control                                |
| + NO                          | In <i>s</i> tall the          | LED head correctly.                                                                                       |
| ∳ <sub>Yes</sub> Rep          | lace the LED                  | ) head.                                                                                                   |
| Has the error been corrected? |                               |                                                                                                    |
| • Yes                         | End                           |                                                                                                    |
|                               | Caution:                      | Set the LED head drive time when replacing the LED head. (See<br>Section 4.2.1.)                          |
| ∳ <sub>Yes</sub> Rep          | lace the ima                  | ge drum.                                                                                                  |
| † Has the erro                | r been corre                  | cted?                                                                                                    |
| + Yes                         | End                           |                                                                                                    |
|                               |                               | After replacing the image drum, reset the drum counter. (Refer to                                         |
|                               | Caution:                      | 'Replacing the Drum Cartridge' in the Soft Manual or Product<br>Information Guide.)                       |

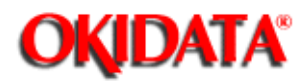

#### Figure 6-4

#### Contents

- A : Toner Supply Roller
- B : Developing Roller
- C : Charge Roller
- D: Cleaning Roller
- E : Transfer Roller
- F : Heat Roller

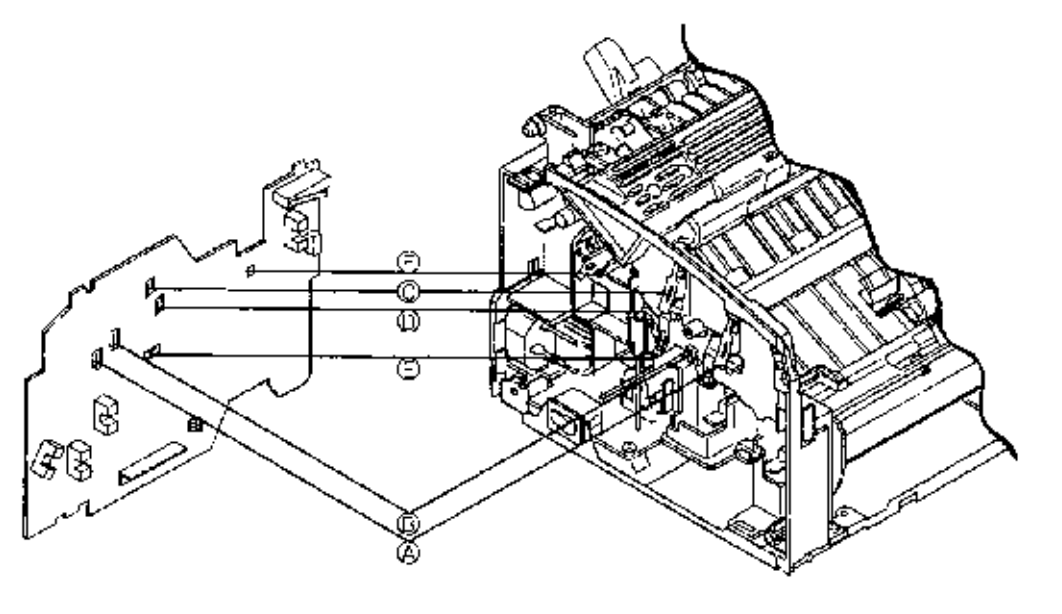

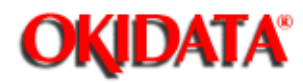

## Figure 6-5

#### Contents

- A : Toner Supply Roller
- B : Developing Roller
- C : Charge Roller
- D: Cleaning Roller
- E : Ground (Drum)

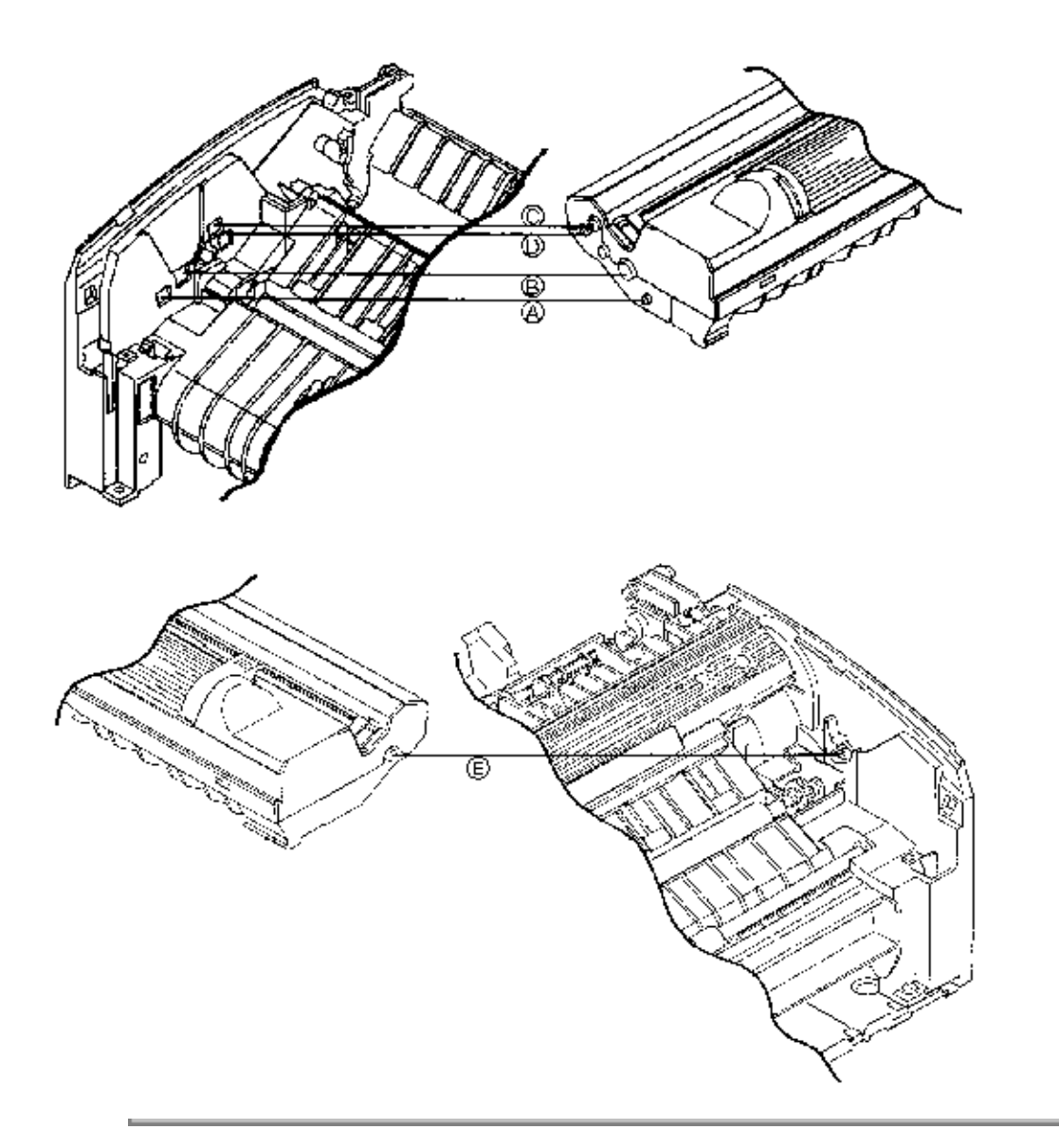

Copyright 1997, Okidata, Division of OKI America, Inc. All rights reserved. See the OKIDATA Business Partner Exchange (BPX) for any updates to this material. (http://bpx.okidata.com)
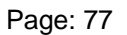

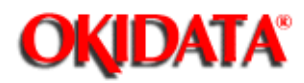

## Service Guide OKIPAGE4w

Chapter 7 Wiring Diagram

#### WIRING DIAGRAM

7.1 Interconnect Signal Diagram

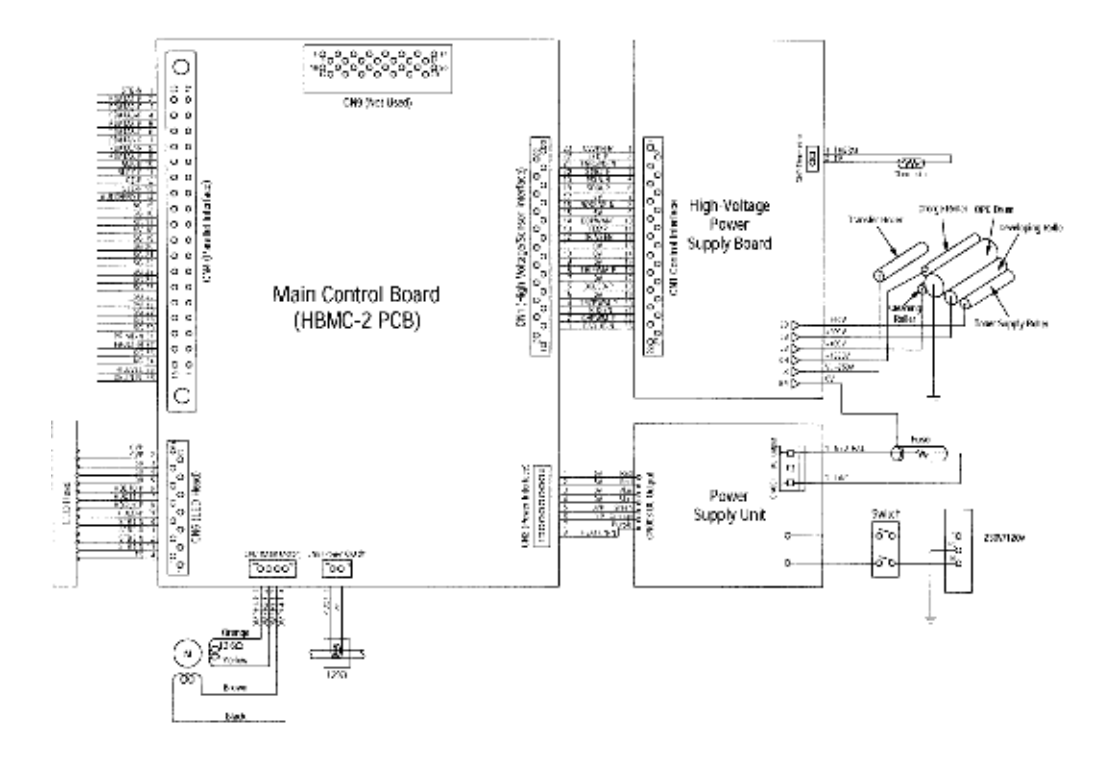

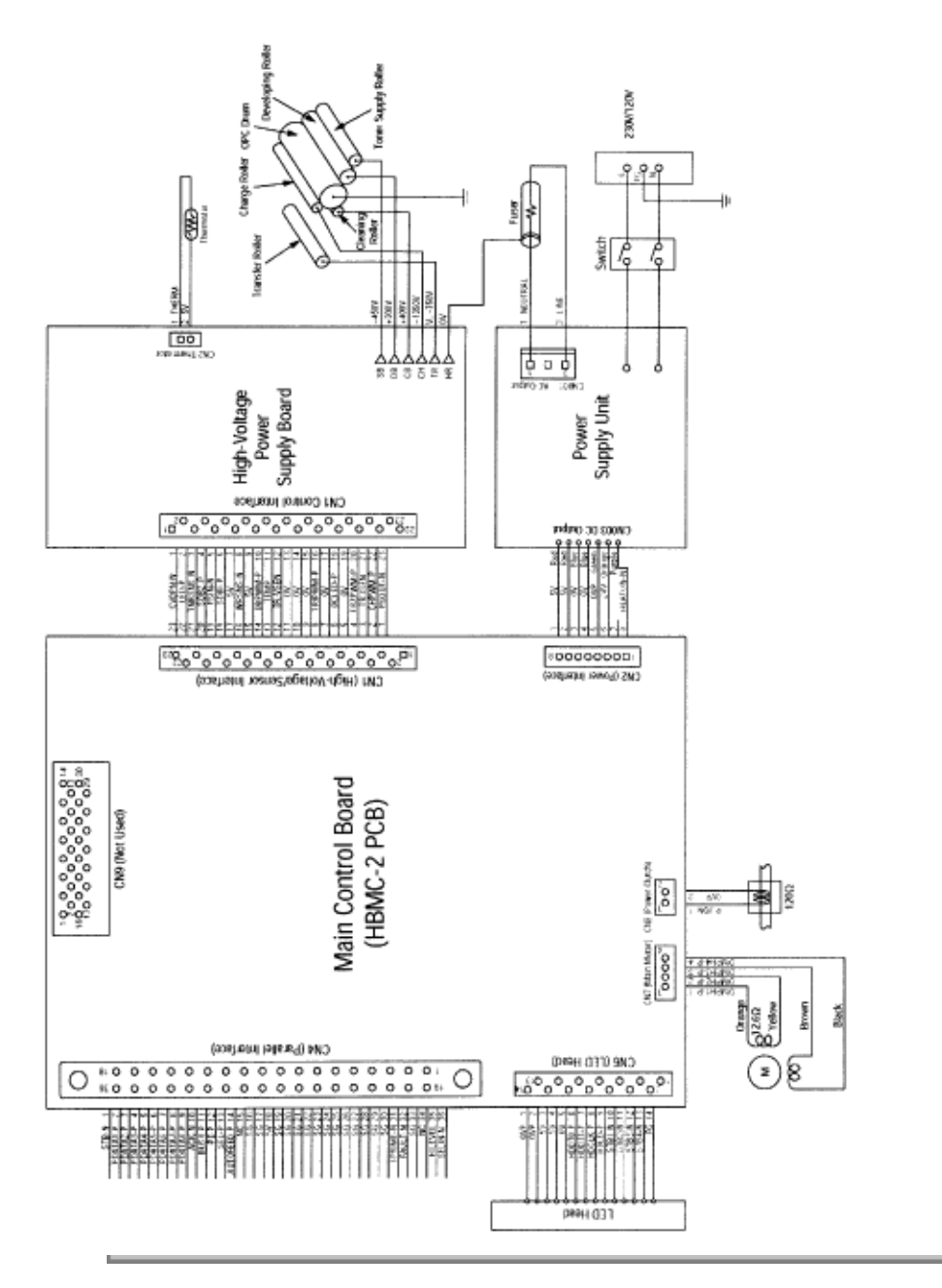

Copyright 1997, Okidata, Division of OKI America, Inc. All rights reserved. See the OKIDATA Business Partner Exchange (BPX) for any updates to this material. (http://bpx.okidata.com)

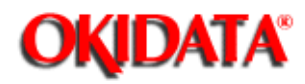

### Service Guide OKIPAGE4w Chapter 7 Wiring Diagram

#### PCB Layout

(1) Main Control Board (HBMC-2 PCB)

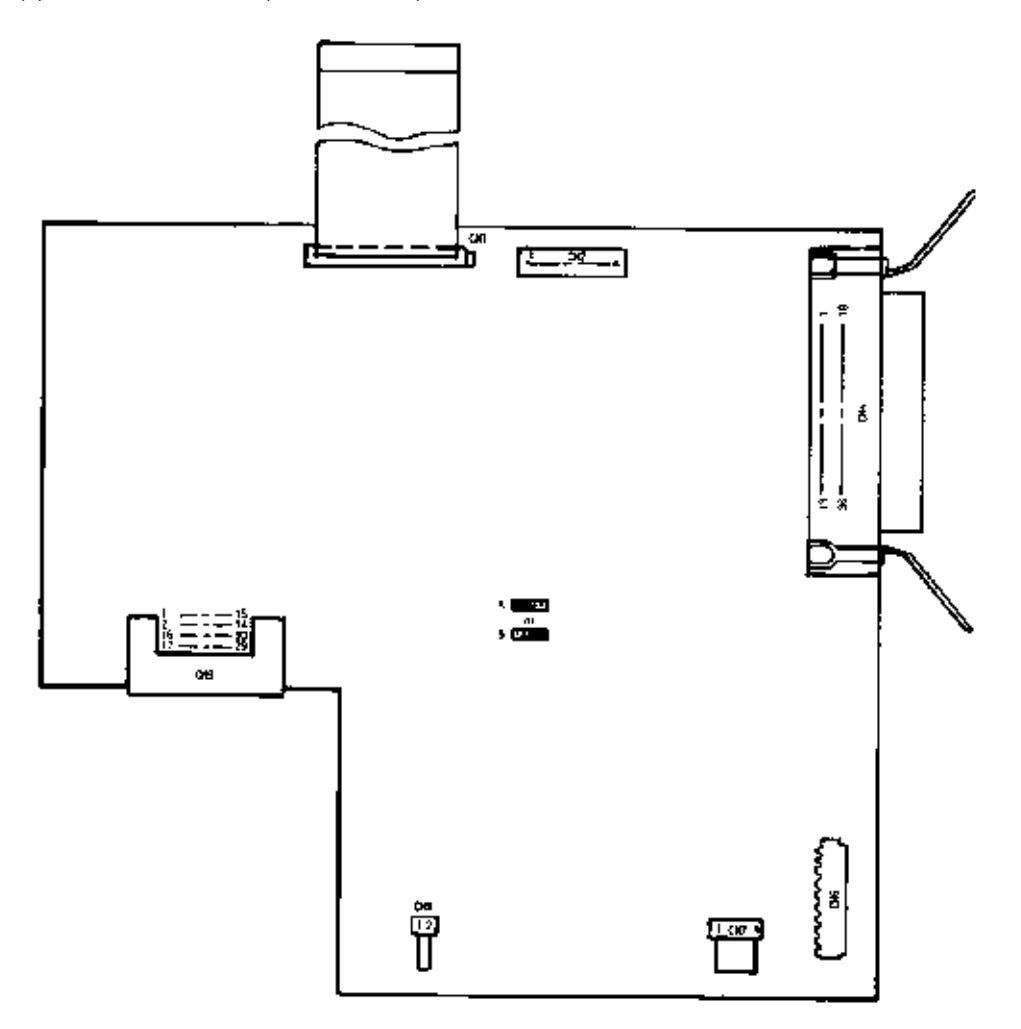

| Short Plag | Plag Setting | Content                       |
|------------|--------------|-------------------------------|
| SP1        | А            | External EPROM is valid.      |
| SP1        | В            | Mask ROM in the CPU is valid. |

(2) High-Voltage Power Supply Board

Page: 78

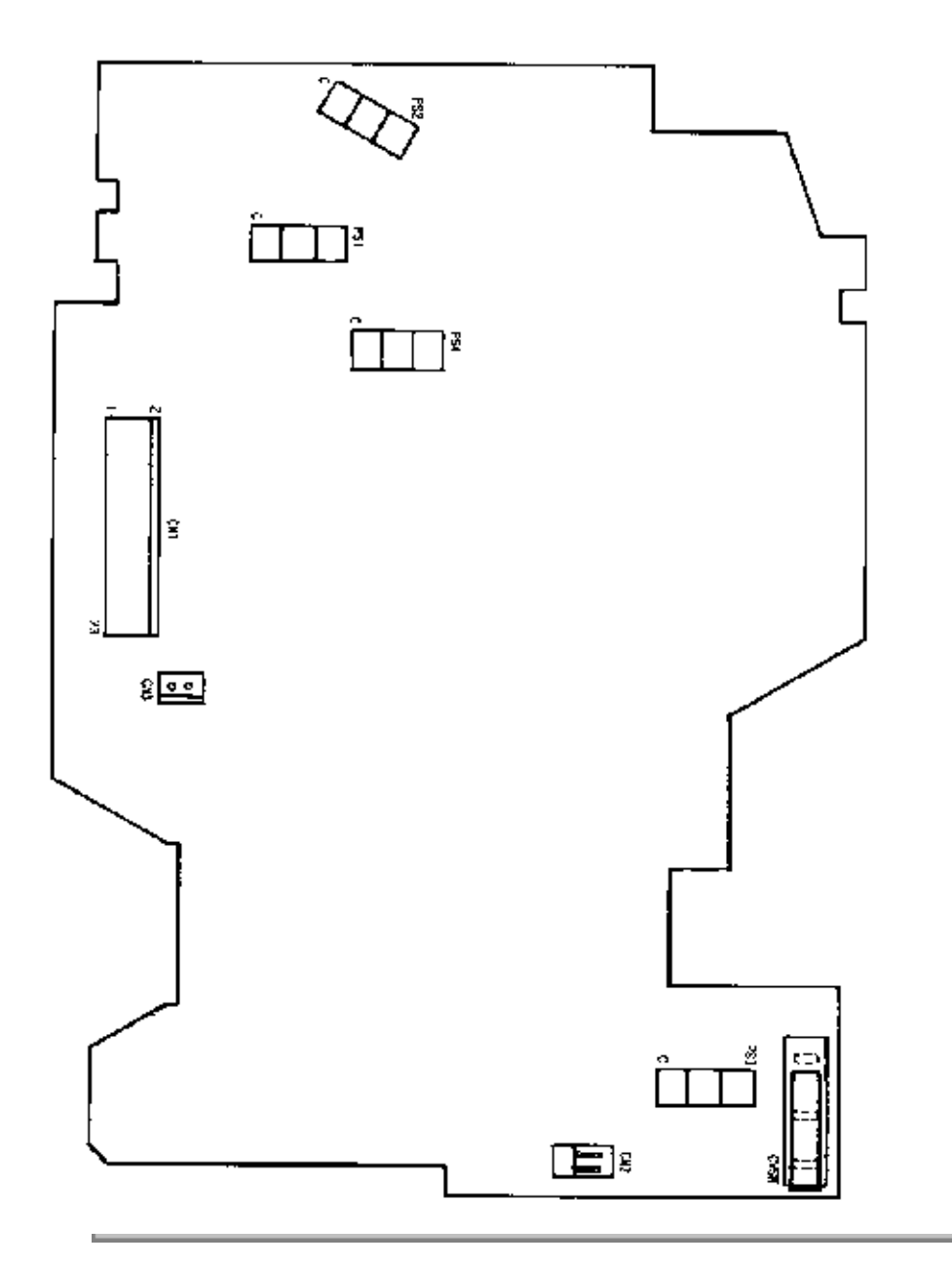

Copyright 1997, Okidata, Division of OKI America, Inc. All rights reserved. See the OKIDATA Business Partner Exchange (BPX) for any updates to this material. (http://bpx.okidata.com)

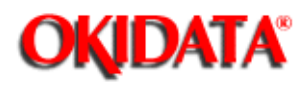

### Service Guide OKIPAGE4w Chapter 8 Parts List

Cover Assy Upper

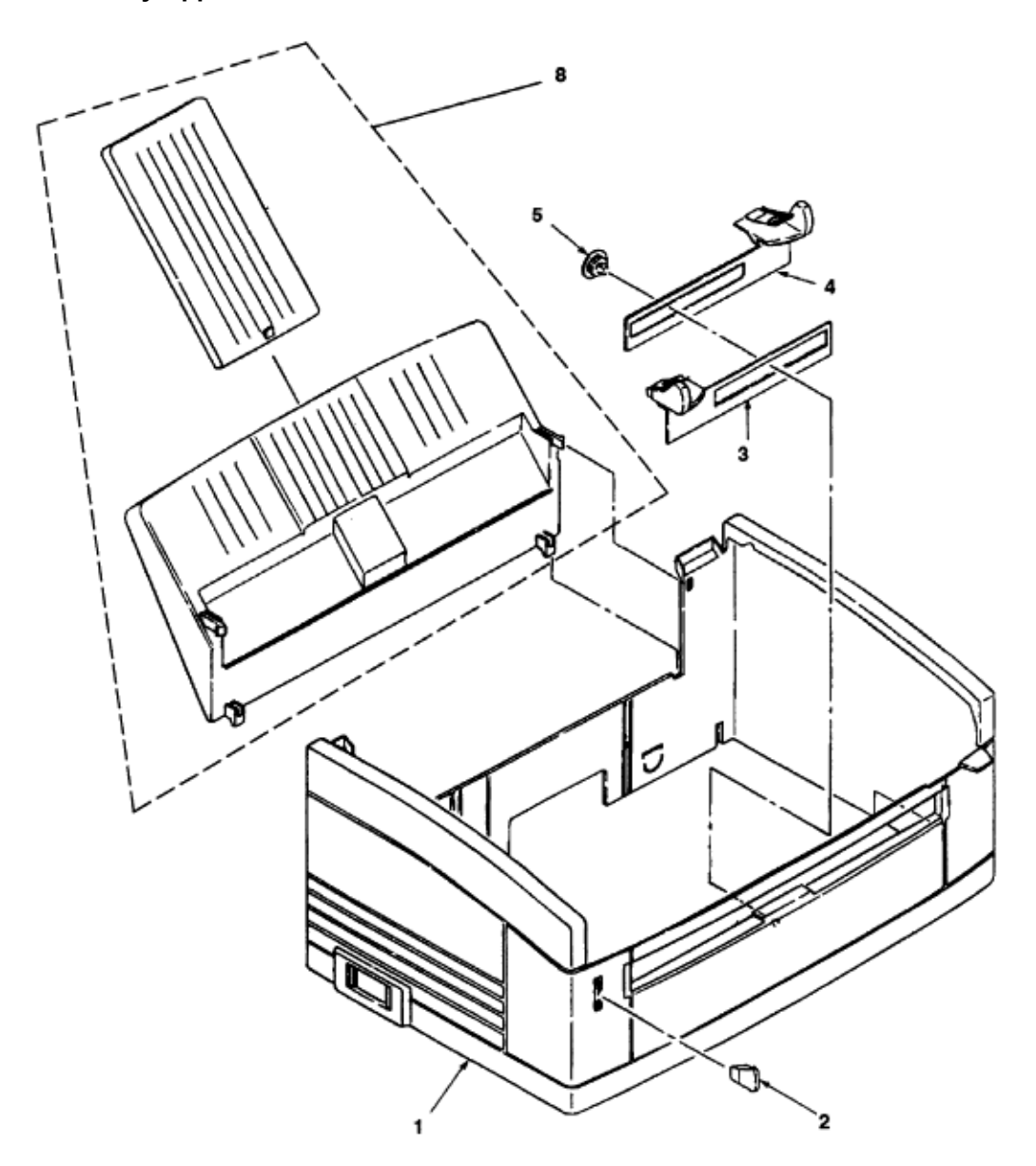

Figure 8-1 Cover Assy Upper

Table 8-1 Cover Assy Upper

Page: 79

| No. | Part Name              | Part No.       | Qʻty | Remarks  |
|-----|------------------------|----------------|------|----------|
| 1   | Upper Cover            | 1PP4128-1251P1 | 1    | 53076201 |
| 2   | Lamp                   | 3PP4128-1255P1 | 1    | 56108401 |
| 3   | Guide Slide (L)        | 2PP4128-1256P1 | 1    | 51021001 |
| 4   | Guide Slide (R)        | 2PP4128-1257P1 | 1    | 51021101 |
| 5   | Spur Gear (A)          | 4PP4128-1260P1 | 1    | 51237301 |
| 6   |                        |                |      |          |
| 7   |                        |                |      |          |
| 8   | Paper Support Assembly | 2PA4128-1272G1 | 1    | 51023001 |

Copyright 1997, Okidata, Division of OKI America, Inc. All rights reserved. See the OKIDATA Business Partner Exchange (BPX) for any updates to this material. (http://bpx.okidata.com)

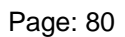

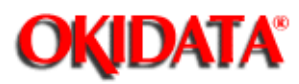

### Service Guide OKIPAGE4w Chapter 8 Parts List

Base Frame Unit

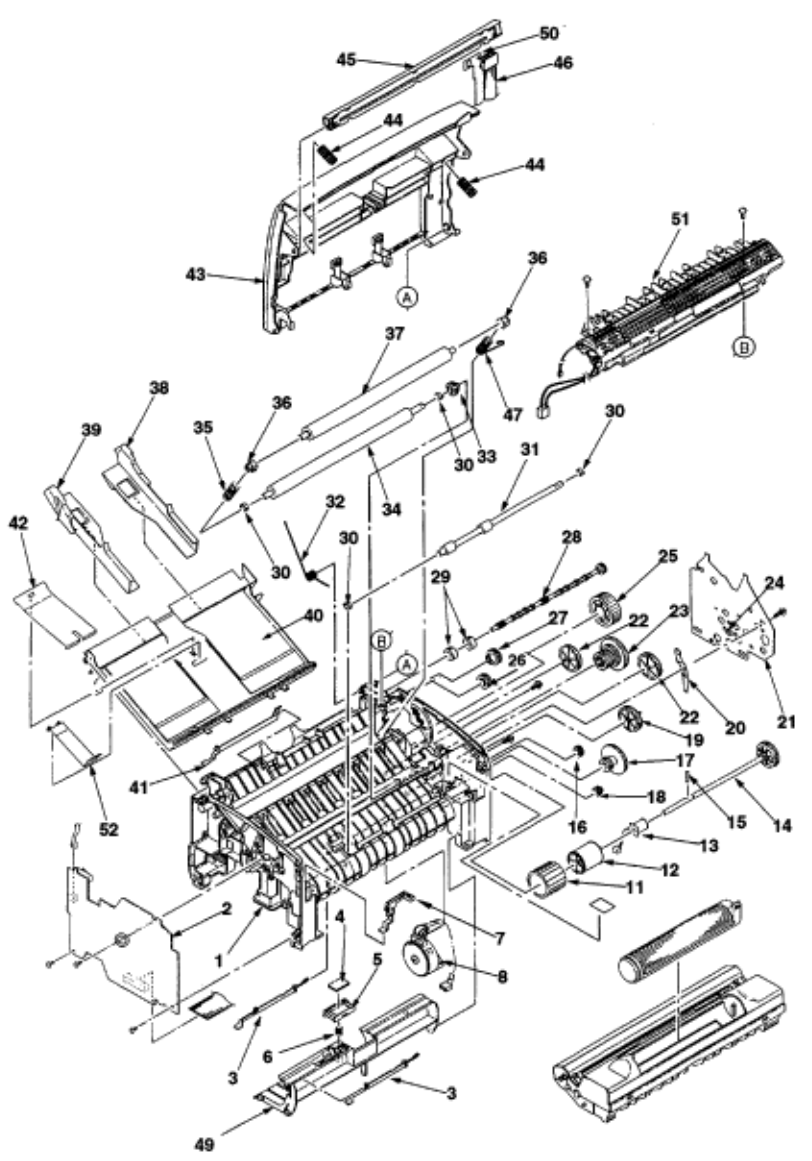

Figure 8-2 Base Frame Unit

Table 8-2 Base Frame Unit

|     |                                 |                | the second second second second second second second second second second second second second second second se |          |
|-----|---------------------------------|----------------|----------------------------------------------------------------------------------------------------|----------|
| No. | Part Name                       | Part No.       | Qʻty                                                                                                    | Remarks  |
| 1   | Base Frame Assy                 | 2PA4083-1132G1 | 1                                                                                                    | 50221701 |
| 2   | High-Voltage Power Supply Board | 4YA4130-1004G1 | 1                                                                                                    | 55080401 |
| 3   | Paper Sensor E                  | 3PP4083-1191P1 | 2                                                                                                    | 50410601 |
| 4   | Friction Pad                    | 4PB4083-1245P1 | 1                                                                                                    | 51711701 |
| 5   | Separator Guide                 | 3PP4083-1244P1 | 1                                                                                                    | 51021701 |
| 6   | Compression Spring S            | 4PP4083-1246P1 | 1                                                                                                    | 50931001 |
| 7   | Toner Sensor Assy               | 3PA4083-1193G1 | 1                                                                                                    | 50410801 |
| 8   | Pulse Motor (Main)              | 4PB4083-1172P1 | 1                                                                                                    | 56513501 |
| 9   |                                 |                |                                                                                                    |          |
| 10  |                                 |                |                                                                                                    |          |
| 11  | Hopping Roller                  | 4PB4083-1129P1 | 1                                                                                                    | 53348201 |
| 12  | Roller Holder (Hopping Roller)  | 3PP4083-1128P1 | 1                                                                                                    | 50708801 |
| 13  | Magnet H (Hopping Shaft)        | 3PB4083-1127P1 | 1                                                                                                    | 50809001 |
| 14  | Hopping Shaft Assy              | 3PA4083-1133G1 | 1                                                                                                    | 51113901 |
| 15  | Knock Pin                       | NK2-10-SUS     | 1                                                                                                    | 50607701 |
| 16  | Idle Gear R                     | 4PP4083-1143P1 | 1                                                                                                    | 51237501 |
| 17  | Idle Gear 2R                    | 3PP4083-1184P1 | 1                                                                                                    | 51238001 |
| 18  | Gear R                          | 3PP4083-1142P1 | 1                                                                                                    | 51237401 |
| 19  | Idie Gear M                     | 3PP4083-1181P1 | 1                                                                                                    | 51237701 |
| 20  | Earth Plate A                   | 3PP4083-1189P1 | 1                                                                                                    | 51021501 |
| 21  | Side Plate M                    | 3PP4083-1188P1 | 1                                                                                                    | 51021401 |
| 22  | Idle Gear P                     | 3PP4083-1182P1 | 2                                                                                                    | 51237801 |
| 23  | Idle Gear 3R                    | 3PP4083-1183P1 | 1                                                                                                    | 51237901 |
| 24  | Tension Plate                   | 4PP4083-1165P1 | 1                                                                                                    | 51022601 |
| 25  | Idle Gear Heat                  | 3PP4083-1185P1 | 1                                                                                                    | 51238101 |
| 26  | Idle Gear E (A)                 | 4PP4083-1186P1 | 1                                                                                                    | 51238201 |
| 27  | Idle Gear E (B)                 | 3PP4083-1187P1 | 1                                                                                                    | 51238301 |
| 28  | Shaft, Eject Roller             | 40074601       | 1                                                                                                    | 40074601 |
| 29  | Eject Roller                    | 4PB4083-1171P1 | 2                                                                                                    | 53348601 |
| 30  | Resistration Bearing            | 3PP4083-1141P1 | 4                                                                                                    | 51609101 |
| 31  | Resistration Roller             | 3PB4083-1140P1 | 1                                                                                                    | 53348301 |
| 32  | Torsion Spring                  | 4PP4083-1252P1 | 1                                                                                                    | 50930801 |
| 33  | Gear T (transfer)               | 3PP4083-1151P1 | 1                                                                                                    | 51237601 |
| 34  | Transfer Roller                 | 3YB4083-1150P1 | 1                                                                                                    | 53348401 |
|     |                                 |                |                                                                                                    |          |

| No. | Part Name                          | Part No.       | Q'ty | Remarks  |
|-----|------------------------------------|----------------|------|----------|
| 35  | Bias Spring (L) (Back Up Roller)   | 4PP4083-1136P1 | 1    | 50931701 |
| 36  | Bearing BU (Back Up Roller)        | 3PP4083-1161P1 | 2    | 51609201 |
| 37  | Pressure Roller B (Back Up Roller) | 3PB4083-1160P2 | 1    | 53348502 |
| 38  | Paper Guide (R)                    | 3PP4083-1233P1 | 1    | 51021901 |
| 39  | Paper Guide (L)                    | 3PP4083-1232P1 | 1    | 51021801 |
| 40  | Paper Holder                       | 1PP4083-1231P1 | 1    | 50708901 |
| 41  | Paper Sensor Exit                  | 3PP4083-1192P1 | 1    | 50410701 |
| 42  | Hopper Spring                      | 4PP4083-1247P1 | 1    | 50931101 |
| 43  | Top Cover Assy (ODA)               | 2PA4128-1271G1 | 1    | 53076301 |
|     | Top Cover Assy (OEL/OKI-INT)       | 2PA4128-1271G2 | 1    |          |
| 44  | Head Spring                        | 4PP4083-6168P1 | 2    | 50928701 |
| 45  | LED Head                           | 4YA4116-1228G1 | 1    | 56112101 |
| 46  | Flat Cable Assy (LED Head)         | 4YX4083-1134G1 | 1    | 56633401 |
| 47  | Bias Spring (R) (Back Up Roller)   | 4PP4083-1137P1 | 1    | 50930901 |
| 48  |                                    |                |      |          |
| 49  | Sheet Guide                        | 1PP4083-1241P1 | 1    | 51021601 |
| 50  | Film FG                            | 40011401       | 1    | 40011401 |
| 51  | Fuser Assy, 120V                   | 1YX4083-1200G1 | 1    | 56802601 |
|     | Fuser Assy, 230V                   | 1YX4083-1200G2 | 1    |          |
| 52  | Stopper Spring                     | 40034001       | 1    | 40034001 |

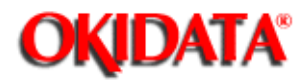

### Service Guide OKIPAGE4w Chapter 8 Parts List

**Base Plate Unit** 

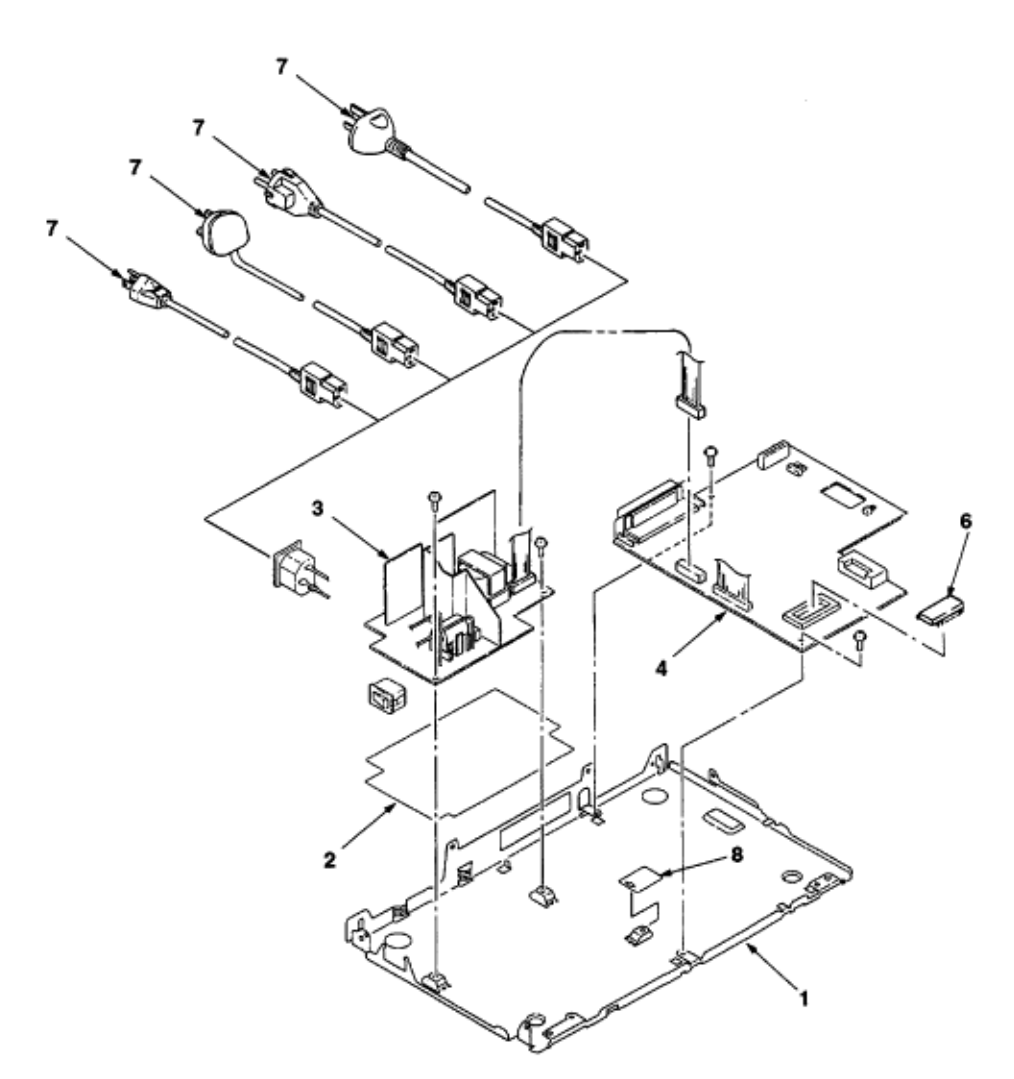

Table 8 Base Plate Unit

Page: 81

| No. | Part Name                        | Part No.       | Qʻty | Remarks     |
|-----|----------------------------------|----------------|------|-------------|
| 1   | Base Plate Assy                  | 3PA4083-1135G1 | 1    | 51020901    |
| 2   | Insulation Sheet                 | 3PB4083-1251P1 | 1    | 51711601    |
| 3   | Power Supply Unit, 120V          | 4YB4049-1853P1 | 1    | 56415101    |
|     | Power Supply Unit, 230V          | 4YB4049-1854P1 | 1    |             |
| 4   | Main Control Board (HBMC-2 PCB), | 4YA4121-2516G2 | 1    | 55080502    |
|     | Without ROM                      |                |      |             |
| 6   | Program ROM                      | 4YR4077-1670G1 | 1    | EP ROM      |
| 7   | AC Cord, USA                     | 3YS4011-1315P1 | 1    | 56609701    |
|     | AC Cord                          | 3YS4011-1266P1 | 1    | Continental |
|     | AC Cord                          | 3YS4011-1270P1 | 1    | U.K.        |
|     | AC Cord                          | 3YS4011-1329P2 | 1    | Australia   |
| 8   | Insulation Sheet B               | 40043001       | 1    | 40043001    |

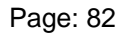

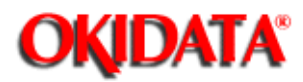

Chapter A Local Printing

#### LOCAL PRINTING

(1) The following operation enables the OKIPAGE 4w to print data by itself.

#### Operation

With the cover open, turn on the AC switch and then close the cover. The following patterns prints.

| <br> |  |
|------|--|
|      |  |
|      |  |

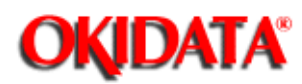

Chapter B Parallel Interface

#### PARALLEL INTERFACE

(1) Connector

1

- Printer side : 36-pin receptacle Type: 57RE-40360-730B-D29A (Daiichi Denshi) or equivalent

- Cable side : 36-pin plug Type: 57-30360 (Daiichi Denshi) or equivalent

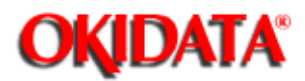

### Service Guide OKIPAGE4w **Chapter B Parallel Interface**

#### (2) Cable

- Cable length : 6 feet (1.8 m) max. (A Shielded cable composed of twisted pair wires is recommended for noise prevention.)

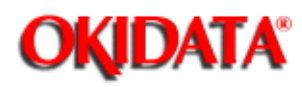

# Service Guide OKIPAGE4w

Chapter B Parallel Interface

#### (3) Parallel I/F signals

| Pin No. | Signal Name       | Direction            | Function (Compatible Mode)                   |
|---------|-------------------|----------------------|----------------------------------------------|
| 1       | DATA STROBE       | $\rightarrow$ PR     | Parallel data sampling strobe                |
| 2       | DATA BIT - 1      |                      |                                              |
| 3       | DATA BIT - 2      |                      |                                              |
| 4       | DATA BIT - 3      |                      |                                              |
| 5       | DATA BIT - 4      | $\leftrightarrow$ PR | Printer parallel input/output data           |
| 6       | DATA BIT - 5      |                      |                                              |
| 7       | DATA BIT - 6      |                      |                                              |
| 8       | DATA BIT - 7      |                      |                                              |
| 9       | DATA BIT - 8      |                      |                                              |
| 10      | ACKNOWLEDGE       | $\leftarrow$ PR      | Completion of input data reception           |
| 11      | BUSY              | ← PR                 | The OKIPAGE 4w is not ready to receive data. |
| 12      | PAPER END         | ← PR                 | Paper end detection                          |
| 13      | SELECT            | ← PR                 | Select state (Online)                        |
| 14      | AUTOFD            | $\rightarrow$ PR     | Carriage return control                      |
| 15      | -                 |                      | Not used                                     |
| 16      | OV                |                      | Grounding for signals                        |
| 17      | CHASSIS<br>GROUND |                      | Frame ground                                 |
| 18      | +5V               | ← PR                 | 50 mA max.                                   |
| 19      |                   |                      |                                              |
| :       | OV                |                      | Grounding for signals                        |
| 30      |                   |                      |                                              |
| 31      | INPUT PRIME       | $\rightarrow$ PR     | Initialization signal                        |
| 32      | FAULT             | ← PR                 | Paper end or alarm                           |
| 33      | OV                |                      | Grounding for signals                        |
| 34      | -                 |                      | Not used                                     |
| 35      | -                 |                      | High level (3.3 kΩ)                          |
| 36      | SELIN             | $\rightarrow$ PR     | Data input enable or disable                 |

Connector pin arrangement

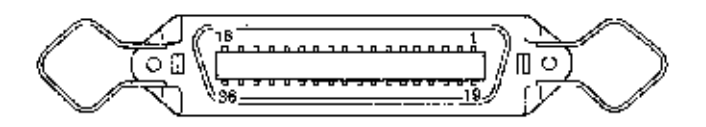

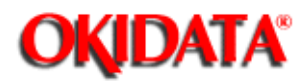

## Service Guide OKIPAGE4w

Chapter B Parallel Interface

#### (4) Signal level

10

- LOW : 0 V to +0.8 V
- HIGH : +2.4 V to 5.0 V

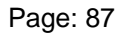

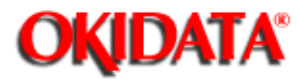

# Service Guide OKIPAGE4w

Chapter B Parallel Interface

#### (5) Interface circuit

a) Receiving circuit

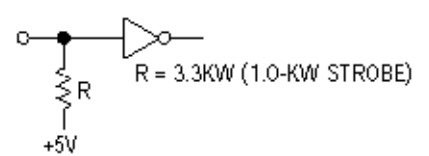

b) Sending circuit

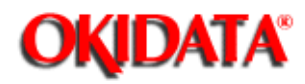

## Service Guide OKIPAGE4w

Chapter B Parallel Interface

#### (6) Timing charts

a) Data receiving timing (compatible mode) PARALLEL DATA (DATA BITs 1 to 8) 0.5µsmin. 0.5µ smin. 0.5µsmin. DATA STROBE 0.5µsmin. 0 min. 0.5µismax. BUSY 0 min. -⊢0 min. **ACKNOWLEDGE** 24 no 10 العبر 0.5 ⊢0 min.

b) INPUT PRIME timing (when the INPUT PRIME signal is enabled)

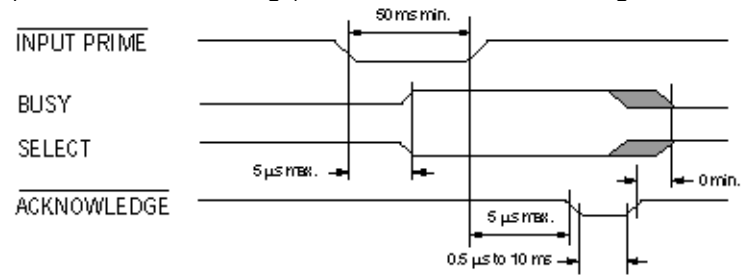

#### c) Data sending timing (nibble mode)

| ACKNOWLEDGE |                                              | ~          |           | ~          |           |
|-------------|----------------------------------------------|------------|-----------|------------|-----------|
| BUSY        | <i>11111111</i>                              | DATA bit 3 |           | DATA bit7  | X77777777 |
| FAULT       |                                              | data bit o | )///////  | DATA bit 4 |           |
| SELECT IN   | <i>"                                    </i> | DATA bit 1 | X//////X  | DATA bits  |           |
| PAPER END   | 77777777777                                  | DATA bit 2 | X//////// | DATA bit6  | X//////// |

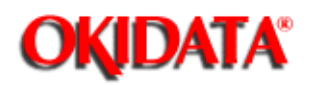

## Service Guide OKIPAGE4w

Chapter C Maintenance Utility

#### MAINTENANCE UTILITY

#### 1. OUTLINE OF MAINTENANCE UTILITY

The maintenance utility is an application program that operates on Microsoft Windows 3.1 or higher.

The maintenance utility has the following functions:

- Transmission of menu setting command to initialize and change setting values
- Printer RAM check
- Test printing
- Printer information display
- Printer EEPROM read/write

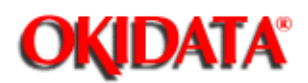

#### 2. ROLE OF MAINTENANCE UTILITY

The maintenance utility is a collection of command send/receive functions to perform printer maintenance functions.

For this reason, only service and maintenance personnel can use the maintenance utility. This utility cannot be made public for printer end users.

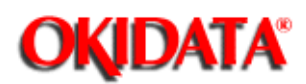

# Service Guide OKIPAGE4w

Chapter C Maintenance Utility

#### 3. OUTLINE OF MAINTENANCE UTILITY FUNCTIONS

The maintenance utility is classified into the following functional units and displayed:

- Engine Menu Setting : Used to display and change engine menu settings.
- Engine Counter : Used to display and initialize the engine counter.
- Printer Status : Used to display the printer status.
- Test Print : Used to execute test printing.
- Option : Special function
- About : Used to display engine maintenance utility information and printer information.
- Reload : Used to reload menu setting values.

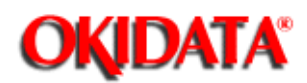

## Service Guide OKIPAGE4w

Chapter C Maintenance Utility

#### 4. DETAIL OF EACH FUNCTION

4.1 Engine Menu Setting

Engine Menu Setting is used to set, display, and change the following menu items: (See Figure C-1.)

(1) Print Position Used to adjust the print start position.

(2) LED Head Marking No. Used to adjust the exposure time of the LED head.

(3) LED Head Width Used to specify the LED head dot count.

(4) LED Head Wire Used to specify whether the data wire of the LED head is one-wire (non-adjustment) type or two-wire (adjustment) type. (This printer, however, can use only one-wire type.)

(5) Setting or Humidity Used to adjust transfer current.

(6) Entry Used to reflect the engine menu setting values on the printer.

(7) Cancel Used to clear unreflected items. (Items for which Entry is not specified.)

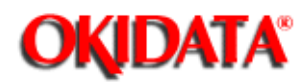

## Service Guide OKIPAGE4w

Chapter C Maintenance Utility

#### **Engine Counter**

Engine Counter is used to display and initialize the following count values: (See Figure C-1.)

(1) Drum Count Number of revolutions of mounted image drum

(2) Total Drum Count Total number of revolutions of image drum after shipment

(3) Page Count Total number of printed pages after shipment

Note: Clicking the "Reset" button clears each counter.

(4) Reset All Used to clear all counters.

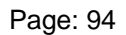

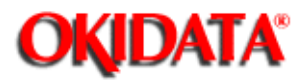

#### 4.8 Exit

Clicking the Exit button terminates the maintenance utility.

Engine Maintenance Driver GUI (Preliminary)

| 🛏 🛛 Oki Pagi         | e Printer Engine Maintenance |           |
|----------------------|------------------------------|-----------|
| Fingine Menu Setting | Printer Status               | 1         |
| Print Position       |                              |           |
| Omm 🛨                | Ready Warming Up             |           |
| LED Head Marking No  |                              | ļ         |
| 155 - 167 ±          | Setup Language : OPEL        |           |
| LED Head Width       |                              | · · · · · |
| O Full               | Engine Counter Reset         | TINI      |
| Narrow               | Drum Count                   | TestPhil  |
| LED Head Wire        | 0 Reset                      | Option    |
| @ 300-1W             |                              |           |
| O 300-2W             | Tutal Drum Count             | Reload    |
| Setting              | 0 Reset                      |           |
| O +2                 |                              |           |
| O +1                 | Page Count                   |           |
| • 1                  | 0 Beset                      |           |
| • 1                  |                              | About     |
| Entry Cancel         | Reset All                    | Fxit      |

Figure C-1 Main Menu Dialog (Preliminary)

| 😑 🛛 Oki Paqe Printer Engir | e Maintenance |
|----------------------------|---------------|
| EEPROM Operation           |               |
| Printer Engine Reset       | Reset Engine  |
| EEPROM Data Upload         | Upload        |
| EEPROM Data Download       | Download      |
| H/W Check                  |               |
| Printer RAM Check          | RAM Check     |
| User                       |               |
| ODA +                      | Set User      |
|                            | Exil          |

Figure C-2 Option Menu Dialog (Preliminary)

| 0                   | iki Page Printe                                                              | r Engine: Maintenance  | Э     |        |  |  |  |
|---------------------|------------------------------------------------------------------------------|------------------------|-------|--------|--|--|--|
| Oki Pa              | Oki Page Printer Engine Maintenance ver. 0.54<br>VOKIHBPD version ver. 00.06 |                        |       |        |  |  |  |
| (                   | Copyright (C) 199                                                            | 6 Oki Data Corporation |       | ОК     |  |  |  |
| Printer Information |                                                                              |                        |       |        |  |  |  |
| F/W version         | 01.10                                                                        | CPU version            | Oki-1 |        |  |  |  |
| Engine version      | 00.01                                                                        | Printer memory         | 125   | KByles |  |  |  |
| Printer ID          |                                                                              |                        |       |        |  |  |  |
| Manufacture         | OKI DATA COR                                                                 | P                      |       |        |  |  |  |
| Class               | PRINTER                                                                      |                        |       |        |  |  |  |
| Model Name          | OKIDATA OKIP                                                                 | AGE 4w                 |       |        |  |  |  |
| Description         | OKIDATA OKIPAGE 4w                                                           |                        |       |        |  |  |  |
| Compatible ID       | e ID None                                                                    |                        |       |        |  |  |  |
| Command Set         | HIPERWINDOW                                                                  | VS,OPEL                |       |        |  |  |  |

Figure C-3 About Dialog (Preliminary)

Copyright 1997, Okidata, Division of OKI America, Inc. All rights reserved. See the OKIDATA Business Partner Exchange (BPX) for any updates to this material. (http://bpx.okidata.com)

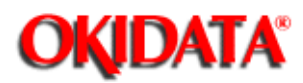

#### 4.3 Printer Status

Printer Status is used to display the printer status. (See Figure C-1.)

.

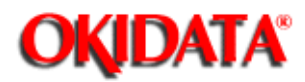

Service Guide OKIPAGE4w

Chapter C Maintenance Utility

#### 4.4 Test Print

-

Test Print is used to check whether the printer can print data normally after the maintenance utility has terminated.

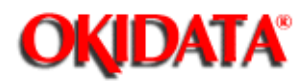

## Service Guide OKIPAGE4w

Chapter C Maintenance Utility

#### 4.5 Option

Option is used to execute the following functions:

(1) Printer Engine Reset Initializes the engine menu and counter.

(2) EEPROM Upload Uploads EEPROM contents to the file.

(3) EEPROM Download Downloads data from the file to EEPROM.

(4) Printer RAM Check Checks printer RAM.

(5) User Sets a destination default (ODA, OEL, INTL, INTA). See Figure C-2.

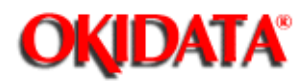

## Service Guide OKIPAGE4w

Chapter C Maintenance Utility

#### 4.6 About

About displays the following information:

Engine maintenance utility version information Printer version information and memory size information Printer device ID information

#### See figure C-3.

-

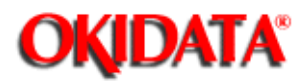

### Service Guide OKIPAGE4w Chapter C Maintenance Utility

#### 4.7 Reload

Reload is used to reload menu setting values.